# Merchant Solution Release Portal

**Reference** Guide

**Document Version: 1.0** 

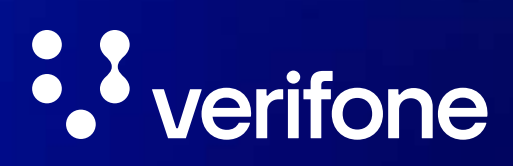

www.verifone.com

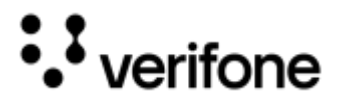

#### **IMPORTANT NOTICE**

Verifone, the Verifone logo, MX Solutions, VX Evolution, and Engage are Trademarks and/or Registered Trademarks of Verifone, Inc., its subsidiaries or affiliates in the U.S. or in other countries. All other **brand** names and trademarks appearing in this publication are the property of their respective owners.

#### **NO WARRANTY**

The information contained in this publication is subject to change without notice. Although Verifone has attempted to ensure the accuracy of the contents of this publication, this publication may contain errors or omissions. The examples and samples are for illustration only. You should verify the applicability of any example or sample program before placing the software into productive use. This publication is supplied "as-is".

#### LIMITED LIABILITY

In no event shall Verifone be liable for any indirect, special, incidental, or consequential damages including damages for loss of business, profits, or the like, even if Verifone or its representatives have been advised of the possibility of such damages.

#### **CONTACT INFORMATION**

Verifone, Inc. North America Development The Royal Center Four 11700 Great Oaks Way, Suite 210 Alpharetta, GA 30022

www.verifone.com

#### Printed in the United States of America

#### Copyright © 2025 Verifone, Inc. All rights reserved

No part of this publication may be copied, distributed, stored in a retrieval system, translated into any human or computer language, transmitted in any form or by any means without prior written permission of Verifone, Inc. **Comments?** Please e-mail all comments on this document to your local Verifone Support Team.

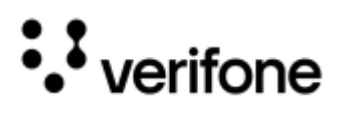

#### **REVISION HISTORY**

| Revision | Date       | Author      | Highlights                           |
|----------|------------|-------------|--------------------------------------|
| 1.0      | 25-06-2025 | ShatarupaR2 | Initial Version of Document created. |

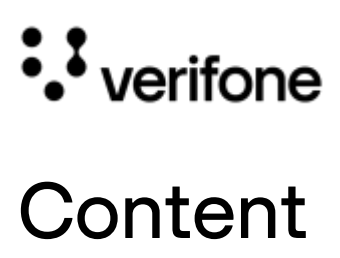

| Introduction                      | 6  |
|-----------------------------------|----|
| Operational Background            | 6  |
| Purpose                           | 6  |
| Intended Audience                 | 7  |
| Using this Manual                 | 7  |
| Definition of Terms               | 8  |
| Related Documents                 | 10 |
| Overview                          | 11 |
| Prerequisites                     | 12 |
| User Roles Defined                | 13 |
| Supported Applications            | 14 |
| Supported Devices                 | 14 |
| Getting Started                   | 15 |
| Portal Login                      | 15 |
| New Merchant                      | 17 |
| Add Merchant                      | 17 |
| Create Profile                    | 18 |
| Existing Merchant                 | 31 |
| Upgrading Solution Setup          | 31 |
| Updating Configuration            | 34 |
| Cloning Merchant Profile          | 36 |
| MSR Portal Components             | 38 |
| SCA - Profile Configurations Tabs | 38 |
| XPI - Profile Configurations Tabs | 38 |
| Profile Details                   | 39 |
| Configurations                    | 43 |
| SCA                               | 44 |
| XPI                               | 64 |

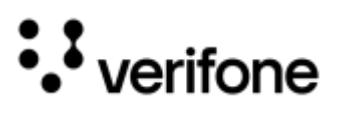

| BIN Data                                 | 80  |
|------------------------------------------|-----|
| Edit Card Type                           | 80  |
| Add New Card Range                       | 82  |
| Delete Card Range                        | 83  |
| Media                                    | 84  |
| Build and Test Results                   | 88  |
| Status Message for Action Icons          | 96  |
| Custom Configuration Setup Questionnaire | 98  |
| SCA Application                          | 98  |
| Application Setup                        | 98  |
| Payment Flow                             | 99  |
| Card Configuration                       | 102 |
| Solution Features                        | 104 |
| Device Setup                             | 113 |
| Network Setup                            | 115 |
| Deployment Setup                         | 118 |
| Workflow Customization                   | 127 |
| XPI Application                          | 134 |
| Communication Settings                   | 134 |
| Card Configuration                       | 140 |
| Solution Features                        | 143 |
| Device Setup                             | 148 |
| Deployment Setup                         | 149 |
| Workflow Customization                   | 152 |
| Getting Help                             | 157 |

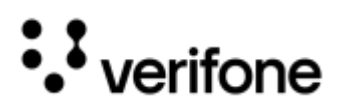

# Introduction

This document serves as an authoritative reference guide for the Merchant Solution Release (MSR) portal. It is specifically designed to support Verifone Implementation Specialists, the Verifone Merchant Solution Integration Team, and accredited Verifone customers.

The guide provides details for the configuration and deployment of the North American payment application stack. It covers all essential components, including both Secure Commerce Architecture (SCA) and eXternal Payment Interface (XPI) applications, ensuring a streamlined and standardized integration process across Verifone's ecosystem.

# **Operational Background**

The merchant payment application is designed to support a wide range of business use cases, which requires an extensive and highly flexible configuration process. To accommodate varying operational requirements, the application allows for customization through over 700 configurable parameters. These parameters span multiple domains including user interface behaviour, transaction processing rules, device workflows, tender types, security settings, and integration points with third-party processors.

As businesses scale and onboard a variety of merchant profiles, the demand for tailored configurations continues to grow. However, the complexity of managing such a vast set of configurations significantly increases the workload for implementation teams and introduces a higher risk of configuration errors.

Moreover, the large number of parameters require comprehensive testing to ensure that all features function as intended across different combinations of settings. Manual testing processes are time-consuming and prone to oversight, especially when configurations must be updated frequently or cloned across multiple profiles. These challenges delay deployment efficiency and delay time-to-market for merchant solutions.

**MSR Portal is the solution**, which is needed to streamline the configuration workflow, introduce automated validation, and integrate targeted testing strategies to support accurate and timely application delivery to the end merchants.

### Purpose

This document is intended to guide authorized users through the end-to-end process of customizing, building, and deploying the payment application for both Customer Lab and Production environments. It outlines the supported functionalities of the MSR Portal, configuring the application and executing the automated build and deployment workflows.

Specifically, this document aims to:

- Describe the key functionalities supported by the Portal.
- Explain how to configure the payment application based on merchant-specific requirements.
- Detail the automated processes for building and deploying the configured application.

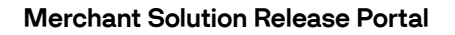

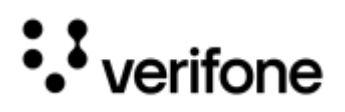

# **Intended Audience**

MSR portal is a comprehensive platform designed to assist various stakeholders in configuring and deploying Verifone's payment solutions and this reference guide is intended for the following key stakeholders for implementing and managing Verifone's applications.

- Implementation Specialists: Professionals responsible for deploying Verifone's solutions at merchant locations. They utilize the MSR portal to configure applications, integrate hardware, and ensure seamless deployment.
- Merchant Solution Integration Team: A team dedicated to integrating Verifone's payment solutions with merchants' existing systems.
- Accredited Verifone Customers: Merchants and partners authorized to use Verifone's solutions. They access the MSR portal to manage their accounts, configure applications, and obtain support.

#### Using this Manual

As you use this manual, you may encounter the following text boxes. These are meant to draw your attention to certain concepts and are easily identifiable by their icons.

| - | NOTE    | A note is important information that either helps to explain a concept or draws attention to ideas that should be kept in mind. We recommend that you carefully review the notes you encounter. |
|---|---------|----------------------------------------------------------------------------------------------------|
|   |         |                                                                                                    |
| 4 | WARNING | We <b>HIGHLY</b> recommend that you read ALL warnings in the sections of the manual that you read.<br>These warnings will help to prevent serious issues from occurring.                        |
|   |         |                                                                                                    |
|   | CAUTION | The caution symbol indicates possible hardware or software failure, or loss of data.                                                                                                    |

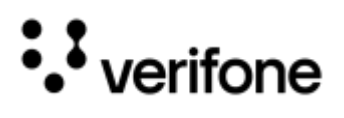

### **Definition of Terms**

| Terms | Definitions                                                                                                    |
|-------|----------------------------------------------------------------------------------------------------|
| ADK   | Application Development Kit                                                                                                    |
| AID   | Application Identifier<br>Application Identifiers are data labels that differentiate payment systems and products. The card issuer<br>uses the data label to identify an application on the card or terminal.                                                    |
| BIN   | Bank Identification Number<br>A 6-digit number assigned by the Payment Card Services Corporation and used to identify a member or<br>processor for authorization, clearing, or settlement processing.                                                            |
| CID   | Cryptogram Information Data                                                                                                    |
| CMC   | Configuration Management Console, used to store and maintain payment app and other packages, those are specific to a customer in a region.                                                                                                    |
| CVM   | Cardholder Verification Method<br>A method used to confirm the identity of a cardholder.                                                                                                    |
| CVV   | Card Verification Value<br>A unique value calculated from the data encoded on the magnetic stripe of a VISA card, validating card<br>information during the authorization process.                                                                               |
| DCC   | Dynamic Currency Conversion                                                                                                    |
| DEV   | Development environment.<br>This is used for Customer lab for the purpose of development and unit testing.                                                                                                    |
| DUKPT | Derived Unique Key Per Transaction<br>A key management scheme in which for every transaction, a unique key is used which is derived from a<br>fixed key.                                                                                                    |
| EAP   | Extensible Authentication Protocol.<br>This type of key management protocol allows different authentication methods to be used for network<br>access.                                                                                                    |
| EMV   | EuroPay, MasterCard, Visa Specifications.<br>This is a global standard that outlines the interaction between smart (chip) cards and terminals and often<br>referred to as "Chip and PIN".                                                                        |
| EPP   | External PINPad                                                                                                    |
| GPRS  | General Packet Radio Service.<br>Wireless communication service which transmits mobile signal on 2G and 3G cellular transmission<br>networks. This is utilized for internet connectivity, multimedia messaging service, and other types of data<br>transmission. |

The following terms and abbreviations are used throughout this document.

# ••• verifone

| Terms     | Definitions                                                                                                    |
|-----------|----------------------------------------------------------------------------------------------------|
| Green Box | Verifone's Global Payment Gateway                                                                                                    |
| IDS       | Integrated Deployment System                                                                                                    |
| IPP       | Internal PINPad                                                                                                    |
| Jenkins   | An automation server to enable continuous integration and continuous delivery (CI/CD), automating the various stages of software development such as test, build, and deployment. |
| JSD       | Jira Service Desk project                                                                                                    |
| MAC       | Message Authentication Code<br>A short piece of information that is used to authenticate a message.                                                                               |
| MSR       | Merchant Solution Release                                                                                                    |
| PAN       | Personal Account Number. A variable length, 13 to 19-digits, ISO 7812-compliant account number that is generated within account ranges associated with a BIN by a Card Issuer.    |
| PFS       | Production File Signing                                                                                                    |
| PKI       | Public Key Infrastructure.                                                                                                    |
| POS       | Point of Sale<br>A terminal or ECR.                                                                                                    |
| PROD      | Production environment<br>This is actual environment where the products are deployed and used by end-users.                                                                       |
| PSK       | Pre-shared key                                                                                                    |
| PWC       | PAYware Connect.<br>Verifone Payment Gateway for North America Region.                                                                                                    |
| RSR       | Reference Set Repository                                                                                                    |
| SAF       | Store and Forward                                                                                                    |
| SCA       | Secure Commerce Application                                                                                                    |
| SSID      | Service Set Identifier<br>This is the public name given to a wireless network.                                                                                                    |
| TPPID     | Third-Party Payment Provider Identifier                                                                                                    |
| VAS       | Value-added services<br>Examples are loyalty, gift cards, coupons, etc.                                                                                                    |

# ••• verifone

| Terms     | Definitions                                                                                                    |
|-----------|----------------------------------------------------------------------------------------------------|
| VCL       | VeriShield Crypto Library.<br>It allows the payment device to generate keys whenever a key update is required. |
| VHQ       | Verifone Estate Management                                                                                     |
| Workflows | List of devices with different configuration in MSR portal                                                     |
| XPI       | eXternal PINPad Interface                                                                                      |

### **Related Documents**

- SCA Functional Specification SCA Application Details on the features, application protocols, configuration parameters details and media specification.
- EPP Interface Functional Specifications Guide XPI Application Details on the features, application protocols and configuration parameters details.

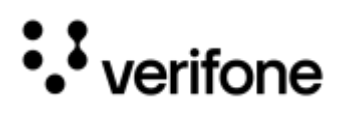

# Overview

MSR portal is a web-based application designed to automate the configuration and build processes of payment applications, eliminating the need for manual intervention. It allows for the customization of application functionalities according to specific requirements and efficiently generates builds, streamlining the development workflow.

The portal facilitates the creation of merchant profiles by collecting application functionality requirements through a structured questionnaire. This information is essential for customizing the merchant solution application. Upon completion, an internal mapping configuration translates the collected data into a tailored configuration file, which is then generated for the specific merchant.

Once the software stack has been built, it has capability to perform the following functionalities:

- Run the automated test in Verifone Lab.
- Submit the packages for the production signing to the signing portal.
- Upload those packages to the internal Verifone server.
- Allows the creation of reference sets for deployment in both development (DEV) and production (PROD) environments, facilitating the sharing of these packages through the CMC.

The portal organizes the following configuration components into distinct tabs, each containing detailed questionnaires tailored to gather specific information about the solution's functionalities:

- Profile Details This tab displays the details on application, versions of the solution, preferred location for the merchant, the selected processor with tender details and the selected devices (Workflows) for that merchant. This tab also displays the action keys for generating build and test results.
- This tab provides comprehensive information about the merchant's configuration, including application and solution versions, preferred merchant location, selected processor and tender types, and device configurations (Workflows). Additionally, this tab features action keys that facilitate the generation of the build and retrieval of test results.
- **Configurations** This tab presents a series of detailed questionnaires designed to gather specific information about the desired functionalities and features, facilitating the creation of a tailored payment application.
- Bin Data BIN Data tab is exclusive to SCA configurations. It provides a comprehensive list of BIN ranges corresponding to the selected card schemes and tender types specified in the merchant profile.
- Media Media tab facilitates the management of media content on Verifone devices. It allows for the upload and scheduling of customer-provided or Verifone-recommended media files, such as images, animations, audio, and video to be displayed or executed on supported devices.

Refer to Merchant Profile Configurations section for more details on the above configuration tabs.

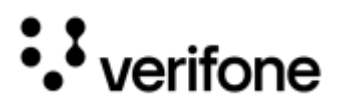

This portal is hosted and maintained by Verifone. Similar to other deployment environments, it operates across four primary environments. Access to these environments, is governed by the **User Roles**, which are defined in <u>User Roles Defined</u> section.

| Production<br>environment: | https://msr.gt.verifone.com/    | <ul> <li>This environment serves to configure and build<br/>solutions tailored to specific merchant profiles.</li> <li>Access is granted based on user roles, which are<br/>defined in User Roles Defined section.</li> </ul> |
|----------------------------|---------------------------------|----------------------------------------------------------------------------------------------------|
| Staging<br>environment:    | https://msrcst.gt.verifone.com/ | - This is the pre-production, more commonly known<br>as the Staging environment, which is used to test<br>the portal with actual merchant profile before<br>deploying it to Production.                                       |
| QA environment:            | https://msrqat.gt.verifone.com/ | - This environment is dedicated to the internal<br>Verifone portal development team for testing and<br>validating the features and functionalities of the<br>portal.                                                          |
| Dev environment:           | https://msrdev.gt.verifone.com/ | - This environment marks the initial phase of<br>development, utilized exclusively by the internal<br>Verifone portal development team for application<br>development and unit testing.                                       |

- Difference Note

**Production environment** is the only environment to use for configuring, building, and deploying the merchant solution.

### Prerequisites

To utilize the functionalities of this portal, the following requirements must be met:

- User must have JSD or Okta credentials to access the portal.
- User should have one of the following **User roles** assigned:
  - o Admin
  - o Guest
  - o Business Analyst
  - o Developer

NOTE

o Developer Support

Refer to the pertinent Application Specification Guides for comprehensive insights into the features and configuration details applicable to the execution of this project.

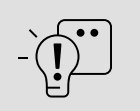

- If customers do not possess **JSD credentials**, please contact your Verifone sales representative for assistance.
  - Okta credentials are primarily intended for internal Verifone users.

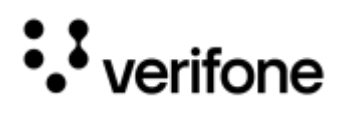

# **User Roles Defined**

- Admin Admin role is allowed to create new merchant and profile, update/modify the configurations of the created profile, and perform all the functionality from the Build and Test sections.
- **Guest** Guest role is allowed only to view the profile of logged in merchant. No other activities on the portal are allowed for this role.
- **Developer Support** Developer Support role is allowed to perform all functionalities like the Admin role, except triggering the following activities: Production File Signing (PFS), Build promotion, generating Prod Reference Set and deploying to CMC and PROD.
- **Business Analyst** Business Analyst role is allowed to add new profile under the logged-in merchant, update/modify the configurations tab and trigger the build for the logged-in merchant's profile.
- This role is not allowed to create a new merchant and perform any of the following functionality from the Build and Test sections: Creating IDS Reference Set, Production File Signing (PFS) submission, Build promotion and deploying to VHQ, CMC and PROD.
- **Developer** Developer role is allowed to access every functionality in the portal. Primarily this role is catered for the Portal development team.

| - | NOTE | Business Analyst and Developer user roles are catered for internal Verifone team. |
|---|------|-----------------------------------------------------------------------------------|
|---|------|-----------------------------------------------------------------------------------|

|                      | View<br>Merchant & | w Add A<br>rchant & Merchant p | Add<br>profile | Update<br>Merchant &<br>Profile | Build &<br>Test | IDS Ref Set  |              | Build<br>Promotion | PFS<br>Submission | Deploy to<br>VHQ | Deploy to CMC |              |
|----------------------|--------------------|--------------------------------|----------------|---------------------------------|-----------------|--------------|--------------|--------------------|-------------------|------------------|---------------|--------------|
|                      | Profile            |                                |                |                                 |                 | DEV          | PROD         |                    |                   |                  | DEV           | PROD         |
| Admin                | $\checkmark$       | $\checkmark$                   | $\checkmark$   | $\checkmark$                    | $\checkmark$    | $\checkmark$ | $\checkmark$ | $\checkmark$       | $\checkmark$      | $\checkmark$     | $\checkmark$  |              |
| Guest                | ✓                  |                                |                |                                 |                 |              |              |                    |                   |                  |               |              |
| Business<br>Analyst  | ~                  | ✓                              | $\checkmark$   | $\checkmark$                    | $\checkmark$    |              |              |                    |                   |                  |               |              |
| Developer            | $\checkmark$       | ✓                              | $\checkmark$   | $\checkmark$                    | $\checkmark$    | $\checkmark$ | $\checkmark$ | $\checkmark$       | ✓                 | $\checkmark$     | $\checkmark$  | $\checkmark$ |
| Developer<br>Support | $\checkmark$       |                                |                |                                 |                 |              | ✓            | $\checkmark$       | ~                 |                  |               | $\checkmark$ |

Refer to Getting Started section for understanding on add, modify/update Merchant and Profiles, and Build and Test Results section for details on the actions from Build and Test to Deploy to CMC.

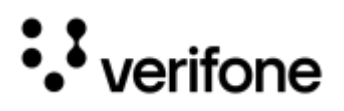

### **Supported Applications**

Currently, the MSR portal facilitates the configuration and development of the following payment applications:

- SCA
- XPI

## **Supported Devices**

| Engage series |       |   |       | Ne | o/Neo2 series |
|---------------|-------|---|-------|----|---------------|
| 0             | E280  | 0 | V400M | 0  | M425          |
| 0             | M440  | 0 | E285  | 0  | M450          |
| 0             | M424  | 0 | E280  | 0  | UX700-ML      |
| 0             | M400  | 0 | E235  | 0  | UX700-UWB     |
| 0             | P400  | 0 | P200  | 0  | P630          |
| 0             | V400C | 0 | V200C |    |               |
|               |       |   |       |    |               |

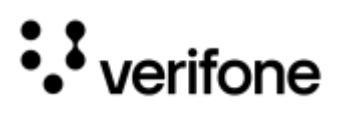

# **Getting Started**

The section outlines the procedures for establishing a new merchant profile and updating an existing one.

- Portal Login
- Create New Merchant
- Upgrade Solution for existing Merchant
- Update Configuration for existing Merchant
- Cloning an existing Merchant Profile

# Portal Login

1. Go to https://msr.gt.verifone.com/login to login to the portal using the relevant credentials.

| 25 | msr.gt.verifone.com/login |  |
|----|---------------------------|--|
|----|---------------------------|--|

2. Enter the email address and click Login.

Verifone users should use their Okta credentials to login and Customers should use the JSD credentials to login.

| verifone                                                                                           |                                |
|----------------------------------------------------------------------------------------------------|--------------------------------|
| Login                                                                                              | to Your                        |
| MSR Port                                                                                           | al Account                     |
| FOR OKTA USERS                                                                                     | FOR CUSTOMERS                  |
| Login Using<br>Okta SSO Credentials                                                                | Login Using<br>JSD Credentials |
| Email                                                                                              | Email                          |
| Login                                                                                              | Password                       |
| You don't have access?<br>Rates an it's request for Okta-SSO access for OK-AC-48%-BBD-FRICO group. | Login                          |

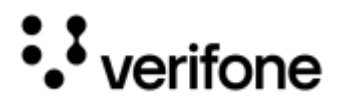

3. If the user is not having valid access, then the below message will display upon entering credentials in the login page.

| User is not assigned to the client application. |
|-------------------------------------------------|
|-------------------------------------------------|

| ` NOTE | NOTE | • | Verifone users should raise IT request for Okta SSO access for OK-AC-APP-BRD-PROD group.                                       |
|--------|------|---|----------------------------------------------------------------------------------------------------|
|        |      | • | <b>Customers</b> should contact your Verifone representative, in case of any issue with the <b>JSD credentials</b> and access. |

#### 4. Upon successful login to the MSR portal, the Home page displays as below.

| verifone  |                              | XXXXXXX ~             |
|-----------|------------------------------|-----------------------|
| Merchants | Q. What are you looking for? | Search Add merchant + |
|           |                              |                       |
|           |                              |                       |

| - | NOTE | <b>Customers</b> will have access to <b>view and update only the merchant profile they have created</b> .<br>Other merchant profiles will remain hidden from the landing page. |
|---|------|----------------------------------------------------------------------------------------------------|
|---|------|----------------------------------------------------------------------------------------------------|

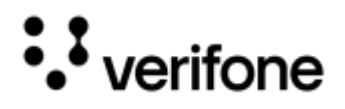

### **New Merchant**

This section describes the **onboarding** of the **new merchants**, who are not registered in the MSR portal particularly, however, may be active customer of Verifone payment solution. Following are the steps to create a new merchant in the MSR portal.

#### Add Merchant

1. After successful login, the Home page is displayed and provides option to create the new Merchant, click the **Add merchant +** option on the right upper side.

| verifone  |                              | XXXXXXXX ~            |
|-----------|------------------------------|-----------------------|
| Merchants | Q. What are you looking for? | Search Add merchant + |
|           |                              |                       |

2. Enter the Merchant name to create a new merchant profile and click **Create**. Merchant ID can be given as merchant name or any identifier for the Merchant. The Merchant Name is restricted to **20 characters**.

| Merchant ID | ll in your Merchant ID to | create a new Mercha | nt Profile: |
|-------------|---------------------------|---------------------|-------------|
|             | Merchant ID               |                     |             |

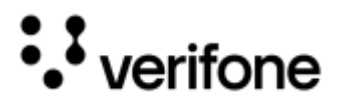

| NOTE |  | It is recommended to avoid the following characters, when creating the Merchant name for a new Merchant profile. |
|------|--|----------------------------------------------------------------------------------------------------|
|      |  | /,  , @, #, \$, %, ^, &, *, (, ), +, =, {, }, [, ], :, ;, ", ,, <, >, ., /, ?, !, ~, `,  , space                 |

#### 3. Profile List page is displayed, once the Merchant is created.

| S Back           |                             |                         |
|------------------|-----------------------------|-------------------------|
| Merchants / DEMO | Q What are you looking for? | Search Create Profile + |
| Profile List     |                             |                         |
|                  |                             |                         |
|                  |                             |                         |

#### **Create Profile**

A **merchant Profile** serves as a tailored configuration that encapsulates a merchant's specific requirements and settings. It is essential to manage and maintain distinct builds of the payment application tailored to each merchant's estate.

If a merchant estate requires two distinct builds of an application for the US and Canada regions, they can create separate profiles - US and CAN - each configured with the respective build. However, if only one build is needed, they can simply create a single profile for the US.

In cases where multiple build types of an application are required within a single region, such as the US, customers can create profiles using additional identifiers like **US-XXXX**. The system supports three build types - **USA (US)**, **Canada (CAN)**, and **Puerto Rico (PR)**. For better segmentation, it is recommended to follow a structured profile naming convention.

- 1. Click the Create Profile + option on the right upper side of Profile List page.
- 2. Create Profile screen is displayed with the required fields to capture details. The list of fields in Create Profile screen are described below:

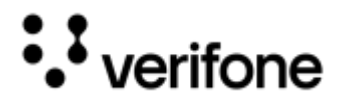

NOTE

• **Profile Name** - Enter a Profile name based on the recommendation for better differentiation of configuration within the estate. The Merchant Name is restricted to **10 characters**. For Example: US, CAN, PR

It is advised **NOT** to use the following naming conventions or extension, when creating the Profile name for a new Merchant, to avoid getting error messages:

dev, prod, sca, xpi, engage, android, \_dev, -dev, dev\_, dev-, \_prod, -prod, prod\_, prod-, vos, vos2, vos3, neo, ugp, fdrc, fdca, gsc, chase, chcs, chhc, worldpay, vntv, vnhu, vnhc, tsys, wppu, wppc, wppt

| 3 Back                      |         |        |
|-----------------------------|---------|--------|
| EMO · Profile List · Create | Profile | Cancel |
| Profile Name                |         |        |
| Payment Application         | ~       |        |
| ountry                      | ~ ]     |        |
| Nution                      | ×.      |        |
| ftware Version              | ~       |        |
| evices                      | ~       |        |
| rocessors                   | ~       |        |

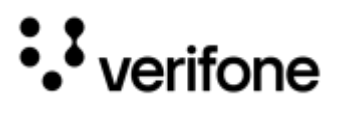

• Payment Application - Select the payment application as SCA or XPI from the dropdown list.

| S Back                               |             |
|--------------------------------------|-------------|
| DEMO · Profile List · Create Profile | Cancel Save |
| Profile Name                         |             |
| Payment Application                  |             |
| SCA                                  |             |
| XPI                                  |             |
|                                      |             |
| Solution V                           |             |
|                                      |             |
| Software Version V                   |             |
|                                      |             |
| Devices                              |             |
| Descences                            |             |
| Processors V                         |             |

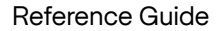

- Gateway Gateway option is applicable when XPI is selected as payment application. Select the option from the dropdown list:
  - **None** If the merchant wants to communicate with Direct Processors (Host) for transaction authorization, instead of processing the transaction to Verifone Payment Gateway.
  - **Flex** XPI solution communicate with Verifone Payment Gateway, also known as PAYware Connect (PWC) for transaction authorization, instead of Direct Processors (Host).
  - Green Box XPI solution communicate with Verifone Green Box Gateway for transaction authorization, instead of Direct Processors (Host).

| DEMO · Profile List · Create Profile | Cancel | Save |
|--------------------------------------|--------|------|
| Profile Name                         |        |      |
| Payment Application       XPI        |        |      |
| Gateway                              |        |      |
| None                                 |        |      |
| Green Box                            |        |      |
| Solution ~                           |        |      |
| Software Version                     |        |      |
| Devices ~                            |        |      |
| Processors ~                         |        |      |

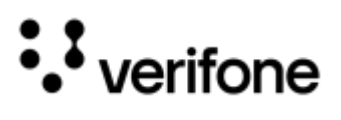

• Country - Select the country from the dropdown list as US or Canada. For PR type of build, select country as US.

| S Back                               |             |
|--------------------------------------|-------------|
| DEMO · Profile List · Create Profile | Cancel Save |
| Profile Name                         |             |
| Payment Application ~                |             |
| Country ^                            |             |
| Software Version ~                   |             |
| Devices                              |             |
| Processors ~                         |             |

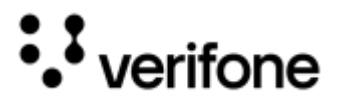

- Solution Click the dropdown list icon in Solution field and select the required solution.
  - **SCA Direct** SCA solution directly communicate with end processors (Fiserv, Chase, Worldpay, TSYS) for transaction authorization.
  - SCA Flex SCA solution communicate with Verifone Payment Gateway, also known as PAYware Connect (PWC) for transaction authorization.
  - SCA Green Box SCA solution communicate with Verifone Green Box Gateway for transaction authorization.

| Profile Name         |   | Available Tender Types | Processor |
|----------------------|---|------------------------|-----------|
| Payment Application  | ~ |                        |           |
| Country              | ~ |                        |           |
| Solution             |   |                        |           |
| SCA Direct Fiserv    |   |                        |           |
| SCA Direct Chase     |   |                        |           |
| SCA Direct World Pay |   |                        |           |
| SCA Direct TSYS      |   |                        |           |
| SCA Flex             |   |                        |           |
|                      |   |                        |           |

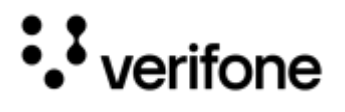

• **XPI Solution** - For XPI application, only XPI solution is available. Select the Solution and proceed to the next option.

| DEMO · Profile List · Create Profile | Cancel Save |
|--------------------------------------|-------------|
| Profile Name                         |             |
| Payment Application V                |             |
| Gateway                              |             |
| Country                              |             |
| XPI ^                                |             |
| Software Version                     |             |
| Devices ~                            |             |
| Processors ~                         |             |

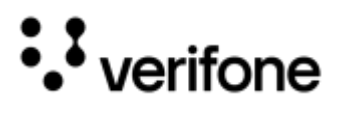

• **Software Version** - Select the required software version for the merchant. It is recommended to choose the most recent version, typically listed at the top.

| S Back                               |                        |           |
|--------------------------------------|------------------------|-----------|
| DEMO · Profile List · Create Profile | Can                    | cel Save  |
| Profile Name                         | Available Tender Types | Processor |
| SCA ~                                |                        |           |
| Country                              |                        |           |
| Solution SCA Flex ~                  |                        |           |
| - Software Version                   |                        |           |
| 5.0.38.0-6                           |                        |           |
| 4.X.36-4-185                         |                        |           |
| 4.X.36-3-146<br>4.X.36-2-140         |                        |           |
| 4.X.35-5-133                         |                        |           |
| 4.X.35-4-131                         |                        |           |
| 4.X.35-3-127                         |                        |           |
| 4 X 35-2-126                         |                        |           |

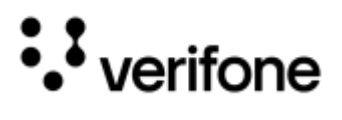

• **Devices** - Select the devices you wish to assign to the merchant's estate. You may choose multiple devices form the provided list.

| S Back                               |                                  |
|--------------------------------------|----------------------------------|
| DEMO · Profile List · Create Profile | Cancel Save                      |
| Profile Name                         | Available Tender Types Processor |
| SCA ~                                |                                  |
| Country                              |                                  |
| ScA Flex ~                           |                                  |
| Software Version ~                   |                                  |
| Devices                              |                                  |
| M440                                 |                                  |
| M424                                 |                                  |
| М400                                 |                                  |
| P400                                 |                                  |
| V400c                                |                                  |
| V400m                                |                                  |
| ·                                    |                                  |

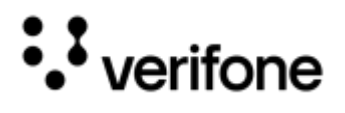

• **Processors** - Select the Processors, that you want to have support for Host authorization. You may choose to select multiple processors from the provided list.

Based on the selected processors, **SCA** application will display the corresponding **Available Tender Types**. The **Available Tender Types** option is not applicable for the **XPI** application.

| S Back                                              |                        |             |
|-----------------------------------------------------|------------------------|-------------|
| DEMO · Profile List · Create Profile                |                        | Cancel Save |
| Profile Name                                        | Available Tender Types | Processor   |
| SCA ~                                               |                        |             |
| Country ~                                           |                        |             |
| SCA Flex ~                                          |                        |             |
| Software Version ~                                  |                        |             |
| Devices                                             |                        |             |
| Processors  Chase  Elavon  Fiserv  Givex  SVS  TSYS |                        |             |

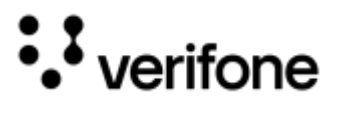

• Available Tender Types - Select the checkboxes for the Tender Types and select the consecutive Processor fields for the selected card.

| DEMO · Profile List · Crea  | te Profile |    |                      | Cancel    | Save |
|-----------------------------|------------|----|----------------------|-----------|------|
| Profile Name                |            | Av | ailable Tender Types | Processor |      |
| Payment Application SCA     | ~          |    | Credit               | Fiserv    | •    |
| Country                     | ~          |    | Debit                | Fiserv    | •    |
| Solution SCA Flex           | ~          |    | EBT                  | Fiserv    | •    |
| Software Version            | ~          |    | FSA                  | Fiserv    | •    |
| Devices                     | ~          |    | Gift                 | Givex     | *    |
| Processors<br>Fiserv, Givex | ~          |    | Merchandise Credit   | Fiserv    | •    |
|                             |            | Y  | Private Label        | Fiserv    |      |

• Once all the required field details are entered, click Save.

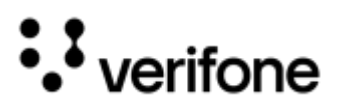

3. The Merchant Profile Details page will be displayed, presenting a structured overview of all provided information.

| O Profiles                                                          |                                             |                                          | •                                             | Profile Details Conf | gurations Bin Data | Media        |                                          |                                        |
|---------------------------------------------------------------------|---------------------------------------------|------------------------------------------|-----------------------------------------------|----------------------|--------------------|--------------|------------------------------------------|----------------------------------------|
| Merchants                                                           | / DEMO /                                    | Demo-US                                  |                                               |                      |                    |              |                                          |                                        |
| Details<br>SCA Version<br>Solution Version<br>Country<br>Processors | 4.X.36-4-185<br>1.0<br>US<br>Fiserv, Gilvex | ADK Version<br>Last Modified<br>Solution | 4.7.29.4-1697<br>03/06/2025 03:11<br>SCA Flex | Workflows            | Ad<br>1            | d Workflow + | Tender<br>Credit<br>Debit<br>EBT<br>Gift | Processor<br>Fiserv<br>Fiserv<br>Givex |
| Build & Tes                                                         | t Results                                   |                                          |                                               |                      |                    |              |                                          | 0                                      |
| Action                                                              | Step                                        |                                          |                                               | Status               |                    | Message      |                                          | Jenkins Job Link                       |
| 8                                                                   | Build                                       |                                          |                                               | Editing              |                    |              |                                          | Link                                   |
| 0                                                                   | Test                                        |                                          |                                               | Not Started          |                    |              |                                          | Link                                   |
| 0                                                                   | IDS Re                                      | ference Set (DEV)                        |                                               | Not Started          |                    |              |                                          | LIN                                    |
| 0                                                                   | Deploy                                      | to VHQ (DEV)                             |                                               | Not Started          |                    |              |                                          | Link                                   |
| Ø                                                                   | Produc                                      | ction Signing                            |                                               | Not Started          |                    |              |                                          | LES                                    |
| 0                                                                   | IDS Re                                      | ference Set (PROE                        | 20                                            | Not Started          |                    |              |                                          | LPR                                    |
| 0                                                                   | Deploy                                      | to CMC (DEV)                             |                                               | Not Started          |                    |              |                                          | Link                                   |

4. Once the Profile is created, you can continue with the configurations of the payment application. Refer to Merchant Profile Configurations section for further details on Configurations process and Build And Test Results section for more details on building and deployment process.

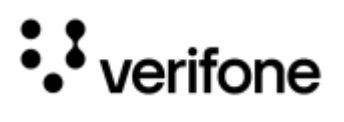

#### **Profile View for Guest User**

This is the screen view as Read Only, when you login as guest user role:

| O Profiles         |               |               | Profile Details Config | urations Bin Data             | Media               |                    |           |
|--------------------|---------------|---------------|------------------------|-------------------------------|---------------------|--------------------|-----------|
| Merchants          | s / DEMO      | US (Read C    | Only)                  |                               |                     |                    | :         |
| Details            |               |               |                        | Workflows                     |                     | Tender             | Processor |
| SCA Version        | 4.X.40-1-239  | Solution      | SCA Flex               | -                             |                     | Credit             | Chase     |
| Config Version     | 4.7           | Country       | US                     | <b>9</b>                      |                     | Merchandise Credit | Chase     |
| ADK Version        | 4.7.39.2-1863 | Processora    | Chase                  |                               |                     |                    |           |
| Solution Version   | 23            | Last Modified | 02/12/2025 10:21       | 6285                          | M400                |                    |           |
|                    |               |               |                        |                               |                     |                    |           |
| Build & Tes        | t Results     |               |                        |                               |                     |                    |           |
| Step               |               | Status        | Message                |                               |                     |                    |           |
| Build              |               | Completed     | Build Creation         | is Successful - 7302          |                     |                    | Link      |
| Test               |               | Completed     | Automation Te          | st details are displayed belo | w                   |                    | Link      |
| M400               |               | Completed     | Automition ru          | n for M400 is Completed '     |                     |                    | Link      |
| E285               |               | Completed     | 'Automation ru         | n for E285 is Completed *     |                     |                    | Link      |
| IDS Reference Set  | (DEV)         | Completed     | DEV IDS Refer          | ence set creation completed   | 1-2461              |                    | Link      |
| Deploy to VHQ (DE  | v             | Ready         |                        |                               |                     |                    | Link      |
| Production Signing |               | Completed     | Production Sig         | ned pacakges are uploaded     | i to Artifactory    |                    | Link      |
| IDS Reference Set  | (PROD)        | Completed     | PROD IDS Ref           | erence set creation complet   | ad - 2483           |                    | Link      |
| Build Promotion    |               | Completed     | Build promotio         | on from RMS_Snapshota_CL      | W to RMS_Release_CI | .W is completed    | Link      |
| Deploy to CMC (DE  | V)            | Completed     | DEV Signed pi          | ackages are uploaded to CN    | IC Portal           |                    | Link      |
| Deploy to CMC (PR  | OD)           | Completed     | PROD Signed            | packages are uploaded to C    | MC Portal           |                    | Link      |

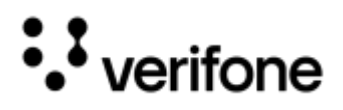

# **Existing Merchant**

Active Merchants are the user or customer, registered in the MSR portal and using the portal for customizing and deploying the payment application.

#### Upgrading Solution Setup

Active merchants may have requirement to upgrade with respect to new Solution version. Following steps provide the flow of the upgrade process.

1. Select the merchant to upgrade from the MSR portal home page.

| verifone  |                              | XXXXXXXXX ~           |
|-----------|------------------------------|-----------------------|
| Merchants | Q. What are you looking for? | Search Add merchant + |
|           |                              |                       |
|           |                              |                       |

2. Select the profile and click the down arrow to expand the Profile list of solution version.

| Merchants / DEMO |                |                  | Q What are   | you looking for? | Search Create Profile + |
|------------------|----------------|------------------|--------------|------------------|-------------------------|
| Prof             | ile List       |                  |              |                  |                         |
| SCA              |                |                  |              |                  |                         |
|                  | Profile Name 🛧 | Solution Version | Last Updated | Deployed         | Date Added              |
| ~                | <u>US</u>      |                  |              |                  |                         |

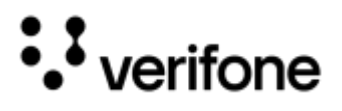

3. Select Upgrade

t **Upgrade**  icon from the last release version.

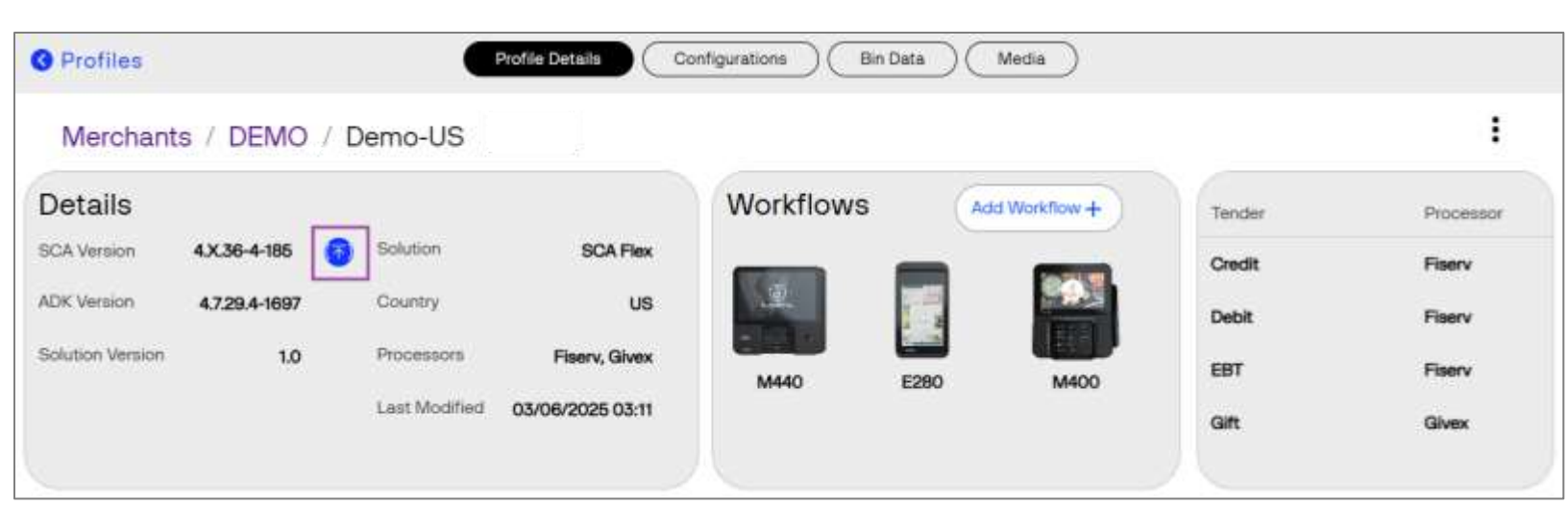

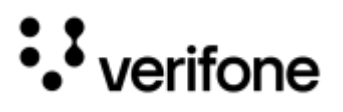

4. **Upgrade Profile** page is displayed, select the software version in this page and click **Save** and proceed with Build and Test Results actions to build and test the upgraded application version.

| S Back                           |                        |             |
|----------------------------------|------------------------|-------------|
| DEMO · Profile List · Upgra      | de Profile             | Cancel Save |
| Profile Name<br>US               | Available Tender Types | Processor   |
| Payment Application SCA ~        | ✓ Credit               | Chase •     |
| US ~                             | × Debit                | ·           |
| Solution SCA Flex V              | × EBT                  | · ·         |
| Software Version<br>4.X.40-1-239 | × FSA                  | *           |
| M400, E285                       | × Gift                 | -           |
| Processors ~                     | ✓ Merchandise Credit   | Chase *     |
|                                  | × Private Label        | *           |

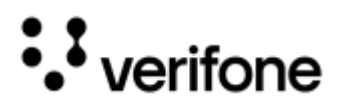

#### Updating Configuration

Active merchants may have new requirement to update the feature configuration, card ranges or update the media files. Following steps provide the flow of the configuration update process.

- 1. Select the merchant from the MSR portal home page.
- 2. Click the profile to access the **Profile Details** page.

| Merchants / DEMO |                | aw               | hat are you looking for? | Search Create Profile + |            |
|------------------|----------------|------------------|--------------------------|-------------------------|------------|
| Prof             | ile List       |                  |                          |                         |            |
| SCA              |                |                  |                          |                         |            |
|                  | Profile Name ↑ | Solution Version | Last Updated             | Deployed                | Date Added |
| ~                | US             |                  |                          |                         |            |

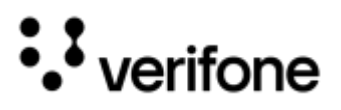

3. Follow the **Configurations**, **Bin Data** and **Media** tabs to enter the required changes with the feature configuration or adding (or changing) card ranges and upload (or replace) new media files.

| Profiles Configurations Bin Data Media                              |                                                               |                                                                |             |                |                                                                               |  |  |
|---------------------------------------------------------------------|---------------------------------------------------------------|----------------------------------------------------------------|-------------|----------------|-------------------------------------------------------------------------------|--|--|
| Merchants                                                           | / DEMO / Demo                                                 | -US                                                            |             |                |                                                                               |  |  |
| Details<br>SCA Version<br>Solution Version<br>Country<br>Processors | 4x36-4-185 ADK W<br>1.0 Last M<br>US Solutio<br>Fisery, Givex | rision 4,7,29,4-1697<br>odified 03/06/2025 03:11<br>n SCA Flex | Workflows   | Add Workflow + | Tender Processor<br>Credit Fiserv<br>Debit Fiserv<br>EBT Fiserv<br>Gift Givex |  |  |
| Build & Tes                                                         | t Results                                                     |                                                                |             |                | 0                                                                             |  |  |
| Action                                                              | Step                                                          |                                                                | Status      | Message        | Jenkins Job Link                                                              |  |  |
| 8                                                                   | Build                                                         |                                                                | Editing     |                | Link                                                                          |  |  |
| 0                                                                   | Test                                                          |                                                                | Not Started |                | Link                                                                          |  |  |
| 0                                                                   | IDS Reference S                                               | et (DEV)                                                       | Not Started |                | Link                                                                          |  |  |
| 0                                                                   | Deploy to VHQ (                                               | DEV)                                                           | Not Started |                | Link                                                                          |  |  |
| 0                                                                   | Production Signi                                              | ng                                                             | Not Started |                | Link                                                                          |  |  |
| 0                                                                   | IDS Reference S                                               | et (PROD)                                                      | Not Started |                | Link                                                                          |  |  |
| 0                                                                   | Deploy to CMC (                                               | DEV)                                                           | Not Started |                | Link                                                                          |  |  |

4. Upon completion and saving all required changes, you can proceed with Build And Test Results actions to build and test the upgraded application version.

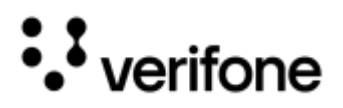

#### **Cloning Merchant Profile**

Cloning of an existing merchant profile is performed mostly when there is a Hot Fix release to deliver. Cloning also performed, when the merchant has requirement for a separate configuration with same solution and different Encryption or with different processors, which is not achievable using Configuration update process. Following steps are provided for the flow of the cloning process.

1. Select the profile and click the down arrow to expand the Profile list of solution version.

| Merchants / DEMO |                |                  | Q What are you looking for? |          | Search Create Profile + |  |  |  |
|------------------|----------------|------------------|-----------------------------|----------|-------------------------|--|--|--|
| Prof             | Profile List   |                  |                             |          |                         |  |  |  |
| SCA              |                |                  |                             |          |                         |  |  |  |
|                  | Profile Name 🛧 | Solution Version | Last Updated                | Deployed | Date Added              |  |  |  |
| ~                | <u>US</u>      |                  |                             |          |                         |  |  |  |

2. Select **Clone** vicion from any released version.

| Merchants / DEMO |                |                  | Q. What are you looking for | Create Profile + |                   |      |
|------------------|----------------|------------------|-----------------------------|------------------|-------------------|------|
| Prof             | ile List       |                  |                             |                  |                   |      |
| SCA              |                |                  |                             |                  |                   |      |
|                  | Profile Name 🛧 | Solution Version | Last Updated                | Deployed         | Date Added        |      |
| ~                | <u>us</u>      |                  |                             |                  |                   |      |
|                  |                | 2.3              | 12 February, 2025           | N/A              | 11 February, 2025 | 00   |
|                  |                | 2.2              | 10 February, 2025           | N/A              | 10 February, 2025 | •    |
|                  |                | 2.1              | 07 February, 2025           | N/A              | 07 February, 2025 | • 0  |
|                  |                | 2.0              | 03 February, 2025           | N/A              | 03 February, 2026 | ۵ و  |
|                  |                | 1.2              | 03 February, 2025           | N/A              | 03 February, 2025 | • [] |
|                  |                | 1.1              | 14 November, 2024           | N/A              | 05 November, 2024 | • [  |
|                  |                | 1.0              | 19 March, 2024              | N/A              | 19 March, 2024    | ۵۵   |
| *                | US-StandAlone  |                  |                             |                  |                   |      |

• View icon is used to display the Profile details screen.

**Edit icon** is used to display the Profile details screen of the released version.
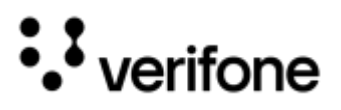

- 3. Clone Profile page is displayed, and the user can change the following enabled fields. Refer to Create Profile section for the following field details.
  - Profile Name
  - Country
  - Devices
  - Processors
  - Tender types

| DEMO · Profile List · Clo      | ne Profile             | Cancel Save |
|--------------------------------|------------------------|-------------|
| Profile Name<br>US - Copy      | Available Tender Types | Processor   |
| SCA V                          | Credit                 | Chase       |
| US ~                           | Debit                  | •           |
| Solution<br>SCA Flex           | EBT                    | •           |
| 4.X.40-1-239                   | SA                     | •           |
| Devices<br>M400, V400m, E285 ~ | □ Gift                 | •           |
| Chase ~                        | Merchandise Credit     | Chase -     |
|                                | Private Label          | •           |

Click Save and proceed with Build And Test Results actions to build and test the upgraded application version.

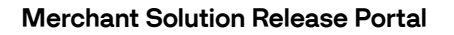

# ••• verifone

# **MSR Portal Components**

This section provides detailed information about the components of the MSR portal. The **Merchant Profile Configurations** section is specifically designed to capture all relevant requirement details through a structured questionnaire. This questionnaire must be completed for each merchant profile and serves as the basis for customizing the solution to meet the merchant's specific needs.

The questionnaire is organized into multiple tabs, each covering different aspects of the configuration, as outlined below:

# SCA - Profile Configurations Tabs

| Profiles         |              |               | Profile Details  | Configurations | Bin Data Med   | lia                |           |
|------------------|--------------|---------------|------------------|----------------|----------------|--------------------|-----------|
| Merchant         | s / DEMO     | / US          |                  |                |                |                    |           |
| Details          |              |               |                  | Workflows      | Add Workflow + | Tender             | Processor |
| SCA Version      | 4,X.40-1-239 | ADK Version   | 4.7.39.2-1863    | _              |                | Credit             | Chase     |
| Solution Version | 2.3          | Last Modified | 02/12/2025 10:21 |                |                |                    | -         |
| Country          | US           | Solution      | SCA Flex         |                |                | Merchandise Credit | Chase     |
| Desseenee        | Chase        |               |                  | E285           | M400           |                    |           |

# **XPI - Profile Configurations Tabs**

BIN data configuration tab is not applicable for XPI application.

| Profiles         |                  |               | Profile Details  | Configurations | Media          |
|------------------|------------------|---------------|------------------|----------------|----------------|
| Merchants        | s / DEMO / U     | IS            |                  |                | 8              |
| Details          |                  |               |                  | Workflows      | Add Workflow + |
| XPI Version      | 20.04.17.01-1815 | ADK Version   | 4.7.36.3-1779    |                |                |
| Solution Version | 3.2              | Last Modified | 02/27/2025 11:34 | C.C.           |                |
| Country          | US               | Solution      | XPI              | * 1991 *       |                |
| Processors       | Fiserv           |               |                  | M440           |                |
|                  |                  |               |                  |                |                |

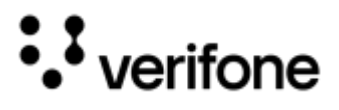

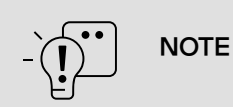

Refer to the respective **SCA Application** and **XPI Application** Specification Guides for more details on the feature, APIs and configurable parameter values.

# **Profile Details**

The **Profile Details** tab provides an overview of the merchant profile, including application and solution versions, selected processor and tender details, configured devices (Workflows), and build status.

It also displays the status of the building process. Create Profile section outlines the detailed steps to create Profile.

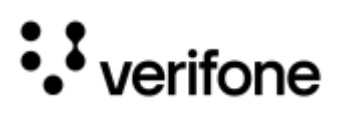

| O Profil                                                   | es                                                                                      | Profile                                         | Configurations Bin Data                                                                   | Media                                    |                               |
|------------------------------------------------------------|-----------------------------------------------------------------------------------------|-------------------------------------------------|-------------------------------------------------------------------------------------------|------------------------------------------|-------------------------------|
| Nerchai                                                    | nts / DEMO / US                                                                         | 1                                               |                                                                                           |                                          |                               |
| Detail<br>SCA Versic<br>Solution V<br>Country<br>Processor | S 2<br>on 4.X.40-1-239 ADK Version<br>ersion 2.3 Last Modifie<br>US Solution<br>s Chase | 4.7.39.2-1863<br>d 02/12/2025 10:21<br>SCA Flex | Workflows<br>3<br>4<br>4<br>5<br>5<br>5<br>5<br>5<br>5<br>5<br>5<br>5<br>5<br>5<br>5<br>5 | Tender<br>Credit S<br>Merchandise Credit | Processor<br>Chase<br>t Chase |
| Build &                                                    | & Test Results 6                                                                        | Status                                          | Message                                                                                   |                                          | Jenkins Job Link              |
| 3                                                          | Build                                                                                   | Completed                                       | Build Creation is Successful - 7302                                                       |                                          | Link                          |
| 0                                                          | Test                                                                                    | Completed                                       | Automation Test details are displayed below                                               | u .                                      | Link                          |
|                                                            | M400                                                                                    | Completed                                       | 'Automation run for M400 is Completed *                                                   |                                          | Link                          |
|                                                            | E285                                                                                    | Completed                                       | 'Automation run for E285 is Completed '                                                   |                                          | Link                          |
| 0                                                          | IDS Reference Set (DEV)                                                                 | Completed                                       | DEV IDS Reference set creation completed                                                  | -2461                                    | Link                          |
| 0                                                          | Deploy to VHQ (DEV)                                                                     | Ready                                           |                                                                                           |                                          | Link                          |
| P                                                          | Production Signing                                                                      | Completed                                       | Production Signed pacaliges are uploaded                                                  | to Artifactory                           | Link                          |
| 0                                                          | IDS Reference Set (PROD)                                                                | Completed                                       | PROD IDS Reference set creation complete                                                  | d - 2483                                 | Link                          |
| 0                                                          | Deploy to CMC (DEV)                                                                     | Completed                                       | DEV Signed packages are uploaded to CM                                                    | C Portal                                 | Link                          |
| 0                                                          | Deploy to CMC (PROD)                                                                    | Completed                                       | DDOD Cloned nackanas are unloaded to 01                                                   | UP Douted                                | Link                          |

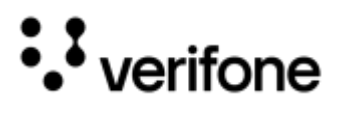

Following table describes the **Profile Details** screen:

| 1 | - Profiles: Displays the navigation banner from Merchant home page to profile list page.                                                                                                    |
|---|----------------------------------------------------------------------------------------------------|
| 2 | - <b>Details:</b> Displays the consolidated details provided during profile creation, like the application version, solution type, selected processors, region of the Merchant estate and the ADK version which is based on the selected application version.                                                                                                    |
| 3 | - Workflows: Workflows are a different configuration on the devices (selected during profile creation) within a single solution. For example, if a merchant requires to maintain the configuration differently for a Front counter and a drive-thru, then they can create separate workflows and configure the settings those applied for the respective workflows within the same solution. Therefore, workflow provides the option to have different configuration or limits or settings for certain hierarchy of devices for that merchant estate.                       |
| 4 | - Add Workflows +: This is an option to add new workflow. Click the + icon to add the new workflow, based on the requirement and provide the following details:      New Workflow                                                                                                    |
|   | Device  Copy From Cancel Save                                                                                                    |
|   | <ul> <li>Workflow Name - Enter a name as identifier for the new workflow different configuration, if required to maintain, for example "drivethru".</li> <li>Device - Select the required device from the dropdown list to add.</li> <li>Copy From - The dropdown option for Copy From field provides the list of devices which are selected during the profile creation. Select the device from the list to copy the complete configuration of that device to the new device.</li> <li>Upon entering all details, click Save to add this in the Workflow lists.</li> </ul> |

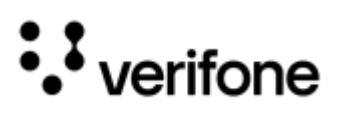

| ` <b></b> •• | NOTE | • | It is <b>recommended</b> to set up the configurations for the newly added device that is being selected, before opting for <b>Add Workflows +</b> option, to avoid redefining the similar configuration settings. |
|--------------|------|---|----------------------------------------------------------------------------------------------------|
| -            |      | • | To configure the newly added workflow with different settings or configurations, refer to Workflow Customization section in <b>Configurations</b> ab for providing the details on customization.                  |

| 5 | - <b>Tender and Processor:</b> Displays the consolidated tender list and corresponding processors selected during profile creation. This section is displayed only for SCA application.                                                                                                    |
|---|----------------------------------------------------------------------------------------------------|
| 6 | - Build & Test Results: This section is the detailed support for the automation process for building and deploying the build. Once all the required configuration details are set for the profile, build and test results section provides the action icons to perform build generation for the configured application, testing the build and deployment. Refer to Build And Test Results section for the detailed information on each actions icons. |

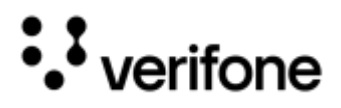

# Configurations

The Configurations tab features an interactive questionnaire covering all configurable aspects of the application. It helps gather data to customize the solution and is organized into sections based on specific features.

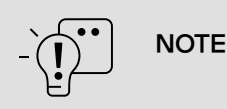

**Questionnaires** from **Configurations** tab is provided with default values predominantly. The user can modify the values according to their customization requirement.

The available feature categories and corresponding questionnaires may vary depending on the selected application solutions. The following sections provide an overview of the features for both SCA and XPI applications.

#### SCA

| Configurations         |   |  |  |  |  |
|------------------------|---|--|--|--|--|
| Application Setup      |   |  |  |  |  |
| Payment Flow           |   |  |  |  |  |
| Card Configuration     |   |  |  |  |  |
| Solution Features      | ~ |  |  |  |  |
| Device Setup           | ~ |  |  |  |  |
| Network Setup          |   |  |  |  |  |
| Deployment Setup       | ~ |  |  |  |  |
| Workflow Customization | ~ |  |  |  |  |

| XPI                    |   |
|------------------------|---|
| Configurations         |   |
| Communication Settings | ~ |
| Card Configuration     |   |
| Solution Features      | ~ |
| Device Setup           | ~ |
| Deployment Setup       | ~ |
| Workflow Customization | ~ |

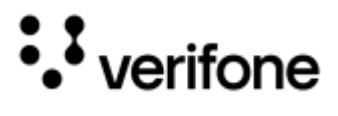

# SCA

# **Application Setup**

This section captures the details on setting up the application and supported commands. Provide the required details, click **Save** and **Next** button to proceed for the next questionnaire.

| Configurations         |    |                                                | Save                       |
|------------------------|----|------------------------------------------------|----------------------------|
| Application Setup      | e. | Do you want to build a demo configuration?     | 🔿 Yes 💿 No                 |
| Payment Flow           |    | Semi Integrated or Standalone?                 | Semi Integrated -          |
| Card Configuration     |    | Select your application type                   | Retail                     |
| Solution Features      | ~  | Which payment commands will you support?       | Z Sale                     |
|                        |    |                                                | Refund                     |
| Device Setup           | Ŷ  |                                                | Void                       |
| Network Setup          |    |                                                | Post Auth/Force            |
|                        |    |                                                | Pre-Auth                   |
| Deployment Setup       | Y  |                                                | Pre-Auth Completion        |
| Workflow Customization | ~  |                                                | Tokan Query                |
|                        |    |                                                | Balance Inquiry            |
|                        |    | Which device commands do you want to support ? | Loyalty Capture            |
|                        |    |                                                | Customer Question          |
|                        |    |                                                | Customer Survey (5 or 10)  |
|                        |    |                                                | Charity Donation           |
|                        |    |                                                | Quick Credit Application   |
|                        |    |                                                | Customer Buttons           |
|                        |    |                                                | Display Message            |
|                        |    |                                                | Display Image              |
|                        |    |                                                | Get Card Data              |
|                        |    |                                                | Check Box                  |
|                        |    |                                                | Signature Capture          |
|                        |    |                                                | Signature Capture Expanded |
|                        |    |                                                | LaneClosed                 |
|                        |    | Select application primary language            | English +                  |
|                        |    |                                                | Next                       |

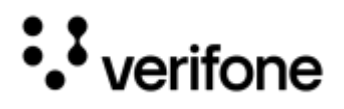

Refer to Application Setup table in **Configuration Questionnaire** section for more description on application setup related field entries.

# **Payment Flow**

This section allows you to configure the payment transaction flow of the application. Questionnaire on Payment flows are all radio button with default options are selected. Change the options according to the requirement and click **Save** and **Next** button to proceed for the next set of questionnaires.

Refer to Payment Flow table in **Configuration Questionnaire** section for more description on payment flow related field entries.

| Ū                      |   |                                                                                                    |   |     |   |    |   |
|------------------------|---|----------------------------------------------------------------------------------------------------|---|-----|---|----|---|
| Application Setup      |   | Do you require support for Loyalty?                                                                                                    | 0 | Yes | ۲ | No |   |
|                        |   | Do you require support for Tip prompting?                                                                                                    | 0 | Yes | ۲ | No |   |
| Payment Flow           |   | Do you require support for Cash Back prompting?                                                                                                 | 0 | Yes | ۲ | No |   |
| Card Configuration     |   | Do you require support for using multiple tenders for single transaction?                                                                       | 0 | Yes | ۲ | No |   |
| Solution Features      | • | Do you require support for displaying the 'Amount Confirmation' prompt on each<br>transaction for customer to acknowledge amount being charged? | 0 | Yes | ۲ | No |   |
| Device Setup           | ~ | Do you require support for Partial Authorization?                                                                                               | ۲ | Yes | 0 | No |   |
| Network Setup          |   | Do you want the Terminal to display the Partial Authorization confirmation screen?                                                              | ۲ | Yes | 0 | No |   |
| Deployment Setup       | ~ | Do you want to support signature capture as part of transaction flow?                                                                           | 0 | Yes | ۲ | No |   |
| Norkflow Customization |   | In what image format should the signature data be sent?                                                                                         | P | NG  |   |    | ÷ |

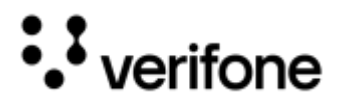

# Card Configuration

This section allows you to configure the required EMV AIDs, its limits and also settings required for the card processing. Provide the required details, click **Save** and **Next** button to proceed for the next set of questionnaires. Refer to Card Configuration table in Configuration Questionnaire section for more description on card configuration related field entries.

| Application Setup      |   | Select your payment preference                                                                                  | Credit Preferred -                |
|------------------------|---|----------------------------------------------------------------------------------------------------|-----------------------------------|
|                        |   |                                                                                                    |                                   |
| Payment Flow           |   | Which AIDs do you want to support? 0                                                                            | A0000000031010 [VISA CREDIT]      |
| Card Configuration     | n |                                                                                                    | A000000032010 [VISA CREDIT]       |
| -                      |   |                                                                                                    | A0000000033010 [VISA DEBIT]       |
| Solution Features      | ~ |                                                                                                    | A000000980840 [VISA CREDIT]       |
| Vevice Setup           | ~ |                                                                                                    | AD000000041010 [MASTERCARD CREDIT |
| 201 - S.S.             |   |                                                                                                    | A000000042203 [MASTERCARD CREDIT  |
| Network Setup          |   |                                                                                                    | AD000000043080 (MASTERCARD DEBIT) |
| eployment Setup        | ٣ | If US Common AIDs are present on the card, would you like to Auto Select those AIDs?                            | Yes O No                          |
| Norkflow Customization | ~ | For EMV Insert, what do you want to set your limit to for verifying card? Enter<br>amount in cents              | 99999999                          |
|                        |   | For EMV Contactless/Tap, what do you want to set your limit to for verifying card?                              | 9999999                           |
|                        |   | What will be your configured Contactless Tap Limit? Enter amount in cents •                                     | 99999999                          |
|                        |   | For card insertion failure, how many retries will you permit before returning an error?                         | 3                                 |
|                        |   | For card tap failure, how many retries will you permit before returning an error?                               | 3                                 |
|                        |   | For card swipe failure, how many retries will you permit before returning an error?                             | 2                                 |
|                        |   | Do you want to update Payment Media from card data?                                                             | O Yes   No                        |
|                        |   | Select your address verification mode                                                                           | None                              |
|                        |   | Do you want to validate CVV for manual entry transactions? Transaction will be volded<br>if there is a mismatch | O Year 🖲 No                       |
|                        |   | Do you want to allow CVV entry to be bypassed?                                                                  | • Yes O No                        |
|                        |   | Do you want to prompt expiry date for manual entry transactions?                                                | Yes O No                          |
|                        |   | Will you allow EMV cards to be swiped in case of insert or tap errors?                                          | Yes O No                          |
|                        |   | Will you allow EMV cards to be swiped if there is no suitable application on it?                                | • Yes O No                        |
|                        |   | Do you want to send accurate card entry mode to processor in an EMV failback<br>scenario?                       | Yes O No                          |

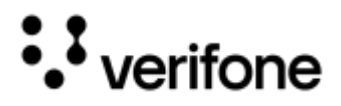

### **Solutions Features**

This section contains the multiple sub section which allows to configure the various functionalities, supported by the payment application. Provide the required details, click **Save** and **Next** button to proceed for the next set of questionnaires.

#### General

This section outlines the core functionalities of the SCA application, which can be configured to meet specific requirements. If the customer needs to configure any other functionality, which is not mentioned as a part of the questionnaire, then enter the required parameter(s) with single key value for the below question:

# "Do you have any custom TEST parameters to be set? Please enter a single key=value pair in each line below the [reg] line"

Refer to **General** table in Solution Features section in Configuration Questionnaire for more description on the general settings related field entries.

| Configurations         |   |                                                                                                    |               | Save         |
|------------------------|---|----------------------------------------------------------------------------------------------------|---------------|--------------|
| Application Setup      |   | What should the type of media on the Idle Screen be?                                                                        | Image         |              |
| Payment Flow           |   | Will you support Line Item Display?                                                                                         | • Yes () No   |              |
| Card Configuration     |   | Select Line Item Mode                                                                                                    | Split Screen  | ( <b>*</b> ( |
| Solution Features      | ^ | Will you support Swipe Ahead configuration?                                                                                 | • Yes () No   |              |
| General                |   | Do you want to enable Card Tokenization?                                                                                    | O Yes 💿 No    |              |
| Store and Forward      |   | Who should generate the tokens?                                                                                             | PWC           | -            |
| Commerce Platform      |   | Do you want to disable tokens for Gift and Merchandise Credit?                                                              | () Yes (8) No |              |
| Wallet Services        |   | Do you want to skip card prompt for voice approval after a declined sale transaction in the same session?                   | () Yes () No  |              |
| Receipt Management     |   | Do you want to enable CVV prompt for manual refund transactions?                                                            | O Yes 🖲 No    |              |
| Device Setup           | ~ | Should we treat manual transactions by default as card present?                                                             | • Yes () No   |              |
| Network Setup          |   | Power wet terminal to initiate estimated a secolitis time of the day?                                                       | O Yes @ No    |              |
| Deployment Setup       | ~ | bo you want terminal to initiate settlement at a specific time of the day?                                                  |               |              |
| Workflow Customization | ~ | How do you want to detect duplicate transaction 7                                                                           | Don't Match   | •            |
|                        |   | Will you support prompting for voice approval based on processor response?                                                  | O Ym 🖲 No     |              |
|                        |   | Will you support Pitstop solution ?                                                                                         | 🔿 Yes 💿 No    |              |
|                        |   | Do you have any custom TEST parameters to be set? Please enter a single key=value pair in each line below on the [reg] line | [teg]         |              |
|                        |   | Do you have custom PROD parameters that are different from the custom TEST parameters?                                      | O Yes 💿 No    |              |

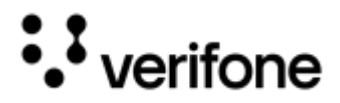

#### Store and Forward

This section captures the settings, those are required to enable the **Store and Forward** feature of the payment application. Refer to **Store and Forward** table in <u>Solution Features</u> section in Configuration Questionnaire for more description on the store and forward feature related field entries.

| Configurations         |    |                                                                                                    |      | Save      |
|------------------------|----|----------------------------------------------------------------------------------------------------|------|-----------|
| Application Setup      |    | Will you support Store and Forward Configuration?                                                            | ۲    | Yes () No |
| Payment Flow           |    | Will you allow Refund to SAF?                                                                                | ۰    | Yes O No  |
| Card Configuration     |    | Will you allow Void to SAF?                                                                                  |      | Yes O No  |
| Solution Features      |    | Will you allow Gift Activate to SAF?                                                                         | ۲    | Yes 🔘 No  |
| General                |    | Will you allow PreAuth to SAF?                                                                               | ۲    | Yes 🔘 No  |
| Store and Forwa        | rd | Will you allow Completion to SAF?                                                                            | ۲    | Yes O No  |
| Commerce Platform      |    | What is the maximum transaction amount you would like to set for offline approval? Enter amount in           | 0 25 | 000       |
| Wallet Services        |    | pennies                                                                                                    |      |           |
| Receipt Management     |    | Do you want to apply that same per transaction limit above to Refund transactions?                           | ۲    | Yes 🔿 No  |
| Device Setup           | ~  | What is the maximum value of offline approved transactions that may be in SAF at one time? Enter amount      | 6 50 | 0000      |
| Network Setup          |    | in pennies                                                                                                   |      |           |
| Deployment Setup       | ~  | Will you allow SAF transaction to be sent to the processor at the same time as live online transactions?     | 0    | Yes 💿 No  |
| Workflow Customization | ~  | What is the total number of transactions that can be stored in the SAF queue on the device before sending to | 0    |           |
|                        |    | the processor (it set to u there will be no limit)                                                           |      |           |
|                        |    | How many total days will you allow SAF transactions to remain in the SAF queue on the terminal? Once this    | 7    |           |

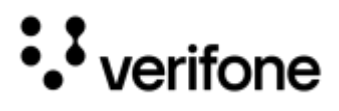

#### **Commerce Platform**

This section allows you to select any Alternate Payment Methods (APMs).

Refer to **Commerce platform** table in Solution Features section in Configuration Questionnaire for more description on the commerce platform related field entries.

| Configurations         | li de la constancia de la constancia de la constancia de la constancia de la constancia de la constancia de la |            | Save |
|------------------------|----------------------------------------------------------------------------------------------------|------------|------|
| Application Setup      | Will you support Alternative Payment Methods (APM's) configuration (i.e. Venmo, PayPal, etc.)?                 | ● Yes ○ No |      |
| Payment Flow           | Which APMs will you support?                                                                                   | Paypal     |      |
| Card Configuration     |                                                                                                    | Venmo      |      |
| -                      |                                                                                                    | 🗌 Klama    |      |
| Solution Features      |                                                                                                    | U Wechat   |      |
| Connect                |                                                                                                    | Alipay     |      |
| General                |                                                                                                    | Affirm     |      |
| Store and Forward      | Will you support TruRating configuration?                                                                      | ● Yes 〇 No |      |
| Commerce Platform      | Please provide trurating version 0                                                                             | 3.2.0      | •    |
| Wallet Services        |                                                                                                    |            |      |
| Receipt Management     | Prev                                                                                                    |            | Next |
| Device Setup           |                                                                                                    |            |      |
| Network Setup          |                                                                                                    |            |      |
| Deployment Setup       |                                                                                                    |            |      |
| Workflow Customization |                                                                                                    |            |      |

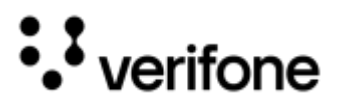

#### Wallet Services

This section allows you to configure the value-added services for Apple and Google.

Refer to **Wallet Services** table in Solution Features section in Configuration Questionnaire for more description on the wallet services related field entries.

| Configurations         |   |                                           | Save       |   |
|------------------------|---|-------------------------------------------|------------|---|
| Application Setup      |   | Will you support Apple VAS or Google VAS? | • Yes O No |   |
| Payment Flow           |   | Please enter Apple Pay URL 🧕              |            | J |
| Card Configuration     |   | Please enter Apple Pay Merchant ID 🏮      |            |   |
| Solution Features      | ^ | Please enter Google Wallet URL 0          |            | ] |
| General                |   | Please enter Google Wallet Merchant ID 🧿  |            | J |
| Store and Forward      |   |                                           |            |   |
| Commerce Platform      |   | Prev                                      | Next       |   |
| Wallet Services        |   |                                           |            |   |
| Receipt Management     |   |                                           |            |   |
| Device Setup           | ~ |                                           |            |   |
| Network Setup          |   |                                           |            |   |
| Deployment Setup       | ~ |                                           |            |   |
| Workflow Customization | ~ |                                           |            |   |

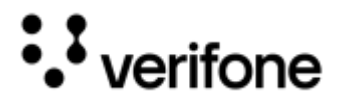

#### **Receipt Management**

This section captures the details, which requires to configure for the receipt data and to print on the receipt. Refer to **Receipt Management** table in <u>Solution Features</u> section in Configuration Questionnaire for more description on the receipt setting and printing feature related field entries.

| Configurations         |    |                                                                                                |       |                                   | Save |
|------------------------|----|------------------------------------------------------------------------------------------------|-------|-----------------------------------|------|
| Application Setup      |    | Do you require formatted Receipt Data field to be returned to the POS in the response message? | • Yes | O.No                              |      |
| Payment Flow           |    | Do you want a verbose receipt?                                                                 | O Yes | No                                |      |
| Card Configuration     |    | Do you want to print Decline receipt?                                                          | Yes   | O No                              |      |
| Solution Features      |    | Do you want to print Error receipt?                                                            | Yes   | O No                              |      |
| General                |    | What kind of masking would you like to use for account number in Receipts? •                   | R4    |                                   |      |
| Store and Forward      |    | Do you want to print Merchant copy of the receipt?                                             | 🖲 Yee | O No                              |      |
| Commerce Platform      |    | Do you want to print Customer copy of the receipt?                                             | Yes   | Q No.                             |      |
| Wallet Services        |    | Where do you want to print MID?                                                                | Both  |                                   |      |
| Receipt Managemen      | t  | Where do you want to print TID?                                                                | Both  |                                   | •    |
| Device Setup           | ٠. | Do you want to display unmasked PAN on receipt for ACTIVATE command?                           | O Yes | No                                |      |
| Network Setup          |    | Enter Disclaimer First Line. Leave it blank to remove this disclaimer line from the receipt    | LAGRE | EE TO PAY ABOVE AMOUNT ACCORDING  |      |
| Deployment Setup       | ~  | Enter Displainer Gassed Line Lenie & black to pressure this displainer line from the magint    | TO TH | E CARD ISSUED ADDECHENT           | -    |
| Workflow Customization | 19 | Enter Liscialmer Second Line, Leave a diama to remove this declarmer line from the receipt     | IO IN | E CARD ISSUER AGREEMENT           | _    |
|                        |    | Enter Disclaimer Third Line. Leave it blank to remove this disclaimer line from the receipt    | (MERC | CHANT AGREEMENT IF CREDIT/VOUCHEP | 8    |
|                        |    | Enter Disclaimer Fourth Line. Leave it blank to remove this disclaimer line from the receipt   |       |                                   |      |
|                        |    | Enter First Refund Policy Line. Leave blank to remove this refund line from the receipt        | No Re | funda                             |      |
|                        |    | Enter Second Refund Policy Line. Leave blank to remove this refund line from the receipt.      | Store | Credit Only                       |      |
|                        |    | Prev                                                                                           |       | <u> </u>                          | Next |

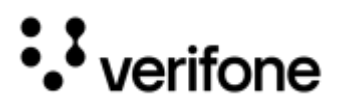

## **Device Setup**

Device setup captures the settings with respect to sound, display and software. Answer all the required questions for the setup configuration, click **Save** and **Next** button to proceed for the next questionnaire.

#### Display

This section captures the settings required for the device display during the transaction flow. This section also helps you to configure the prompts and custom messages to be displayed on the device as part of the transaction.

Refer to **Display** table in Device Setup section in Configuration Questionnaire for more description on display related field entries.

| Configurations         | l. |                                                                                                    |              | Save |
|------------------------|----|----------------------------------------------------------------------------------------------------|--------------|------|
| Application Setup      |    | How long should the terminal display error screens (in seconds)? •                                        | 3            |      |
| Payment Flow           |    | How long should the terminal wait (in seconds) for customer input?                                        | 120          |      |
| Card Configuration     |    | What color do you want to display LaneClosed text in?                                                     | Red          |      |
| Solution Features      | .* | What size do you want to display LaneClosed text in?                                                      |              |      |
| Device Setup           | ~  | Do you have any custom message to be displayed on terminal as part of transaction flow?                   | • Yes O No   |      |
| Display                |    | Please enter custom message pairs [key~value] below the corresponding language                            | [en]         |      |
| Sound                  |    |                                                                                                    | [es]         |      |
| Software               |    | Do you have any custom message to be printed as part of receipt?                                          | () Yes () No |      |
| Network Setup          |    | Please enter custom message to be printed as part of receipt in pairs [key-value] below the corresponding | [en]         |      |
| Deployment Setup       | ٣  | language                                                                                                  | (es)         |      |
| Workflow Customization | ~  | (Press.)                                                                                                  |              | Next |

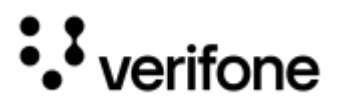

#### Sound

This section captures the details to set the volume percentage for the required notifications as part of the transaction flow. Refer to **Sound** table in <u>Device Setup</u> section in Configuration Questionnaire for more description on device sound related field entries.

| Configurations         | 1    |                                                                   | Save      |
|------------------------|------|-------------------------------------------------------------------|-----------|
| Application Setup      |      | What percentage would you like to set system volume to?           | 100       |
| Payment Flow           |      | Would you like to be notified of every successful swipe?          | O Yes  No |
| Card Configuration     |      | What percentage would you like to set remove card tone volume to? | 75        |
| Solution Features      | ~    | Prev                                                              | Next      |
| Device Setup           | ^    |                                                                   |           |
| Display                |      |                                                                   |           |
| Sound                  |      |                                                                   |           |
| Software               |      |                                                                   |           |
| Network Setup          |      |                                                                   |           |
| Workflow Customization | v    |                                                                   |           |
|                        | 1000 |                                                                   |           |

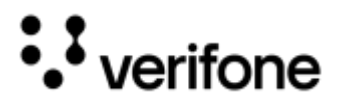

#### Software

This section captures the details on the software configurations, add on tools and the power management configuration with respect to Mobile (Battery) and line powered devices as a support for the transaction.

Refer to **Software** table in Device Setup section in Configuration Questionnaire for more description on software related field entries.

| Configuration          | S |                                                                                                | Save       |
|------------------------|---|------------------------------------------------------------------------------------------------|------------|
| Application Setup      |   | What time do you want your terminal configured to reboot everyday? •                           | 02:00:00   |
| Payment Flow           |   | Please provide the name of the device you wish to configure on the payment device              | POINTSCA   |
| Card Configuration     |   | Does customer need anti skimmer tool ?                                                         | 🔿 Yes 💿 No |
| Solution Features      | ~ | After how much time (in seconds) should the terminal go into standby mode on battery? •        | 15         |
| Device Setup           | ^ | After how much time (in seconds) should the terminal go into sleep mode on battery?            | 5          |
| Display                |   | After how much time (in seconds) should the terminal go into deep sleep mode on battery? 0     | 120        |
| Sound                  |   | After how much time (in seconds) should the terminal go into standby mode on Linepowered? o    | 15         |
| Software               |   | After how much time (in seconds) should the terminal go into sleep mode on Linepowered? •      | -1         |
| Deployment Setup       | ~ | After how much time (in seconds) should the terminal go into deep sleep mode on Linepowered? • | -1         |
| Workflow Customization | ~ | Prev                                                                                           | Next       |

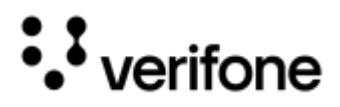

## **Network Setup**

This section allows you to configure the network that is required for the device in the estate. Provide the required details, click **Save** and **Next** button to proceed for the next set of questionnaires.

Refer to Network Setup table in Configuration Questionnaire section for more description on network setup related field entries.

| Configurations         | S |                                                                             | Save            |
|------------------------|---|-----------------------------------------------------------------------------|-----------------|
| Application Setup      |   | Choose your primary network                                                 | Ethernet *      |
| Payment Flow           |   | Choose your secondary network                                               | None -          |
| Card Configuration     |   | Choose your primary network for Mobile devices                              | WiFi *          |
| Solution Features      | ~ | Choose your secondary network for Mobile devices                            | -               |
| Device Setup           | ~ | Do you support PROXY network in your environment?                           | 🔾 Yes 💿 No      |
| Network Setup          |   | What kind of network do you want to configure for ethernet(Static or DHCP)? | O Static   DHCP |
| Deployment Setup       | ~ | What kind of network do you want to configure for WIFI(Static or DHCP)?     | O Static   DHCP |
| Workflow Customization | ~ | Enter SSID for WiFi network?                                                | CWVF            |
|                        |   | Is the WiFi network hidden?                                                 | O Yes 🖲 No      |
|                        |   | What is the key management protocol for WiFi network?                       | PSK *           |
|                        |   | Enter Password for WiFi network?                                            |                 |
|                        |   | Do you want to configure Additional WiFi network?                           | O Yes 🖲 No      |
|                        |   | Is this network configurations holds good for production ?                  | • Yes O No      |
|                        |   | Prev                                                                        | Next            |

Following **Question** fields from **Network Setup** are **MANDATORY** to fill, to avoid any error message during Build generation:

- Choose your primary network
- Is this network configurations holds good for production?

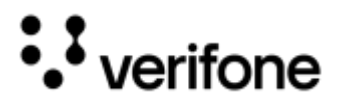

## **Deployment Setup**

This section captures the details based on **onboarding** details, system **Password**, **Encryption** specifications, communication between **POS** and application, opting for **VHQ** services and **Release** packages. Provide the required details, click **Save** and **Next** button to proceed for the next set of questionnaires.

#### Terminal

This section captures the details on device onboarding.

Refer to **Terminal** table in Deployment Setup section in Configuration Questionnaire for more description on device setup related field entries.

| Configurations         | ) |                                                          | Save              |
|------------------------|---|----------------------------------------------------------|-------------------|
| Application Setup      |   | Where will terminal onboarding occur?                    | At VFI deployment |
| Payment Flow           |   | Would you like to skip \$1 test sale as part of setup? • | O Yes 💿 No        |
| Card Configuration     |   | Please provide the DEV PWC Client ID                     | 17283900010001    |
| Solution Features      | ~ | Please provide the PROD PWC Client ID if one exists      |                   |
| Device Setup           | ~ |                                                          |                   |
| Network Setup          |   | Prev                                                     | Next              |
| Deployment Setup       | ^ |                                                          |                   |
| Terminal               |   |                                                          |                   |
| Password               |   |                                                          |                   |
| Encryption             |   |                                                          |                   |
| POS                    |   |                                                          |                   |
| VHQ                    |   |                                                          |                   |
| Release                |   |                                                          |                   |
| Workflow Customization | ~ |                                                          |                   |

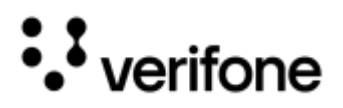

Following **Question** fields from **Deployment Setup** are **MANDATORY** to fill, to avoid any error message during Build generation:

#### <u>Terminal</u>

- How will MID/TID be set in the terminal?
- Please provide DEV TA Token Type
- Please provide PROD TA Token Type
- Please provide GroupID
- Please provide Merchant category code.

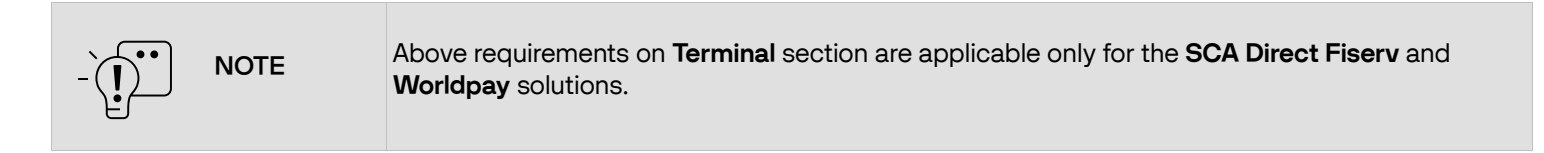

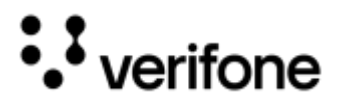

#### Password

Password section captures the various passwords that the merchant opts to configure on the device. Refer to **Password** table in <u>Deployment Setup</u> section in Configuration Questionnaire for more description on setting different levels of password related field entries.

| Configurations         | 3 |                                                                    | Save       |
|------------------------|---|--------------------------------------------------------------------|------------|
| Application Setup      |   | Please provide your System Mode Password                           | 70617373   |
| Payment Flow           |   | Do you want to provide other system Mode passwords?                | • Yes 🔿 No |
| Card Configuration     |   | Please provide your Level1 Password                                |            |
| Solution Features      | ~ | Please provide your Level2 Password                                |            |
| Device Setup           | ~ | Please provide your Maintenance Password                           |            |
| Network Setup          |   | Is the above System Mode Password holds good for DEV environment ? | • Yes 🔿 No |
| Deployment Setup       | ^ | Please provide your Com Control Password (CCP)                     | 200331     |
| Terminal               |   | Please provide your SCA Configuration Menu Password                | 166831     |
| Password               |   | Prev                                                               | Next       |
| Encryption             |   |                                                                    |            |
| POS                    |   |                                                                    |            |
| VHQ                    |   |                                                                    |            |
| Release                |   |                                                                    |            |
| Workflow Customization | ~ |                                                                    |            |

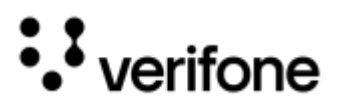

#### Encryption

The encryption section captures the configuration details, which is required to be set up the security.

Refer to **Encryption** table in Deployment Setup section in Configuration Questionnaire for more description on encryption related field entries.

| Configuratio           | ns  |                                                                                | Sav                | ve  |
|------------------------|-----|--------------------------------------------------------------------------------|--------------------|-----|
| Application Setup      |     | Choose your host encryption type                                               | ADE                | ٠   |
| Payment Flow           |     | Where would you like the decryption to happen?                                 | At PWC             | ٣   |
| Card Configuration     |     | Please enter DEV Encryption Key ID                                             | A-KEYTST-GBX-DAT-0 |     |
| Solution Features      | ~   | Please enter PROD Encryption Key ID                                            | A-KEYU-GCSUS-DAT-0 |     |
| Device Setup           | ~   | Do you want to exclude any card ranges from encryption?                        | O Yes  No          |     |
| Network Setup          |     | Please provide your Test/Dev Debit key part number                             | A-KEYTST-PAY-03    |     |
| Deployment Setup       | ^   | Please provide your Production Debit key part number                           | A-KEYRBU-PNS-03    | -   |
| Terminal               |     | Which key slot should be used for DUKPT key injection on Test terminals?       | 0                  |     |
| Password               |     | Which key oldt chould be used for DUKDT key injection on Production terminale? |                    |     |
| Encryption             |     | Which key slot should be used for DOKET key injection of Production terminals: | 0                  |     |
| POS                    |     | Prev                                                                           | Ne                 | ext |
| VHQ                    |     |                                                                                |                    |     |
| Release                |     |                                                                                |                    |     |
| Workflow Customization | - v |                                                                                |                    |     |

Following **Question** fields from **Deployment Setup** are **MANDATORY** to fill, to avoid any error message during Build generation:

#### **Encryption**

• Choose your host encryption type

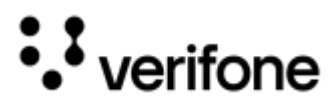

#### POS

This section captures the configuration, which is required with respect to the communication between the pause and the device.

Refer to **POS** table in Deployment Setup section in Configuration Questionnaire for more description on POS related field entries.

| Configuration                | ns      |                                                                                                    | Save                                    |
|------------------------------|---------|----------------------------------------------------------------------------------------------------|-----------------------------------------|
| Application Setup            |         | How will the POS interface with SCA?                                                                                              | Direct to SCA *                         |
| Payment Flow                 |         | Enter the name of your POS Integrator                                                                                             | MS Dynamics 365 with DXC Connector      |
| Card Configuration           |         | How will SCA communicate with the POS? 0                                                                                          | TCP/IP +                                |
| Solution Features            | ~       | What is the primary port for POS communication?                                                                                   | 5015                                    |
| Device Setup                 | с.<br>С | What is the secondary port for POS communication?                                                                                 | 5016                                    |
| Network Setup                |         | Will you allow the terminal to automatically connect to POS without entering a pairing PIN7                                       | O Yes 💿 No                              |
| Deployment Setup<br>Terminal | ^       | Will you allow the terminal to Send back response parallel to transaction completion or after internal<br>transaction completion? | After Internal transaction completion * |
| Password                     |         | Will you allow the terminal to send unsolicited messages to POS during transactions?                                              | Yes O No                                |
| Encryption                   |         | Does your POS require SCA to strip sentinals before sending track data?                                                           | 🔿 Yina 💿 No                             |
| POS                          |         | Do you want detailed card entry mode in POS repsonse?                                                                             | O Yes 💿 No                              |
| VHO                          |         | What kind of masking would you like to use for account number in POS response? •                                                  | L6R4                                    |
| Release                      |         | Do you want to send unmasked PAN in POS response for Non-PCI cards?                                                               | O Yes 💿 No                              |
| Workflow Customization       | ~       | Prev                                                                                                    | Next                                    |

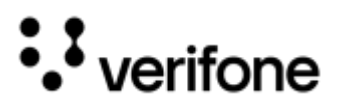

#### VHQ

This section captures the settings that are required for the VHQ communication.

Refer to **VHQ** table in Deployment Setup section in Configuration Questionnaire for more description on VHQ related field entries.

| Configurations     | 3 |                                                                   | Save                                    |
|--------------------|---|-------------------------------------------------------------------|-----------------------------------------|
| Application Setup  |   | Will VHQ be utilized for estate management?                       | • Yes O No                              |
| Payment Flow       |   | Please select DEV VHQ Server                                      | VHQ Test US3 (vhqtest.us3.vfivcs.com) * |
| Card Configuration |   | Please provide the DEV VHQ Customer ID                            |                                         |
| Solution Features  | ~ | Please select the PROD VHQ Server                                 | VHQ Connect (vhq.verifone.com) -        |
| Device Setup       | ~ | Please provide the PROD VHQ Customer ID                           |                                         |
| Network Setup      |   | How often do you want the devices to ping VHQ(in seconds)?        | 300                                     |
| Deployment Setup   | ^ | How often do you want Mobile devices to ping VHQ(in seconds)?     | 3600                                    |
| Terminal           |   | Enter maintenance window start time (in HHMM) 0                   | 0300                                    |
| Password           |   | Enter maintenance window end time (in HHMM) <b>o</b>              | 0800                                    |
| Encryption         |   | Would you like to restrict maintenance to a few days of the week? | O Yes   No                              |
| POS                |   | How will you perfom VHQ downloads?                                | Manual Download -                       |
| VHQ                |   | Would You Like to Reboot the Device after Parameter Download      | Yes   No                                |
| Release            |   | Please provide your DEV IDS Reference set ID                      |                                         |
| TORIO OUSIONIZATON | Ť | Please provide your PROD IDS Reference set ID                     |                                         |
|                    |   | Do you want to prompt for VHQ Device ID on the terminal?          | O Yes  No                               |
|                    |   | Prev                                                              | Next                                    |

Following **Question** fields from **Deployment Setup** are **MANDATORY** to fill, to avoid any error message during Build generation:

#### 

- Please select DEV VHQ Server
- Please select the PROD VHQ Server
- How will you perform VHQ downloads?

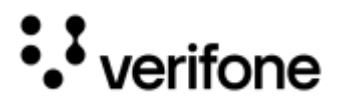

#### Release

This section captures the details on notification, the deployment, the signing details for the customer and details on IDS Reference Set.

Refer to **Release** table in Deployment Setup section in Configuration Questionnaire for more description on release process requirement related field entries.

| Configuration          | าร |                                                                                        | Save                 |
|------------------------|----|----------------------------------------------------------------------------------------|----------------------|
| Application Setup      |    | Please provide the release epic (ANB/ANC)                                              | ANC-45284            |
| Payment Flow           |    | Please provide Signing Certificate for Lab Packages                                    | VeriFone Development |
| Card Configuration     |    | Please provide Signing Certificate for Prod Packages                                   | POINT-Fusion         |
| Solution Features      | ~  | Please provide CID value for signing certificate of PROD packages                      | 202907,709202        |
| Device Setup           | ~  | Please Provide Estate Owner Name present in RSR portal                                 |                      |
| Network Setup          |    | Please Provide Production sponsorld present in RSR portal 🧕                            | 202907               |
| Deployment Setup       | ^  | Do you want to validate reference set before creating in RSR portal                    | O Yes  No            |
| Terminal               |    | Please select Yes if there is requirement to create IDS reference set per media banner | O Yes  No            |
| Password               |    |                                                                                        |                      |
| Encryption             |    | Prev                                                                                   | Next                 |
| POS                    |    |                                                                                        |                      |
| VHQ                    |    |                                                                                        |                      |
| Release                |    |                                                                                        |                      |
| Workflow Customization | ~  |                                                                                        |                      |

Following **Question** fields from **Deployment Setup** are **MANDATORY** to fill, to avoid any error message during Build generation:

#### <u>Release</u>

- Please provide the release epic (ANB/ANC)
- Please provide Signing Certificate for Prod Packages
- Please provide Android signing certificate for Production packages

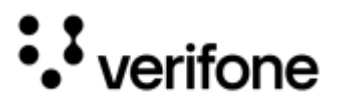

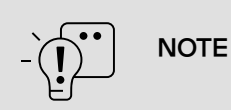

Detail on **Android signing certificate** field is applicable, only when the user selects the devices with Android processor, like M440, M424.

# Workflow Customization

Workflow Customization section captures details on any modifications the merchant wishes to implement concerning that workflow. Provide the details on customization and click **Save** to apply the changes.

Refer to Workflow Customization table in Configuration Questionnaire section for more description on customizing the workflow related field entries.

| Configurations         |   |                                                                                             | Save        |
|------------------------|---|---------------------------------------------------------------------------------------------|-------------|
| Application Setup      |   | Would you like to customize device name on the payment device for _M400? •                  | • Yes () No |
| Payment Flow           |   | Please provide the name of the device you wish to configure on the payment device for _M400 | POINTSCA    |
| Card Configuration     |   | Would you like to customize SCA communication with the POS configuration for _M400? •       | • Yes () No |
| Solution Features      | ~ | How will SCA communicate with the POS for _M400                                             | •           |
| Device Setup           | ~ |                                                                                             |             |
| Network Setup          |   | Prev                                                                                        | Next        |
| Deployment Setup       | ~ |                                                                                             |             |
| Workflow Customization | ^ |                                                                                             |             |
| Config _M400           |   |                                                                                             |             |
| Config _E285           |   |                                                                                             |             |

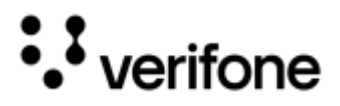

# XPI

# **Communication Settings**

This section captures the details required for setting up communication for the **POS** integrator, **VHQ** services and supported Network communication. Provide the required details, click **Save** and **Next** button to proceed for the next set of questionnaires.

#### POS

This section captures the configuration, which is required with respect to the communication between the pause and the device.

Refer to **POS** table in Communication Settings section in Configuration Questionnaire for more description on POS related field entries.

| Communication Settings   Please Enter the name of your POS Integrator                                                          |      |
|----------------------------------------------------------------------------------------------------|------|
| POS Please provide POS Integrator platform                                                                                     | •    |
| VHQ         Choose POS communication mode ?         TCP/IP                                                                     |      |
| Network Setup         Choose primary port for POS communication?         12345                                                 |      |
| Card Configuration Choose device Operating mode in TCP/IP communciation ? Set time Features                                    | •    |
| Will you support SSL(Secure Sockets Layer) connection ?                                                                        | No   |
| Deployment Setup <ul> <li>Will you support device Authex Keys for SSL connection ?</li> <li>Yes</li> <li>Yes</li> </ul>        | No   |
| Workflow Customization V Would you like to make client authentication mandatory while using a device in server mode?? O Yes () | No   |
|                                                                                                    | Next |

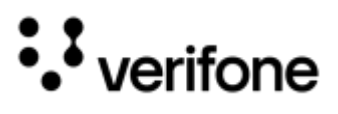

#### VHQ

This section captures the settings that are required for the VHQ communication.

Refer to **VHQ** table in Communication Settings section in Configuration Questionnaire for more description on VHQ related field entries.

| Configuration          | ns |                                                                   | Save                             |
|------------------------|----|-------------------------------------------------------------------|----------------------------------|
| Communication Settings | ^  | Will VHQ be utilized for estate management?                       | • Yes O No                       |
| POS                    |    | Please select DEV VHQ Server                                      | VHQ Connect (vhq.verifone.com) ~ |
| VHQ                    |    | Please provide the DEV VHQ Customer ID                            | KPH-DEV                          |
| Network Setup          |    | Please select the PROD VHQ Server                                 | VHQ Connect (vhq.verifone.com) ~ |
| Card Configuration     |    | Please provide the PROD VHQ Customer ID                           | КРН                              |
| Solution Features      | ř  | How often do you want the devices to ping VHQ(in seconds)?        | 300                              |
| Device Setup           | ž  | Enter maintenance window start time (in HHMM) 0                   | 0500                             |
| Workflow Customization | ÷  | Enter maintenance window end time (in HHMM) •                     | 2300                             |
|                        |    | Would you like to restrict maintenance to a few days of the week? | ● Yes ○ No                       |
|                        |    | Enter                                                             | Sunday                           |
|                        |    |                                                                   | Monday                           |
|                        |    |                                                                   | ✓ Tuesday                        |
|                        |    |                                                                   | Vednesday                        |
|                        |    |                                                                   | Thursday                         |
|                        |    |                                                                   | Friday                           |
|                        |    |                                                                   | Saturday                         |
|                        |    | How will you perfom VHQ downloads?                                | Manual Download +                |
|                        |    | Prev                                                              | Next                             |

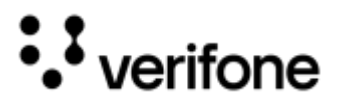

#### **Network Setup**

This section allows you to configure the network that is required for the device in the estate. Provide the required details, click **Save** and **Next** button to proceed for the next set of questionnaires.

Refer to **Network Setup** table in Communication Settings section in Configuration Questionnaire for more description on network setup related field entries.

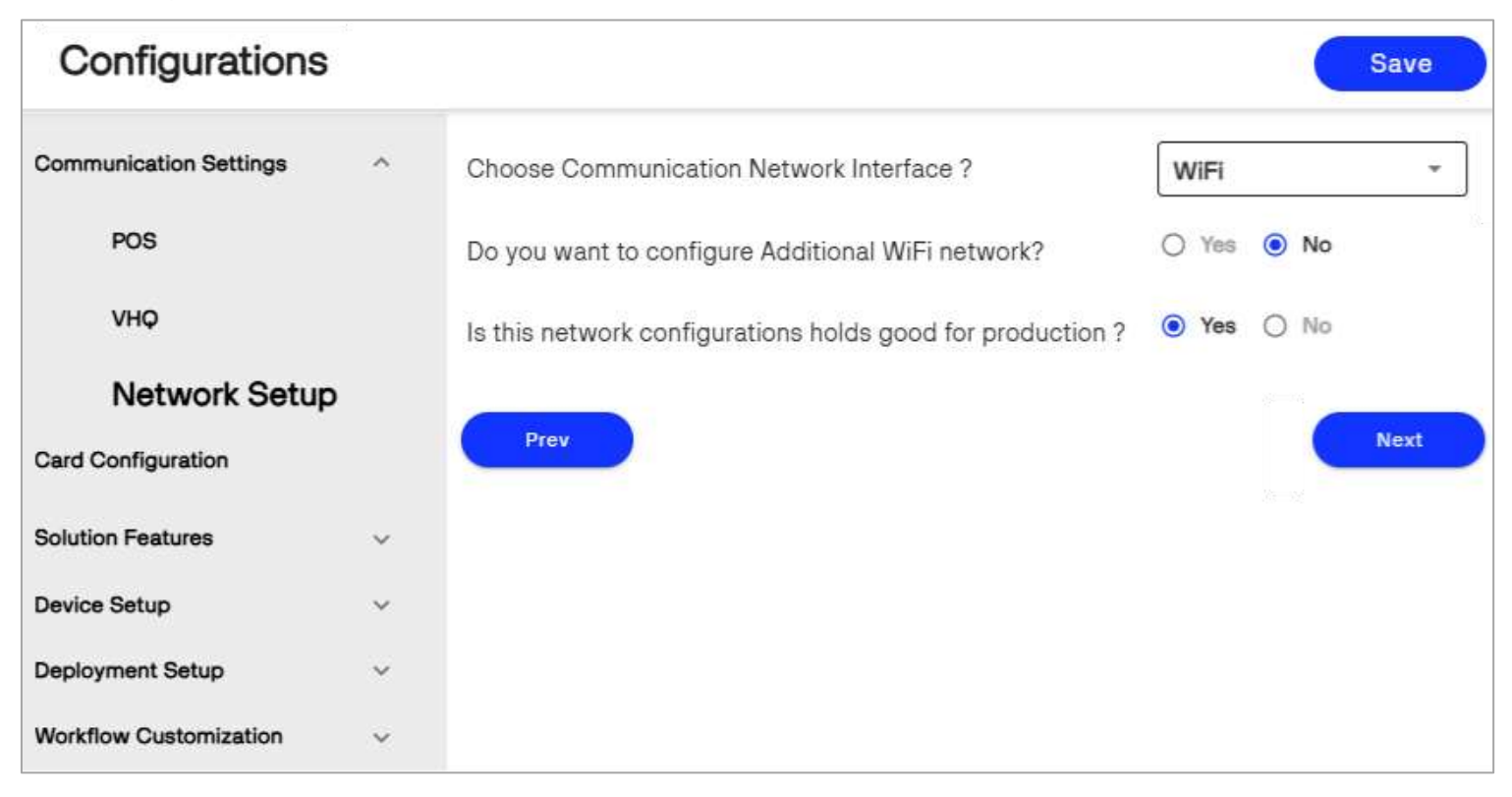

Following **Question** field from **Network Setup** for **XPI** application is **MANDATORY** to fill, to avoid any error message during Build generation:

- Choose Communication Network Interface?
- Is this network configurations holds good for production?

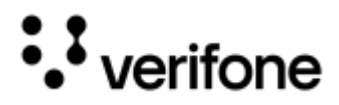

# Card Configuration

This section allows you to configure the required EMV AIDs, its limits and also settings required for the card processing. Provide the required details, click **Save** and **Next** button to proceed for the next set of questionnaires. Refer to Card Configuration table in Configuration Questionnaire section for more description on card configuration related field entries.

| Configurations         |    |                                                                                                    | Save                               |     |
|------------------------|----|----------------------------------------------------------------------------------------------------|------------------------------------|-----|
| Communication Settings | ¥. | Choose Kernel Version                                                                                                    | V3 Kernel Version                  | *   |
| Card Configuration     |    | Which AIDs do you want to support?                                                                                                    | A000000031010 [VISA CREDIT]        |     |
| Outstan Frankrise      |    |                                                                                                    | A000000032010 (VISA CREDIT)        |     |
| Solution reatures      |    |                                                                                                    | A000000033010 [VIBA DEBIT]         |     |
| Device Setup           | 1  |                                                                                                    | A000000680840 [VISA DEBT]          |     |
| Deployment Setup       |    |                                                                                                    | A000000041010 (MASTERCARD CREDI    | 11  |
|                        |    |                                                                                                    | A000000042203 (MASTERCARD DEBIT    | 1   |
| Workflow Customization | ×  |                                                                                                    | A000000043080 (MASTERCARD DEBIT    | 1   |
|                        |    |                                                                                                    | A000000333010101 [UNIONPAY DEBIT]  |     |
|                        |    |                                                                                                    | A000000333010102 (UNIONPAY CREDIT) | i - |
|                        |    |                                                                                                    | A000000333010103 [UNIONPAY CREDIT] | E.  |
|                        |    |                                                                                                    | A000000333010108 (UNIONPAY DEBIT)  |     |
|                        |    |                                                                                                    | A0000002771010 [INTERAC DEBIT]     |     |
|                        |    |                                                                                                    | A0000008200820 [DNA DEBIT]         |     |
|                        |    | For EMV Insert, what do you want to set your limit to for verifying card? Enter amount in cents •                                           | 99999999                           |     |
|                        |    | For EMV Contactless/Tap, what do you want to set your limit to for verifying card? Enter amount in cents                                    | 99999999                           | ]   |
|                        |    | What will be your configured Contactless Tap Limit? Enter amount in cents                                                                   | 99999999                           |     |
|                        |    | Would you like to customize Credit card EMV Insert and Contactless/Tap limits per scheme for card<br>verification? Put the amount in cents. | O Yes 🖲 No                         |     |
|                        |    | For EMV Insert, what do you want to set your limit to for verifying Debit card? Enter amount in cents •                                     | 00000000                           |     |

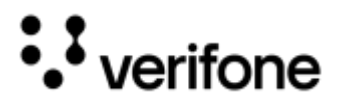

### **Solutions Features**

This section contains the multiple sub section which allows to configure the various functionalities, supported by the payment application. Provide the required details, click **Save** and **Next** button to proceed for the next set of questionnaires.

#### General

This section captures the generic functionalities of **XPI** application, which can be configured on the requirements. If the customer needs to configure any other functionality, which is not mentioned as a part of the questionnaire, then enter the required parameter(s) with single key value for the below question:

"Do you have any custom TEST parameters to be set? Please enter a single key=value pair in each line below the [reg] line"

Refer to **General** table in Solution Features section in Configuration Questionnaire for more description on the general settings related field entries.

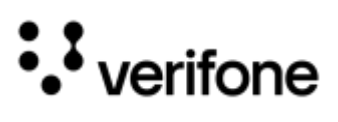

| Configurations         |   |                                                                 |   |        |      |    | Sav | re |
|------------------------|---|-----------------------------------------------------------------|---|--------|------|----|-----|----|
| Communication Settings | ~ | Select application primary language                             | E | nglisł | n    |    |     | -  |
| Card Configuration     |   | Which API commands will you support?                            |   | D41    |      |    |     |    |
| Solution Features      | ^ |                                                                 | 2 | C19    |      |    |     |    |
| General                |   |                                                                 |   | S20    |      |    |     |    |
|                        |   |                                                                 |   | S66    |      |    |     |    |
| Wallet/Mifare Services |   |                                                                 |   | \$77   |      |    |     |    |
| Commerce Platform      |   | Choose Silent payment mode commands for Card read screen        |   | C30    | /F30 | 2  |     |    |
| UI/UX Configuration    |   |                                                                 |   | S20    |      |    |     |    |
| Encryption             |   |                                                                 |   | D41    |      |    |     |    |
| Deulee Setup           |   | Choose Silent Payment mode commands for Please wait screen      |   | C30    | /F30 | )  |     |    |
| Device Serup           | Ť |                                                                 |   | \$20   |      |    |     |    |
| Deployment Setup       | ~ |                                                                 |   | D41    |      |    |     |    |
| Workflow Customization | ~ | Would you like to enable support for silent card removal (I02)? | 0 | Yes    | 0    | No |     |    |
|                        |   | Does 72 command need to silently reset the state ?              | 0 | Yes    | ۲    | No |     |    |
|                        |   | Would you like formname to be added in Formevent?               | 0 | Yes    | ۲    | No |     |    |
|                        |   | Would you like to enable the Application Selection Flow?        | 0 | Yes    | 0    | No |     |    |
|                        |   | Do you want POS systems to control Application Selection ?      | 0 | Yes    | ۲    | No |     |    |
|                        |   | Is pre-event notification required ?                            | 0 | Yes    | ۲    | No |     |    |
|                        |   | Is post-event notification required ?                           | 0 | Yes    | ۲    | No |     |    |
|                        |   | Will you support WIC ?                                          | 0 | Yes    | ٢    | No |     |    |

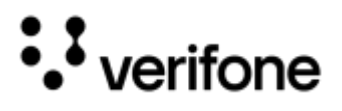

#### Wallet/MIFARE Services

This section allows you to configure the value-added services for Apple and Google.

Refer to **Wallet Services** table in Solution Features section in Configuration Questionnaire for more description on the wallet services related field entries.

| Configurations         |     |                                           | Save       |
|------------------------|-----|-------------------------------------------|------------|
| Communication Settings | ~   | Will you support Apple VAS or Google VAS? | • Yes O No |
| Card Configuration     |     | Please enter Apple Pay URL                |            |
| Solution Features      | ^   | Please enter Apple Pay Merchant ID 🧕      |            |
| General                |     | Please enter Google Wallet URL            |            |
| Wallet/Mifare Servic   | ces | Please enter Google Wallet Merchant ID 💿  |            |
| Commerce Platform      |     |                                           |            |
| UI/UX Configuration    |     | Prev                                      | Next       |
| Encryption             |     |                                           |            |
| Device Setup           | ~   |                                           |            |
| Deployment Setup       | ~   |                                           |            |
| Workflow Customization | ~   |                                           |            |

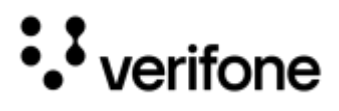

#### **Commerce Platform**

This section allows you to select any Alternate Payment Methods (APMs).

Refer to **Commerce platform** table in Solution Features section in Configuration Questionnaire for more description on the commerce platform related field entries.

| Configurations         |   |                                                                                                |   | Sa    | ve   | P  |
|------------------------|---|------------------------------------------------------------------------------------------------|---|-------|------|----|
| Communication Settings | ~ | Will you support Alternative Payment Methods (APM's) configuration (i.e. Venmo, PayPal, etc.)? | ۲ | Yes   | 0    | No |
| Card Configuration     |   | Which APMs will you support?                                                                   | ~ | Pay   | bal  |    |
| Solution Features      | ~ |                                                                                                |   | Ven   | mo   |    |
|                        |   |                                                                                                | ~ | Klar  | na   |    |
| General                |   |                                                                                                |   | Wed   | :hat |    |
| Wallet/Mifare Services |   |                                                                                                |   | Alip  | ву   |    |
| Commerce Platform      |   | Prov                                                                                           |   | Affir | m    |    |
| UI/UX Configuration    |   |                                                                                                |   | .FVC  | 781  |    |
| Encryption             |   |                                                                                                |   |       |      |    |
| Device Setup           | ~ |                                                                                                |   |       |      |    |
| Deployment Setup       | ~ |                                                                                                |   |       |      |    |
| Workflow Customization | ~ |                                                                                                |   |       |      |    |

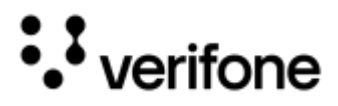

#### **UI/UX** Configuration

This section allows you to configure the Idle screen display with respect to adding text and advertisement media.

Refer to **UI/UX Configuration** table in Solution Features section in Configuration Questionnaire for more description on the UI configuration related field entries.

| Configurations         |   |                                                               | Save       |
|------------------------|---|---------------------------------------------------------------|------------|
| Communication Settings | ~ | Do you want XPI to control idle display ?                     | • Yes O No |
| Card Configuration     |   | What should the type of media on the Idle Screen be? 0        | Text *     |
| Solution Features      | ^ | Please Provide first text to be displayed on the IDLE Screen  | WELCOME    |
| General                |   | Please Provide Second text to be displayed on the IDLE Screen |            |
| Wallet/Mifare Services |   | Please Provide third text to be displayed on the IDLE Screen  |            |
| Commerce Platform      |   | Please Provide fourth text to be displayed on the IDLE Screen |            |
| UI/UX Configuration    |   | Do you want to disable Advertisement Screen ? 0               | O Yes 💿 No |
| Encryption             |   |                                                               |            |
| Device Setup           | ~ | Prev                                                          | Next       |
| Deployment Setup       | ~ |                                                               |            |
| Workflow Customization | ~ |                                                               |            |

Following **Question** fields from **Solution Features** for **XPI** application are **MANDATORY** to fill, to avoid any error message during Build generation:

#### UI/UX Configuration

• Please provide your Test/Dev Debit key part number
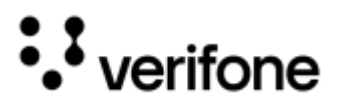

#### Encryption

The encryption section captures the configuration details, which is required to be set up the security.

Refer to **Encryption** table in Solution Features section in Configuration Questionnaire for more description on encryption related field entries.

| Configurations         |   |                                                                                | Save                    |
|------------------------|---|--------------------------------------------------------------------------------|-------------------------|
| Communication Settings | ~ | Choose your host encryption type                                               | ADE -                   |
| Card Configuration     |   | Please enter DEV Encryption Key ID                                             | A-KEYTST-TD381-ADE      |
| Solution Features      | ^ | Please enter PROD Encryption Key ID                                            | A-KEYU-WFNASPONSOR-ADE0 |
| General                |   | Do you want to exclude any card ranges from encryption?                        | O Yes 💿 No              |
| Wallet/Mifare Services |   | Please provide your Test/Dev Debit key part number                             | A-KEYTST-FDS-03         |
| Commerce Platform      |   | Please provide your Production Debit key part number                           | A-KEYPCS-BUY-26         |
| UI/UX Configuration    |   | Which key slot should be used for DUKPT key injection on Test terminals?       | 0 -                     |
| Encryption             |   |                                                                                |                         |
| Device Setup           | ~ | Which key slot should be used for DUKPT key injection on Production terminals? | 0 -                     |
| Deployment Setup       | ~ | Prev                                                                           | Next                    |
| Workflow Customization | ~ |                                                                                |                         |

Following **Question** fields from **Solution Features** for **XPI** application are **MANDATORY** to fill, to avoid any error message during Build generation:

#### **Encryption**

- Please provide your Test/Dev Debit key part number
- Please provide your Production Debit key part number

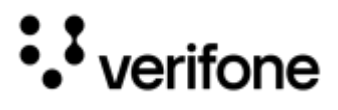

### **Device Setup**

#### Display

This section captures the settings required for the device display during the transaction flow. This section also helps you to configure the prompts and custom messages to be displayed on the device as part of the transaction.

Refer to **Display** table in <u>Device Setup</u> section in Configuration Questionnaire for more description on display related field entries.

| Configurations         | 1 |                                                                                | S          | ave  |
|------------------------|---|--------------------------------------------------------------------------------|------------|------|
| Communication Settings | ~ | How long should the terminal wait (in seconds) for customer input? 9           | 299        |      |
| Card Configuration     |   | Do you want to Set device time using Android Time Service ?                    | • Yes O No |      |
| Solution Features      | ~ | What color do you want to display for status bar on android devices ? <b>0</b> | #0055CC    |      |
| Device Setup           | ^ | What color do you want to specify for signature capture ? 0                    | Red        | •    |
| Display                |   |                                                                                |            |      |
| Sound                  |   | Prev                                                                           |            | lext |
| Software               |   |                                                                                |            |      |
| Deployment Setup       | ~ |                                                                                |            |      |
| Workflow Customization | ~ |                                                                                |            |      |

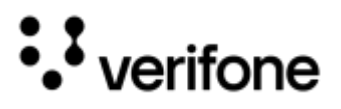

#### Sound

This section captures the details to set the volume percentage for the required notifications as part of the transaction flow. Refer to **Sound** table in <u>Device Setup</u> section in Configuration Questionnaire for more description on device sound related field entries.

| Configurations         | 3 |                                                                   | Save        |
|------------------------|---|-------------------------------------------------------------------|-------------|
| Communication Settings | ~ | What percentage would you like to set system volume to?           | 30          |
| Card Configuration     |   | Would you like audible notification for successful swipe?         | 🔿 Yes 💿 No  |
| Solution Features      | ~ | What percentage would you like to set remove card tone volume to? | <b>75</b> × |
| Device Setup           | ^ | What percentage would you like to set media volume to?            | 100         |
| Display                |   | Do you want to disable beep on key press ?                        | O Yes   No  |
| Sound                  |   |                                                                   |             |
| Software               |   | Prev                                                              | Next        |
| Deployment Setup       | ~ |                                                                   |             |
| Workflow Customization | ~ |                                                                   |             |

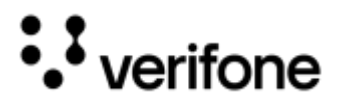

#### Software

This section captures the details on the software configurations, add on tools and the power management configuration with respect to Mobile (Battery) and line powered devices as a support for the transaction.

Refer to **Software** table in Device Setup section in Configuration Questionnaire for more description on software related field entries.

| Configurations         | 3 |                                                                                                | Save       |
|------------------------|---|------------------------------------------------------------------------------------------------|------------|
| Communication Settings | ~ | What time do you want your terminal configured to reboot everyday? •                           | 2          |
| Card Configuration     |   | Does customer need anti skimmer tool ?                                                         | O Yes   No |
| Solution Features      | ~ | After how much time (in seconds) should the terminal go into standby mode on Linepowered?      | 15         |
| Device Setup           | ^ | After how much time (in seconds) should the terminal go into sleep mode on Linepowered? •      | -1         |
| Display                |   | After how much time (in seconds) should the terminal go into deep sleep mode on Linepowered? • | -1         |
| Sound                  |   | Do you want to disable keypad backlight ?                                                      | O Yes  No  |
| Software               |   |                                                                                                |            |
| Deployment Setup       | ~ | Prev                                                                                           | Next       |
| Workflow Customization | ~ |                                                                                                |            |

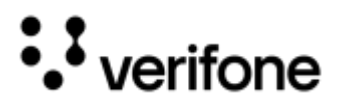

## **Deployment Setup**

This section captures the details based on system **Password** and **Release** packages. Provide the required details, click **Save** and **Next** button to proceed for the next set of questionnaires.

#### Password

Password section captures the various passwords that the merchant opts to configure on the device. Refer to **Password** table in <u>Deployment Setup</u> section in Configuration Questionnaire for more description on setting different levels of password related field entries.

| Configurations         | 8 |                                                                    | Save       |
|------------------------|---|--------------------------------------------------------------------|------------|
| Communication Settings | ~ | Please provide your System Mode Password                           | 1668321    |
| Card Configuration     |   | Do you want to provide other system Mode passwords?                | • Yes O No |
| Solution Features      | ~ | Please provide your Level1 Password                                |            |
| Device Setup           | ~ | Please provide your Level2 Password                                |            |
| Deployment Setup       | ^ | Please provide your Maintenance Password                           |            |
| Password               |   | Is the above System Mode Password holds good for DEV environment ? | • Yes O No |
| Release                |   |                                                                    |            |
| Workflow Customization | ~ | Prev                                                               | Next       |

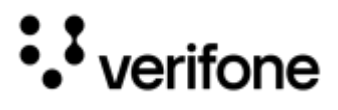

#### Release

This section captures the details on notification, the deployment, the signing details for the customer and details on IDS Reference Set.

Refer to **Release** table in Deployment Setup section in Configuration Questionnaire for more description on release process requirement related field entries.

| Configurations          | 3   |                                                                                          | Save                                       |
|-------------------------|-----|------------------------------------------------------------------------------------------|--------------------------------------------|
| Communication Settings  | ¥.  | Please provide the release epic (ANB/ANC)                                                | ANC-45578                                  |
| Cerd Configuration      |     | Please provide Signing Certificate for Lab Packages                                      | VeriFone Development                       |
| Solution Features       |     | Please provide Signing Certificate for Prod Packages                                     |                                            |
| Device Setup            | ~   | Please provide Android signing certificate for Production packages                       |                                            |
| Deployment Setup        | . ^ | Please provide CID value for signing certificate of PROD packages                        |                                            |
| Password                |     | Please Provide Estate Owner Name present in RSR portal                                   |                                            |
| Release                 |     | Please Provide Production sponsorld present in RSR portal O                              | 207528                                     |
| Workflow Custornization | Ŷ   | Please provide your DEV IDS Reference set ID                                             |                                            |
|                         |     | Please provide your PROD IDS Reference set ID                                            |                                            |
|                         |     | Do you want to validate reference set before creating in RSR portal                      | ) 1111 🖲 No                                |
|                         |     | Please select Yes if there is requirement to create IDS reference set per media banner • | O Yes  No                                  |
|                         |     | Choose the package style for XPI Application, Config and ADK . •                         | Combined Bundle for XPI Application + Co * |
|                         |     | Prev                                                                                     | Next                                       |

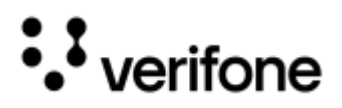

### Workflow Customization

Workflow Customization section captures details on any modifications the merchant wishes to implement concerning that workflow. Provide the details on customization and click **Save** to apply the changes.

Refer to Workflow Customization table in Configuration Questionnaire section for more description on customizing the workflow related field entries.

| Configurations         |   |                                                                          | Save       |   |
|------------------------|---|--------------------------------------------------------------------------|------------|---|
| Communication Settings | ~ | Would you like to customize POS Communication configuration for _M440? • | • Yes O No |   |
| Card Configuration     |   | Choose POS communication mode for _M440?                                 | Websockets | • |
| Solution Features      | Ý | Choose primary POS communication port for _M440?                         |            |   |
| Device Setup           | ~ | Choose device Operating mode in TCP/IP communciation for _M440?          |            | • |
| Deployment Setup       | ~ | Will you support SSL(Secure Sockets Layer) connection for _M440?         | Yes O No   |   |
| Workflow Customization | ^ | Please provide DEV CA certificate for _M440                              |            | Ĩ |
| Config _M440           |   |                                                                          |            |   |
|                        |   | Please provide Prod CA certificate for _M440                             |            |   |
|                        |   |                                                                          |            |   |
|                        |   | Prev                                                                     |            |   |

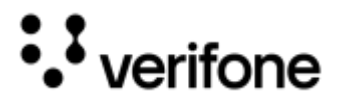

Reference Guide

# **BIN Data**

- NOTE BIN Data tab is applicable for SCA application only.

BIN Data tab populated with the default BIN data which are added and customized based on the tenders. It is recommended to have the card ranges across the card types, should be distinct. There should not be overlapping card ranges across the card type to avoid the payment type selection screens typically for the Swipe transactions. For example, if the merchant wants to configure any gift card or private label card ranges, then the merchant can use this section to configure the required card range. This section provides the option to edit the existing card type, adding new card and delete any unnecessary card range.

## Edit Card Type

Editing card type can be performed in two different two modes: Basic and Advance

## **Basic Mode**

Basic view mode displays limited details on card type in a single page. Basic view allows the user to select single card type, at a time, to change in the Edit Entry screen option.

1. Click the **CDT Index** value to open the Edit Entry option for that particular card type.

| Bin Data   |   |             |           |                       | Advanced              | Save         |
|------------|---|-------------|-----------|-----------------------|-----------------------|--------------|
| All        |   |             |           | Q Search              |                       | Card Range + |
| AMEX       |   |             |           |                       |                       |              |
| DISCOVER   |   | CDT Index 个 | Card Type | PAN High              | PAN Low               |              |
| JCB        |   | 1           | CREDIT    | 493880999999999999999 | 400000000000000000000 | Ŵ            |
| MASTERCARD | * | 2           | CREDIT    | 3499999999999999999   | 34000000000000000000  | Ŵ            |
| VISA       | ÷ | 3           | CREDIT    | 37999999999999999999  | 370000000000000000000 | Ŵ            |
|            |   | 4           | CREDIT    | 54080599999999999999  | 5100000000000000000   | Ŵ            |
|            |   | 5           | CREDIT    | 272099999999999999999 | 2221000000000000000   | Ŵ            |
|            |   | 6           | CREDIT    | 60110399999999999999  | 60110000000000000000  | Ŵ            |

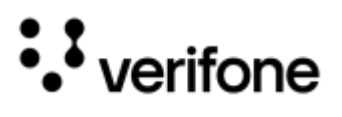

2. Edit Entry screen displayed for the selected CDT Index value. Make the necessary changes and click **Save** to apply the changes.

|             |           | Q Search                                | Card R                                  | ange + | Edit Entry         |        |          |           |
|-------------|-----------|-----------------------------------------|-----------------------------------------|--------|--------------------|--------|----------|-----------|
|             |           |                                         |                                         |        | CDT Index          |        |          |           |
| CDT Index ↑ | Card Type | PAN High                                | PAN Low                                 |        | PAN High           | 4938   | 88099999 | 999999999 |
| 1           | CREDIT    | 493880999999999999999                   | 400000000000000000000000000000000000000 | Ŵ      | PAN Low            | 4000   | 0000000  | 00000000  |
| 2           | CREDIT    | 3499999999999999999999                  | 340000000000000000000000000000000000000 | Ŵ      | Data Entry         |        |          |           |
| 3           | CREDIT    | 37999999999999999999999                 | 370000000000000000000000000000000000000 | Ŵ      | Card Range Enabled |        | Yes      | O No      |
| 4           | CREDIT    | 54080599999999999999                    | 510000000000000000000000000000000000000 | Ŵ      | Card Label         | VISA   |          | *         |
| 5           | CREDIT    | 2720999999999999999999                  | 222100000000000000000                   | Ŵ      | Cord Tupo          | ODEDIT |          |           |
| 6           | CREDIT    | 60110399999999999999                    | 60110000000000000000                    | Ŵ      | Cald Type          | CREDIT |          |           |
| z           | CREDIT    | 601199999999999999999                   | 60110500000000000000                    | Ŵ      | Check Size         | 8      |          |           |
| 8           | CREDIT    | 65059999999999999999                    | 6440000000000000000000                  | Ŵ      | CVV Prompt         | 2      |          | •         |
| 9           | CREDIT    | 65999999999999999999999                 | 6506010000000000000                     | Ŵ      | Dual Branded       | O Yes  | No       | O N/A     |
| 10          | CREDIT    | 622894999999999999999                   | 62212600000000000000                    | Ŵ      | Bin Exclusion      |        | O Yes    | No        |
| 11          | CREDIT    | 62509439999999999999                    | 624000000000000000000                   | Ŵ      | Expiration Date    | O Yes  | No       | O N/A     |
| 12          | CREDIT    | 628299999999999999999                   | 628200000000000000000                   | Ŵ      | Fallback Allowed   | • Yes  | O No     | O N/A     |
| <u>13</u>   | CREDIT    | 358999999999999999999                   | 35280000000000000000                    | Ŵ      | Host Card Type     |        |          |           |
| 14          |           | 305000000000000000000000000000000000000 | 300000000000000000000000000000000000000 | ាណិ    |                    | 5      |          |           |

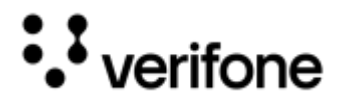

#### Advance Mode

Advance view mode allows the user to have Edit option for all the card types with their fields in a spreadsheet screen view. User can select any card to edit the necessary fields and click **Save** to apply the changes.

| i. | Bin | Data   |        |                                         |                                         |            |            |         |           |            |               | Basic    | Save    | 1  |
|----|-----|--------|--------|-----------------------------------------|-----------------------------------------|------------|------------|---------|-----------|------------|---------------|----------|---------|----|
|    |     | Abry.  | Туря   | PAN High                                | PANLOW                                  | CertLabel  | Cert Range | ON Size | OVV Propt | Duel Brand | Bin Exclusion | Exp Date | Falback |    |
|    |     | Filter | Filter | Filer                                   | Film                                    | Filter     | Filter     | Filter  | Filter    | Filter     | Filter        | Filter   | Filter  |    |
| Ô  | 1   | VI     | CREDIT | 4938809999999999999                     | 400000000000000000000000000000000000000 | VISA       | Ť          | 8       | (2)       | (N)        | 0             | 0        | 1       | 'n |
| Ŵ  | 2   | AX     | CREDIT | 349999999999999999999999                | 3400000000000000000000                  | AMEX       | Ť          | 8       | 2         | N          | 0             | 0        | 1       | 'n |
|    | 3   | AX     | CREDIT | 37099999999999999999999                 | 3700000000000000000                     | AMEX       | 1          | 8       | 2         | N          | 0             | 0        | it.     | ^  |
| Ŵ  | 4   | MC     | CREDIT | 54080500099999999999                    | 510000000000000000000                   | MASTERCARD | 1          | 8       | 2         | N.         | 0             | 0        | 1       | ٨  |
|    | 5   | MC     | CREDIT | 272000000000000000000                   | 2221000000000000000000                  | MASTERCARD | 1          | 8       | 2         | N          | 0             | 0        | з.      | Λ  |
|    | 8   | DS     | CREDIT | 6011039999999999999999                  | 801100000000000000000                   | DISCOVER   | 3.         | 8       | 2         | N          | 0             | 0        | 1       | ٨  |
|    | 7   | D9     | CRED/T | 000000000000000000000000000000000000000 | 60110500000000000000                    | DISCOVER   | .1         | 8       | 2         | N          | 0             | 0        | 1       | Λ. |
| Û  | 8   | DS     | CRED/T | 65058889999999999999999                 | 644000000000000000000000000000000000000 | DISCOVER   | э.         | 8       | 2         | N.         | 0             | 0        | 1       | ٨  |
| Û  | 9   | 05     | CREDIT | 659999999999999999999                   | 6506010000000000000                     | DISCOVER   | 1          | 8       | 2         | N          | 0             | 0        | 1       | Λ. |
| Ŵ  | 10  | DS     | CREDIT | 62289499999999999999                    | 622126000000000000000                   | DISCOVER   | 3.         | 8       | 2         | 3N.        | 0             | 0        | 1       | А  |
| Ŵ  | 11  | 05     | CREDIT | 62509430999999999999                    | 624000000000000000000                   | DISCOVER   | 1.         | 8       | 2         | Ν.         | 0             | 0        | т.      | .8 |
| Ŵ  | 12  | DS     | CREDIT | 6282999999999999999                     | 6282000000000000000000                  | DISCOVER   | 30         | 8       | 2         | N)         | 0             | 0        |         | ٨  |

## Add New Card Range

1. Click Card Range + for adding any new card range. Enter the details and click Add.

| Add Card Range |              | × |
|----------------|--------------|---|
|                | Card Label + | ] |
|                | Card Type *  | ] |
|                | PAN High     | ] |
|                | PAN Low      | ] |
|                | Cancel Add   |   |

2. Enter the following details to add any new card range.

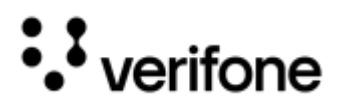

- Select the Card Label from the dropdown list, like AMEX, DEBIT etc.
- Select the Tender type from the dropdown list, like DEBIT, GIFT, EBT etc.
- Enter the PAN High range in the given textbox.
- Enter the PAN Low range in the given textbox.

3. Click Add to insert the new card type in BIN data list.

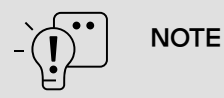

It is recommended to validate and remove the data which are not appropriate with respect to the selected tenders, to avoid getting error messages when the build is triggered.

## **Delete Card Range**

1. Click delete icon to remove the **Card Range** from the BIN data list. A notification displays for the confirmation.

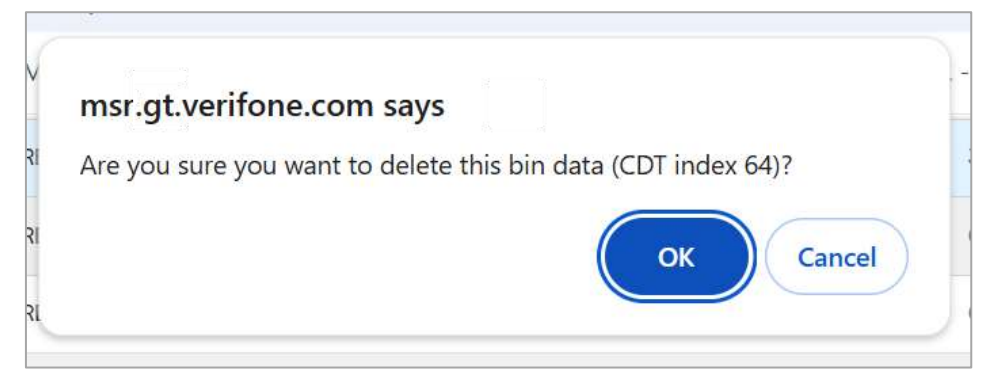

2. Click OK to remove the Card Range.

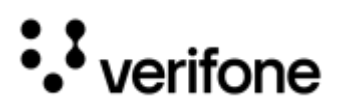

# Media

Media tab contains the placeholder for adding the required media files to be shown on the Idle screen, Welcome screen or the line-item screen for the device selected.

1. Click the Media Tab and select the group name form the given list.

| O Profiles         | Profile Details Configurations           | Bin Data Media |
|--------------------|------------------------------------------|----------------|
| Merchants<br>Media | /DEMO/US                                 | Add Brand +    |
| Group Name         | Files Uploaded                           | Last Modified  |
| DEMO               | 4/4 Recommended Files 4 Additional Files | 19 March, 2024 |

2. Media page is displayed with the placeholder for adding the required media files. Recommended fields section is mandatory files to be provided, to avoid any error message while the build is being prompted. Other files can be entered in Additional Files section. Supported media file formats are PNG, GIF and AVI. If the customer uploads any other format, then the application will not consider that image file and the device will display Verifone default media.

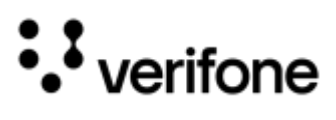

#### SCA - Media Tab

| edia                      |                        |                      |                  |            |  |
|---------------------------|------------------------|----------------------|------------------|------------|--|
|                           | Recommended File       | s                    |                  |            |  |
|                           |                        | €<br>€               |                  |            |  |
| M400<br>S-UptionEnd Films | ** verifione           | WILCOW               |                  |            |  |
|                           | scaidleimage<br>E54480 | scawelcomeimage      |                  |            |  |
|                           | Additional Files       |                      |                  |            |  |
| V400m                     |                        |                      |                  | <u>#</u>   |  |
|                           | ITC                    |                      |                  | Add File + |  |
|                           | company_logo_full.png  | welcome_background.p | welcome_logo.png |            |  |
| E295                      |                        |                      |                  |            |  |
| 11 Jacksond Prints        |                        |                      |                  |            |  |

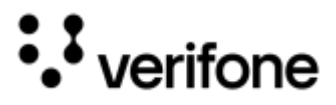

#### XPI - Media Tab

| Media                    |                   |                                       |                               |                                   |
|--------------------------|-------------------|---------------------------------------|-------------------------------|-----------------------------------|
| NHOO<br>A Uploaded Files | Recommended Files | verifone<br>idlevideo omei<br>361/205 | verifone<br>FP_ADs<br>361x205 | verifone<br>background<br>3615206 |
| P400<br>O Uploaded Files | Additional Files  | Tap, Insert or Swipe                  |                               |                                   |
| E280<br>0 Uploaded Files |                   |                                       |                               |                                   |

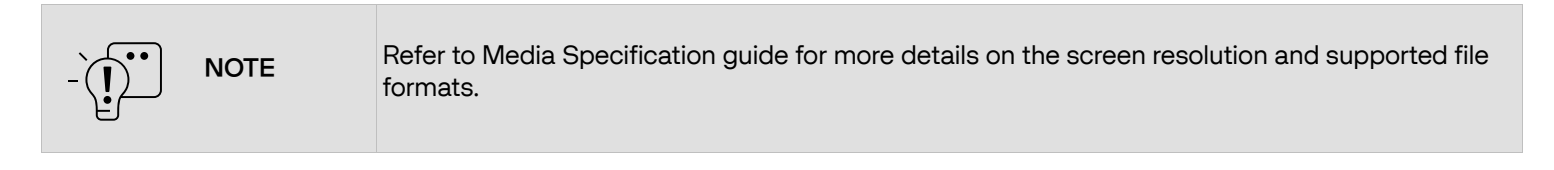

3. Select **Add Brand +** option to create a new group name to include separate set of media files for the same devices. For example, if a merchant has multiple banners of product in the estate and requires maintaining separate set of media files for each banner within the solution, then this portal provides the option of adding multiple brands for the media files each banner.

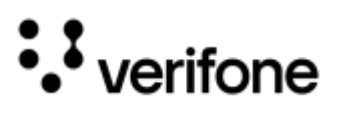

Merchant Solution Release Portal

| O Profiles                | Profile Details Configurations           | Bin Data Media |
|---------------------------|------------------------------------------|----------------|
| Merchants<br><b>Media</b> | /DEMO/US                                 | Add Brand +    |
| Group Name                | Files Uploaded                           | Last Modified  |
| DEMO                      | 4/4 Recommended Files 4 Additional Files | 19 March, 2024 |

4. Enter the brand name and click **Save**. The new brand name will be displayed under the Merchant group name and the user can provide the **Recommended** and **Additional files** for the new brand.

| nter a name for the new brand: |  |
|--------------------------------|--|
| Brand Name                     |  |
| Brand Name                     |  |
| Cancel Save                    |  |

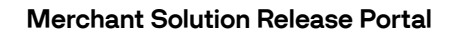

# **Build and Test Results**

With the necessary data collected using all the merchant solution configurations, now the portal is ready to build and test the payment application with the configured settings.

Build and test results section of the portal outlines the actions and steps, which are required to perform in an automated way to complete the deployment process.

| Build 8    | & Test Results           |           |                                                        | •                |
|------------|--------------------------|-----------|--------------------------------------------------------|------------------|
| Action     | Step                     | Status    | Message                                                | Jenkins Job Link |
| $\bigcirc$ | Build                    | Completed | Build Creation is Successful                           | Link             |
|            | Test                     | Completed | Automation Test details are displayed below            | Link             |
|            | M400                     | Completed | 'Automation run for M400 is Completed '                | Link             |
|            | E285                     | Completed | 'Automation run for E285 is Completed '                | Link             |
| •          | IDS Reference Set (DEV)  | Completed | DEV IDS Reference set creation completed               | Link             |
|            | Deploy to VHQ (DEV)      | Ready     |                                                        | Link             |
|            | Production Signing       | Completed | Production Signed pacakges are uploaded to Artifactory | Link             |
| •          | IDS Reference Set (PROD) | Completed | PROD IDS Reference set creation completed              | Link             |
|            | Deploy to CMC (DEV)      | Completed | DEV Signed packages are uploaded to CMC Portal         | Link             |
|            | Deploy to CMC (PROD)     | Completed | PROD Signed packages are uploaded to CMC Portal        | Link             |

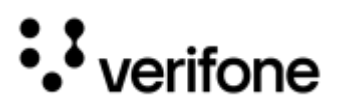

The illustration on Build and Test results provides the steps to be performed sequentially.

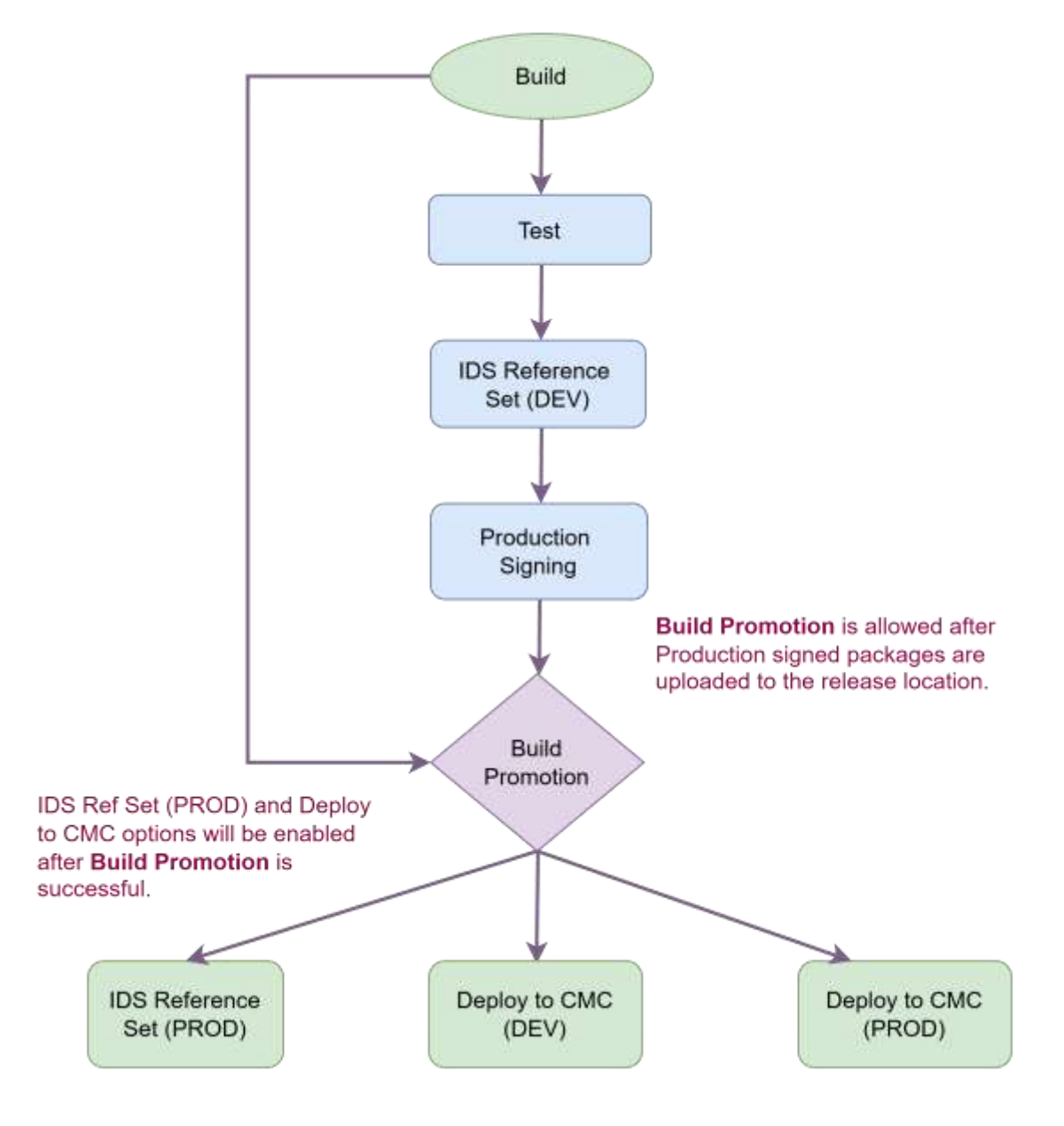

New merchants without a Sponsor ID will follow the flow up to **Deploy to CMC (DEV)**. The stages **Production Signing**, **IDS Reference Set (PROD)**, and **Deploy to CMC (PROD)** do not apply to these merchants.

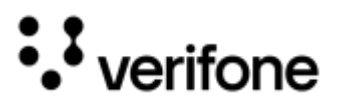

#### Build

|                                                                             | 8                                               | 8                                                     |                                            |
|-----------------------------------------------------------------------------|-------------------------------------------------|-------------------------------------------------------|--------------------------------------------|
| The <b>Build</b> action icon is <b>enabled</b> and <b>ready</b> to trigger. | The <b>Build</b> action is in <b>progress</b> . | The <b>Build</b> action is<br>completed successfully. | The <b>Build</b> action is <b>failed</b> . |

Click the **Build** icon, which will be in ready to trigger status, to start building the configuration package and provides the stack of all the required components.

Once the **Build** icon is selected, the portal will fetch a Configuration confirmation report, with the overview of the selected configuration and change comparison.

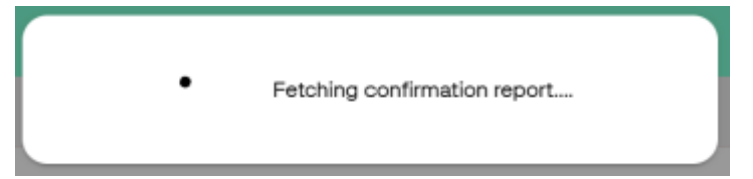

#### This is the configuration confirmation report.

| ofie Demo-US                                    |            | Solution Ver | sion:        | 1.0               |               |  |
|-------------------------------------------------|------------|--------------|--------------|-------------------|---------------|--|
| CA Version: 4.X.36-4-185                        |            | ADK Version  |              | 4.7.29.4-1697     |               |  |
| Profile Details Configurations                  | Bin Data ) | /edia        |              |                   |               |  |
| ersion                                          |            |              |              |                   |               |  |
| Current                                         |            | New          |              |                   |               |  |
| Profile: Demo-US Solution Version: 1.0          |            | Profile:     | Demo-US      | Solution Version: | 1.0           |  |
| SCA Version: 4,X,36-4-185 ADK Version: 4,7,29.4 | -1697      | SCA Version: | 4.X.36-4-185 | ADK Version:      | 4.7.29.4-1697 |  |
| lorkflows                                       | Workflow   |              |              |                   |               |  |
|                                                 | Name       |              |              | Device Id         |               |  |
| #Current                                        |            |              |              | M400              |               |  |
| #New                                            | Name       |              |              | Device Id         |               |  |
|                                                 |            |              |              | M400              |               |  |
|                                                 |            |              |              |                   |               |  |

Upon confirming, the **Build** creation process starts as shown below.

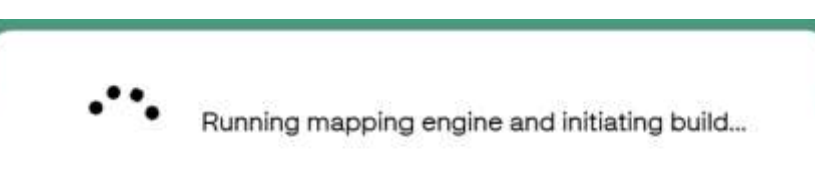

The portal might be unable to start the **Build** creation process due to some missing details regarding configurations. A list of those missing items is displayed, which is mandatory to provide details for the listed questions and re-trigger the **Build**.

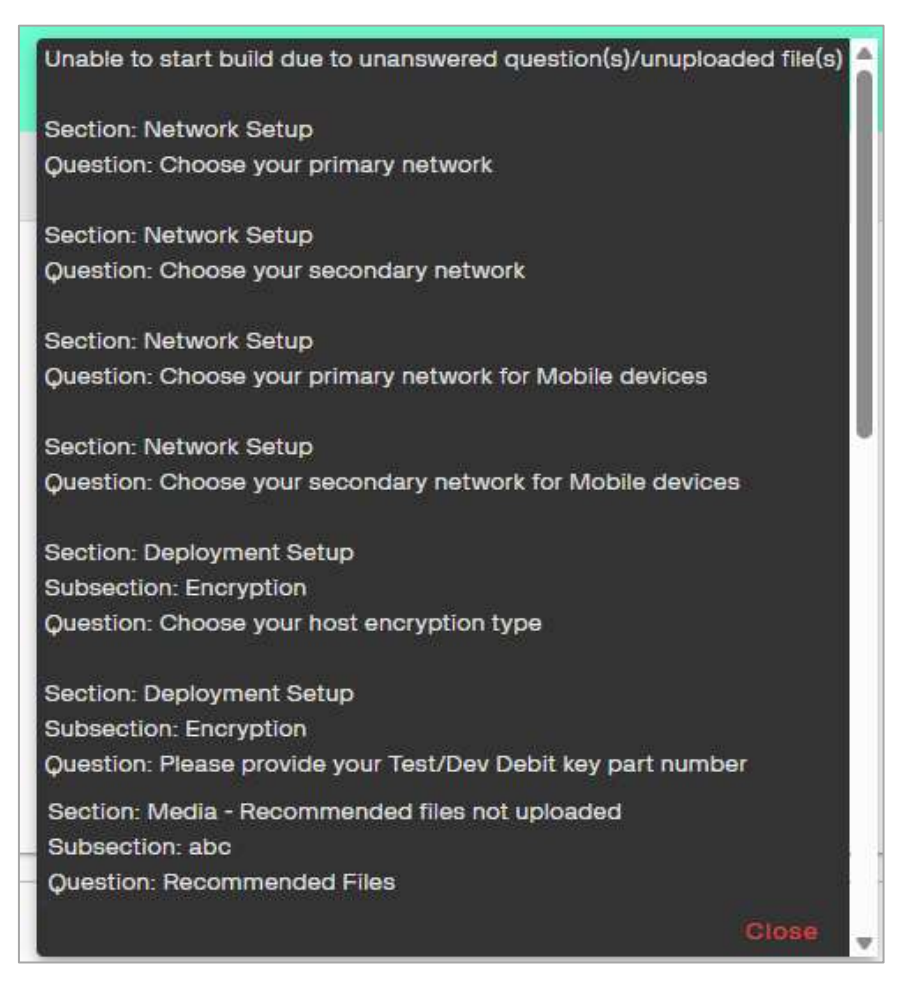

Once the **Build** is successful, the Status column shows "**Completed**" with a message "**Build Creation is Successful**." Refer to Status Message for Action Icons section for the listed status messages with respect to **Build**.

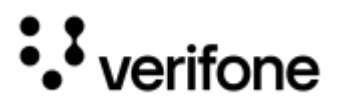

#### Test

| ľ                                                |                                                                          |                                                |                                                                 |                                           |
|--------------------------------------------------|--------------------------------------------------------------------------|------------------------------------------------|-----------------------------------------------------------------|-------------------------------------------|
| The <b>Test</b> action icon is <b>disabled</b> . | The <b>Test</b> action icon is <b>enabled</b> and <b>ready</b> to start. | The <b>Test</b> action is in <b>progress</b> . | The <b>Test</b> action is<br>c <b>ompleted</b><br>successfully. | The <b>Test</b> action is <b>failed</b> . |

After the **Build** is successful, the **Test** icon will be **enabled** and **ready** to start. Click the **Test** icon to start the testing process, which will trigger the automation run of predetermined test cases on the device, which is present in Verifone Automation Lab, after loading the entire created stack. This test process will take several hours to complete the full test which is also based on the number of workflows are added.

Once the automation run is completed, it will generate the report, and the report will be shared in the given ticket. Test action section displays the workflows, and the status messages will appear foe each workflow separately.

Refer to Status Message for Action Icons section for the listed status messages with respect to Test action.

### IDS Reference Set (DEV)

| •                                                                          |                                                                                                    | (1)                                                                      | <b>{}</b>                                                                    | <b>{}</b>                                         |
|----------------------------------------------------------------------------|----------------------------------------------------------------------------------------------------|--------------------------------------------------------------------------|------------------------------------------------------------------------------|---------------------------------------------------|
| The <b>IDS Reference</b><br><b>Set</b> action icon is<br><b>disabled</b> . | The <b>IDS Reference</b><br><b>Set</b> action icon is<br><b>enabled</b> and <b>ready</b> to<br>generate. | The <b>IDS Reference</b><br><b>Set</b> action is in<br><b>progress</b> . | The <b>IDS Reference Set</b><br>action is c <b>ompleted</b><br>successfully. | The <b>IDS Reference</b><br>Set action is failed. |

**IDS Reference Set** icon will be enabled once the **Build** is successful, however it is recommended to start the action once **Test** result is completed. Click **IDS Reference Set (Dev)** icon and it would generate new version of the **Reference Set** for the development environment, which is used to deploy the devices from Verifone deployment center. This new version of the **Reference Set** will be published once it is successfully created.

Refer to Status Message for Action Icons section for the listed status messages regarding IDS Reference Set (DEV) action.

## Deploy to VHQ (DEV)

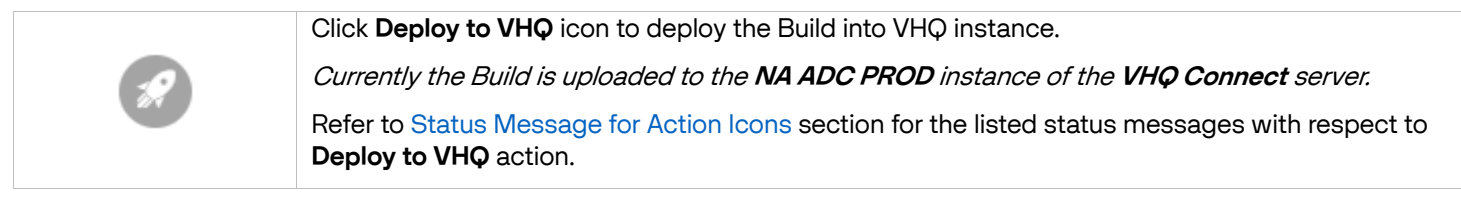

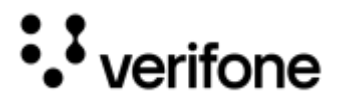

### **Production Signing**

| Ð                                                                           |                                                                                                    |                                                                           |                                                                              |                                                                      |
|-----------------------------------------------------------------------------|----------------------------------------------------------------------------------------------------|---------------------------------------------------------------------------|------------------------------------------------------------------------------|----------------------------------------------------------------------|
| The <b>Production</b><br><b>Signing</b> action icon is<br><b>disabled</b> . | The <b>Production</b><br><b>Signing</b> action icon is<br><b>enabled</b> and <b>ready</b> to<br>start. | The <b>Production</b><br><b>Signing</b> action is in<br><b>progress</b> . | The <b>Production</b><br><b>Signing</b> is <b>completed</b><br>successfully. | The <b>Production</b><br><b>Signing</b> action is<br><b>failed</b> . |

Production File Signing (PFS) action is enabled once the Build is successful and available.

Click this icon to submit the **Build** for the production signing to either Verifone signing desk or the online signing portal. Once it is submitted, the status will be changed to the *"Production Signing request is submitted"* and it will continue monitoring the signed packages. When the signed packages are available, it will upload those packages to the internal Verifone server, and then it will also upload those packages to the CMC PROD.

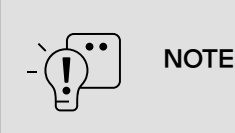

It is important that the status for **Production File Signing ticket** should be in **Delivered**, so that automation process can select the signed packages to upload them to the internal Verifone server. If the ticket status is Closed, then the automation process might miss to identify the signed packages to upload.

Refer to Status Message for Action Icons section for the listed status messages with respect to **Production File Signing** action.

### **Build Promotion**

|                                                                   |                                                                                             | <b>(</b>                                                  |                                                                     |                                                      |
|-------------------------------------------------------------------|---------------------------------------------------------------------------------------------|-----------------------------------------------------------|---------------------------------------------------------------------|------------------------------------------------------|
| The <b>Build Promotion</b><br>action icon is<br><b>disabled</b> . | The <b>Build Promotion</b><br>action icon is <b>enabled</b><br>and <b>ready</b> to trigger. | The <b>Build Promotion</b> action is in <b>progress</b> . | The <b>Build Promotion</b> is<br>c <b>ompleted</b><br>successfully. | The <b>Build Promotion</b> action is <b>failed</b> . |

**Build Promotion** action will be **enabled** and **ready** to trigger, once the Production Signing is complete and upload those packages to the internal Verifone server.

Click **Build Promotion** icon in the right corner of **Build and Test Results** screen as the **Build** has been completed the automated process of testing and internal testing by the user. It will be promoted to the release location on the Verifone server.

Refer to Status Message for Action Icons section for the listed status messages on Build Promotion action.

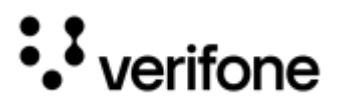

### Deploy to CMC (DEV)

|                                                                                | 1                                                                                                    | <b>(</b>                                                                    |                                                                          |                                                             |
|--------------------------------------------------------------------------------|----------------------------------------------------------------------------------------------------|-----------------------------------------------------------------------------|--------------------------------------------------------------------------|-------------------------------------------------------------|
| The <b>Deploy to CMC</b><br>( <b>DEV</b> ) action icon is<br><b>disabled</b> . | The <b>Deploy to CMC</b><br>( <b>DEV</b> ) action icon is<br><b>enabled</b> and <b>ready</b> to<br>start. | The <b>Deploy to CMC</b><br>( <b>DEV)</b> action is in<br><b>progress</b> . | The <b>Deploy to CMC</b><br>( <b>DEV</b> ) is completed<br>successfully. | The <b>Deploy to CMC</b><br>(DEV) action is <b>failed</b> . |

Deploy to CMC (DEV) action will be enabled and ready to start, once the Build Promotion is completed.

Click **Deploy to CMC (DEV)** icon to upload the DEV packages into the CMC and share the downloadable link from the CMC on the ticket.

Refer to Status Message for Action Icons section for the listed status messages on Deploy to CMC (DEV) action.

### IDS Reference Set (PROD)

| 0                                                                                 |                                                                                                    |                                                                  | <b>{}</b>                                                                                    | (}                                                          |
|-----------------------------------------------------------------------------------|----------------------------------------------------------------------------------------------------|------------------------------------------------------------------|----------------------------------------------------------------------------------------------|-------------------------------------------------------------|
| The <b>IDS Reference</b><br><b>Set (PROD)</b> action<br>icon is <b>disabled</b> . | The <b>IDS Reference</b><br><b>Set (PROD)</b> action<br>icon is <b>enabled</b> and<br><b>ready</b> to trigger. | The <b>IDS Reference</b><br>Set (PROD) action is<br>in progress. | The <b>IDS Reference Set</b><br>action <b>(PROD)</b> is<br><b>completed</b><br>successfully. | The <b>IDS Reference</b><br>Set (PROD) action is<br>failed. |

IDS Reference Set (PROD) action will be enabled and ready to start, once the Build Promotion is completed.

Click **IDS Reference Set (PROD)** icon and it would generate new version of the **Reference Set** for production environment, which is used to deploy the devices from Verifone deployment center. This new version of the reference set will be published once it is successfully created.

Refer to Status Message for Action Icons section for the listed status messages on IDS Reference Set (PROD) action.

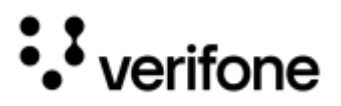

## Deploy to CMC (PROD)

| The <b>Deploy to CMC</b><br>(PROD) action icon is<br>disabled. | The <b>Deploy to CMC</b><br>(PROD) action is in<br>progress. | The <b>Deploy to CMC</b><br>(PROD) action is<br>completed<br>successfully. | The <b>Deploy to CMC</b><br>(PROD) action is<br>failed. |
|----------------------------------------------------------------|--------------------------------------------------------------|----------------------------------------------------------------------------|---------------------------------------------------------|

**Deploy to CMC (PROD)** action icon status will change from **disabled** to **in progress**, when the signed packages are available. Once the production packages are available, it will automatically upload to the CMC portal for the production environment.

In case, if the particular job has failed to upload PROD Signed packages to CMC Portal, then click **Deploy to CMC (PROD)** icon to upload these PROD packages. After it is uploaded successfully, a downloadable link from the CMC portal is shared on the ticket.

Refer to Status Message for Action Icons section for the listed status messages on Deploy to CMC (PROD) action.

### Jenkins Job Link

|             | This is the link for the Jenkins Job Console output report page, which is provided for each action.                                                                                                    |
|-------------|----------------------------------------------------------------------------------------------------|
|             | This is for Verifone internal users to troubleshoot if there is any error with any of the jobs.                                                                                                    |
| <u>Link</u> | Click the link to view the Console output report for that particular action, analyse the report in occurrence of any error message and take the required action, if it is feasible. For further assistance, please reach out to MSR support team. |

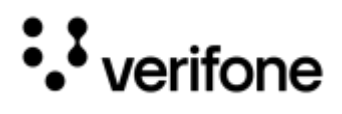

## Status Message for Action Icons

This table provides the possible messages, which are displayed for the Build and Test results status.

| Actions                                                                                                    | Messages                                                                                                    | Comments                                                                                                    |
|----------------------------------------------------------------------------------------------------|----------------------------------------------------------------------------------------------------|----------------------------------------------------------------------------------------------------|
| Build                                                                                                    | Build Creation has failed.<br>Build Creation in progress.<br>Build Creation is cancelled.<br>Build Creation is successful.                                                                                                    | In case of Failed status message, it<br>is recommended to analyse the<br>failure reason, then take the<br>necessary action (if related to<br>configuration) and re- trigger the<br>build. For further support, please<br>reach out to MSR support team.<br>In case of Cancelled status<br>message, please reach out to MSR<br>support team. |
| Test                                                                                                    | Automation test execution is being triggered.<br>Automation test execution has failed.<br>Automation test execution is cancelled.<br>Automation test details are displayed below                                                                                                    | In case of Failed or Cancelled status<br>message, please reach out to MSR<br>support team.                                                                                                    |
| Following messages on<br>Test action are based<br>on the Workflow<br>Models, when the<br>Automation test<br>execution is completed: | <ul> <li>Automation run is not supported for model: (Device name)</li> <li>Automation test execution is triggered successfully for model:(Device name) with ADKVersion:(version number)</li> <li>Automation run is not supported for model:(Device name) with ADKVersion:(version number)</li> <li>Automation run aborted.</li> <li>Automation environment setup for (Model) is not present with this ADK:(version number)</li> <li>(Model) Terminal Set Up is in progress for Automation Test Execution</li> <li>(Model) Terminal Set Up is completed for Automation Test Execution</li> <li>Automation Test Execution for (Model) is going to get started now.</li> <li>Automation Test Execution for (Model) is completed.</li> <li>Automation Test Execution for (Model) is failed.</li> <li>Automation Test Execution for (Model) is failed.</li> </ul> |                                                                                                    |
| IDS Reference Set<br>(DEV)                                                                                                    | DEV IDS Reference set creation in progress.<br>DEV IDS Reference set creation has failed.<br>DEV IDS Reference set creation aborted.<br>DEV IDS Reference set creation completed.                                                                                                    | In case of Failed or Cancelled status<br>message, please reach out to MSR<br>support team.                                                                                                    |
| Deploy to VHQ (DEV)                                                                                                    | VHQ Packages upload in progress.<br>Build Deployment to VHQ is completed.<br>Build Deployment to VHQ has failed.<br>Build Deployment to VHQ is aborted.                                                                                                    | In case of Failed or Cancelled status<br>message, please reach out to MSR<br>support team.                                                                                                    |

| Actions                     | Messages                                                                                                    | Comments                                                                                   |
|-----------------------------|----------------------------------------------------------------------------------------------------|--------------------------------------------------------------------------------------------|
| Production Signing          | Production Signing request is in progress.<br>Production Signing request is submitted.<br>Production Signing request has failed.<br>Production Signing request is aborted.<br>Production signed packages upload to Artifactory has failed.<br>Production signed packages upload to Artifactory is aborted.<br>Production signed packages are uploaded to Artifactory. | In case of Failed or Cancelled status<br>message, please reach out to MSR<br>support team. |
| Build Promotion             | Build Promotion from (Source Repo) to (Destination Repo) in progress<br>Build promotion from (Source Repo) to (Destination Repo) is completed.<br>Build promotion from (Source Repo) to (Destination Repo) is failed.<br>Build promotion from (Source Repo) to (Destination Repo) is aborted.                                                                         | In case of Failed or Cancelled status<br>message, please reach out to MSR<br>support team. |
| Deploy to CMC (DEV)         | DEV Signed packages upload to CMC Portal in progress.<br>DEV Signed packages upload to CMC Portal has failed.<br>DEV Signed packages upload to CMC Portal is aborted.<br>DEV Signed packages are uploaded to CMC portal.                                                                                                    | In case of Failed or Cancelled status<br>message, please reach out to MSR<br>support team. |
| IDS Reference Set<br>(PROD) | PROD IDS Reference set creation in progress.<br>PROD IDS Reference set creation has failed.<br>PROD IDS Reference set creation aborted.<br>PROD IDS Reference set creation completed.                                                                                                    | In case of Failed or Cancelled status<br>message, please reach out to MSR<br>support team. |
| Deploy to CMC (PROD)        | PROD Signed packages upload to CMC Portal in progress.<br>PROD Signed packages upload to CMC Portal has failed.<br>PROD Signed packages upload to CMC Portal is aborted.<br>PROD Signed packages are uploaded to CMC portal.                                                                                                    | In case of Failed or Cancelled status<br>message, please reach out to MSR<br>support team. |

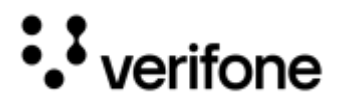

# Custom Configuration Setup Questionnaire

# **SCA** Application

## **Application Setup**

| Questions                                       | Given Values and Default                                                                                                    | Description                                                                                                    |
|-------------------------------------------------|----------------------------------------------------------------------------------------------------|----------------------------------------------------------------------------------------------------|
| Do you want to build a demo<br>configuration?   | Radio button:<br><b>Yes</b><br><b>No</b> (Default)                                                                                                    | Select the option if you want to run the application in a training mode/demo mode in your device.                                                                                                    |
| Semi Integrated or Standalone?                  | Dropdown Options:<br>Standalone<br>Semi Integrated (Default)                                                                                                    | <ul> <li>Select the mode of Solution.</li> <li>Semi-Integrated model has a payment application that connects directly to the payment host on the terminal. The POS uses an API/command to request payment authorization via the payment application on the terminal.</li> <li>Standalone model has a payment application that connects directly to the payment host on the terminal. The payment authorization has been initiated by the cashier manually on the terminal.</li> </ul> |
| Select your application type                    | Dropdown Options:<br>Retail (Default)<br>Restaurant<br>Pay at the Table<br>Banking                                                                                                    | Select the application type for industries.<br><b>NOTE: Pay at the Table</b> and <b>Banking</b> types are supported for specific processors.                                                                                                    |
| Which payment commands will you support?        | Checkbox Options:<br>Sale, Refund, Void, Post Auth/Force,<br>Pre-Auth, Pre-Auth Completion,<br>Token Query, Balance Inquiry                                                                                                 | Select the required payment commands, which will be supported in the application.                                                                                                    |
| Which Gift Management Commands<br>Will You Use? | Checkbox Options:<br>Activate, Deactivate, Balance<br>Inquiry, Add Value, Gift<br>Close/Cashout                                                                                                    | Select the required Gift commands, which will be<br>supported in the application.<br><b>NOTE:</b> This questionnaire appears, only if Gift tender<br>type is being selected during Profile creation.                                                                                                    |
| Which device commands do you want to support?   | Check box Options:<br>Loyalty Capture, Customer<br>Question, Customer Survey (5 or<br>10), Charity Donation, Quick Credit<br>Application, Customer Buttons,<br>Display Message, Display Image,<br>Get Card Data, Check Box, | Select the required device commands, which will be<br>supported in the application.<br>DEVICE commands are intended for non-payment<br>purposes and are used outside of payment transactions.                                                                                                    |

| Questions                           | Given Values and Default                                      | Description                                                            |
|-------------------------------------|---------------------------------------------------------------|------------------------------------------------------------------------|
|                                     | Signature Capture, Signature<br>Capture Expanded, Lane Closed |                                                                        |
| Select application primary language | Dropdown Options:<br>English (Default)<br>French<br>Spanish   | Select the language to display on the device for the users to operate. |

# Payment Flow

| Questions                                    |                                                                                    | Given Values                                       | Description                                                                                                    |
|----------------------------------------------|------------------------------------------------------------------------------------|----------------------------------------------------|----------------------------------------------------------------------------------------------------|
| Do you require support for Loyalty?          |                                                                                    | Radio button:<br><b>Yes</b><br><b>No</b> (Default) | Select the option, if you want to capture customer loyalty details as part of the Sale transaction flow.                                    |
| lf y                                         | ou select <b>Yes</b> , then the following que                                      | stion will appear:                                 |                                                                                                    |
|                                              | Do you want prompt for both phone<br>and card for loyalty?                         | Radio button:<br><b>Yes</b><br><b>No</b> (Default) | Select the option, if you want to see both Phone and<br>Card prompt for the Loyalty details as part of the Sale<br>transaction flow.        |
| Do you require support for Tip<br>prompting? |                                                                                    | Radio button:<br><b>Yes</b><br><b>No</b> (Default) | Select the option, if you want to capture Tip from the customer as part of the sale transaction flow.                                       |
| lf y                                         | ou select <b>Yes</b> , then the following que                                      | stions will appear:                                |                                                                                                    |
|                                              | How long does the device need<br>wait on the tip screen before<br>getting timeout? | Default: <b>120</b>                                | Provide the time duration for the device to wait on the on<br>the tip screen before it times out. The maximum length<br>of duration is 500. |
|                                              | Do you want to support Tip<br>prompting for Gift transactions?                     | Radio button:<br><b>Yes</b><br><b>No</b> (Default) | Select the option, if you want to support prompting for<br>Tip in Gift card transactions.                                                   |
|                                              | What Type of Tip Prompting would you like?                                         | Dropdown Options:<br>Percentages<br>Amounts        | Select the option, which you want to set for the Tip prompt.                                                                                |
|                                              | If you select <b>Percentages</b> , then the Tip percentage prompts are displayed.  |                                                    |                                                                                                    |
|                                              | Enter first Tip amount in pennies                                                  | Default: 10%                                       | Provide the first Tip percentage.                                                                                                    |
|                                              | Enter second Tip amount in<br>pennies                                              | Default: <b>15%</b>                                | Provide the second Tip percentage.                                                                                                    |
|                                              | Enter third Tip amount in pennies                                                  | Default: 20%                                       | Provide the third Tip percentage.                                                                                                    |
|                                              | Enter fourth Tip amount in pennies                                                 | Default: 25%                                       | Provide the fourth Tip percentage.                                                                                                    |

#### Merchant Solution Release Portal

| Questions                                       |                                                                 | Given Values                                           | Description                                                                                                    |
|-------------------------------------------------|-----------------------------------------------------------------|--------------------------------------------------------|----------------------------------------------------------------------------------------------------|
|                                                 | Maximum tip percentage allowed                                  |                                                        | Set the maximum allowed Tip percentage.                                                                                                    |
|                                                 | If you select <b>Amounts</b> , then the Tip a                   | mount in pennies prompts are displaye                  | d.                                                                                                    |
|                                                 | Enter first Tip amount in pennies                               | <textbox></textbox>                                    | Provide the first Tip amount.                                                                                                    |
|                                                 | Enter second Tip amount in<br>pennies                           | <textbox></textbox>                                    | Provide the second Tip amount.                                                                                                    |
|                                                 | Enter third Tip amount in pennies                               | <textbox></textbox>                                    | Provide the third Tip amount.                                                                                                    |
|                                                 | Enter fourth Tip amount in pennies                              | <textbox></textbox>                                    | Provide the fourth Tip amount.                                                                                                    |
|                                                 | Enter maximum tip amount allowed in pennies                     | <textbox></textbox>                                    | Set the maximum allowed Tip amount.                                                                                                    |
|                                                 | Any other tip use cases/scenarios required (adjustments, etc.)? | Radio button:<br><b>Yes</b><br><b>No</b> (Default)     | Select the option, if you want to configure any other required tip use cases/scenarios.                                                                                            |
|                                                 | If <b>Yes</b> , then the message to display "                   | Call XXXX at 000-0000 to help you ge                   | et this set up".                                                                                                    |
|                                                 | Do you want to enable Tip Adjust?                               | Dropdown Options:<br><b>Yes</b><br><b>No</b> (Default) | Select the option, if you want to enable Tip adjustment.                                                                                                    |
| Do you require support for Cash Back prompting? |                                                                 | Radio button:<br><b>Yes</b><br><b>No</b> (Default)     | Select the option, if you want to see Cashback prompt<br>as part of the Sale transaction flow.<br><b>NOTE:</b> Cash Back prompt is applicable only if Debit<br>tender is selected. |
| lf y                                            | you select <b>Yes</b> , then the following que                  | stions will appear:                                    |                                                                                                    |
|                                                 | Enter first Cashback amount in<br>pennies                       |                                                        | Set the first option for Cashback amount. If you enter 1000, then the amount would be a cashback of \$10.00.                                                                       |
|                                                 | Enter second Cashback amount in pennies                         |                                                        | Set the second option for Cashback amount. If you enter 1000, then the amount would be a cashback of \$10.00.                                                                      |
|                                                 | Enter third Cashback amount in<br>pennies                       |                                                        | Set the third option for Cashback amount. If you enter 1000, then the amount would be a cashback of \$10.00.                                                                       |
|                                                 | Do you want provide option for user entered Cashback?           | Radio button:<br><b>Yes</b> (Default)<br><b>No</b>     | Select the option, if you want to provide an option to the customer to enter the cashback amount.                                                                                  |
|                                                 | Do you have a Cashback Limit<br>(customer cannot exceed)?       | Radio button:<br><b>Yes</b><br><b>No</b> (Default)     | If you select Yes, then select the next option, if you have<br>any limit on cashback to restrict the customer while<br>entering the cashback amount.                               |

| Questions                                                                                                    | Given Values                                                          | Description                                                                                                    |
|----------------------------------------------------------------------------------------------------|-----------------------------------------------------------------------|----------------------------------------------------------------------------------------------------|
| Please enter the cash back limit in pennies                                                                                                    | <textbox></textbox>                                                   | If you select <b>Yes</b> for having cashback limit, then provide<br>the cashback limit amount in cents. If you enter 10000,<br>then the cashback limit would be amount of \$100.00.                                            |
| Do you want Cashback prompt to be password protected?                                                                                                 | Radio button:<br><b>Yes</b><br><b>No</b> (Default)                    | Select the option, if you want the application to prompt<br>for entering a valid password upon exceeding the<br>cashback limit.                                                                                                |
| Do you want to support Pay with<br>Points (Premium Payback)?                                                                                          | Radio button:<br><b>Yes</b><br><b>No</b> (Default)                    | Select the option, if you want support Pay with Points<br>option, where the processor offers instant rewards to the<br>cardholders on their current transaction directly through<br>merchants as a discount on their purchase. |
| Do you require support for using multiple tenders for single transaction?                                                                             | Radio button:<br><b>Yes</b><br><b>No</b> (Default)                    | Select the option, if you want to see the split tender prompt as part of the Sale transaction flow.                                                                                                    |
| Do you require support for displaying<br>the 'Amount Confirmation' prompt on<br>each transaction for customer to<br>acknowledge amount being charged? | Radio button:<br><b>Yes</b><br><b>No</b> (Default)                    | Select the option, if you want to enable the amount confirmation prompt as part of the Sale transaction flow.                                                                                                    |
| Do you require support for Partial Authorization?                                                                                                    | Radio button:<br><b>Yes</b> (Default)<br><b>No</b>                    | Select the option, if you want to support the Partial Authorization of the transaction.                                                                                                    |
| If you select <b>Yes</b> , the following question                                                                                                    | will appear:                                                          |                                                                                                    |
| Do you want the Terminal to display<br>the Partial Authorization<br>confirmation screen?                                                              | Radio button:<br><b>Yes</b><br><b>No</b> (Default)                    | Select the option, if you want to take the Partial Authorization confirmation from the customer.                                                                                                    |
| Do you want to support signature capture as part of transaction flow?                                                                                 | Radio button:<br><b>Yes</b><br><b>No</b> (Default)                    | Select the option, if you want to capture the signature capture from the user as part of the sale transaction flow.                                                                                                    |
| If you select <b>Yes</b> , the following question                                                                                                    | will appear:                                                          |                                                                                                    |
| Dollar amount (whole dollar) over<br>which signature must be obtained                                                                                 | <textbox></textbox>                                                   | Set the transaction limit, where signature should be<br>obtained when the limit exceeds. If you enter 2500, then<br>the signature limit would be \$25.00.                                                                      |
| In what image format should the signature data be sent?                                                                                               | Dropdown Options:<br>BMP<br>TIFF<br>3BA<br>PNG (Default)              | Select the image format that you would like to save the signature data.<br><b>NOTE:</b> TIFF file format is not supported on Android based devices.                                                                            |
| How do you want to handle invoice?                                                                                                    | Dropdown Options:<br>Prompted on Terminal<br>Auto Generated (Default) | Select the option, if you want to generate the invoice with prompts on the terminal or auto generated.                                                                                                    |

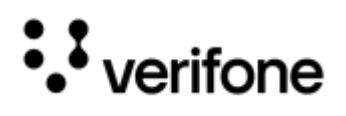

| Questions                                     | Given Values                                       | Description                                                                       |
|-----------------------------------------------|----------------------------------------------------|-----------------------------------------------------------------------------------|
| Do you want password prompt for manual entry? | Radio button:<br><b>Yes</b><br><b>No</b> (Default) | Select the option, if you want password prompt for manual entry transaction flow. |

# Card Configuration

| Questions                                                                                             | Given Values                                                                                                    | Description                                                                                                    |
|----------------------------------------------------------------------------------------------------|----------------------------------------------------------------------------------------------------|----------------------------------------------------------------------------------------------------|
| Select your payment preference                                                                        | Dropdown Options:<br>Neutral<br>Debit Preferred<br>Credit Preferred<br>Credit Only                                            | These options are displayed based on the selected<br>Tender.<br>The option will set the EMV Configuration as per<br>description.<br><b>Neutral</b> - Credit, Debit and no smart routing. Routing<br>decision is based on PIN entry for US common debit. PIN<br>bypass will be turned ON and security limit will be 0.<br><b>Debit Preferred</b> - Credit, Debit and no smart routing.<br>Dual cards will select US Common, however will process<br>as PIN transaction. There will be no PIN bypass and<br>security limit will be 0.<br><b>Credit Preferred</b> - Credit, Debit and Smart routing. Dual<br>cards with US common will select US common and send<br>it as PIN less. Security limit will be set to very high for US<br>Common debit.<br><b>Credit Only</b> - There will not be any pure Debit AIDs, and<br>no keys on the device. US Common will process as PIN<br>less and security limit will be 99999999. |
| Which AIDs do you want to support?                                                                    | Checkbox Options, example:<br>A000000031010[VISA CREDIT]<br>A0000000032010[VISA CREDIT]<br>A0000000033010[VISA DEBIT]<br>etc. | Select from the list of EMV AIDs, that you want to<br>support/accept in your solution.<br><b>NOTE:</b> EMV AIDs will be displayed based on the<br>selected payment preferences.                                                                                                    |
| If US Common AIDs are present on the<br>card, would you like to Auto Select<br>those AIDs?            | Radio button:<br>Yes<br>No                                                                                                    | Select the option, for auto selecting the US Common<br>AIDs over global AIDs, which are present on the card.                                                                                                    |
| For EMV Insert, what do you want to<br>set your limit to for verifying card?<br>Enter amount in cents | Default: <b>99999999</b>                                                                                                    | Set the CVM limit for EMV Contact mode of transaction.<br>Example, setting the limit of 1000, means in case of any<br>transaction below \$10.00, no CVM will get applied and<br>no PIN/Signature will be prompted.<br>Following limits are recommended values, based on the<br>above selected Payment Preferences, like:<br>Neutral – 0<br>Debit Preferred – 0<br>Credit Preferred – max 99999999<br>Credit Only – max 9999999                                                                                                    |

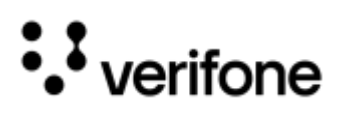

| Questions                                                                                                    | Given Values                                                                  | Description                                                                                                    |
|----------------------------------------------------------------------------------------------------|-------------------------------------------------------------------------------|----------------------------------------------------------------------------------------------------|
| For EMV Contactless/Tap, what do<br>you want to set your limit to for<br>verifying card? Enter amount in cents        | Default: <b>99999999</b>                                                      | Set the CVM limit for EMV Contactless mode of<br>transaction. Example, setting the limit of 1000, means in<br>case of any transaction below \$10.00, no CVM will get<br>applied and no PIN/Signature will be prompted.<br>Following limits are recommended values, based on the<br>above selected Payment Preferences, like:<br>Neutral – 0<br>Debit Preferred – 0<br>Credit Preferred – max 99999999<br>Credit Only – max 9999999 |
| What will be your configured<br>Contactless Tap Limit? Enter amount<br>in cents                                       | Default: <b>99999999</b>                                                      | Set the maximum transaction limit for EMV Contactless transaction.                                                                                                    |
| For card insertion failure, how many retries will you permit before returning an error?                               | Default: <b>3</b>                                                             | Set the number of retries for card insertion failure, that<br>you want to allow before returning any error. The<br>maximum limit is set to 3 times.                                                                                                    |
| For card tap failure, how many retries will you permit before returning an error?                                     | Default: <b>3</b>                                                             | Set the number of retries for card tap failure, that you want to allow before returning any error. The maximum limit is set to 3 times.                                                                                                    |
| For card swipe failure, how many retries will you permit before returning an error?                                   | Default: <b>2</b>                                                             | Set the number of retries for card swipe failure, that you want to allow before returning any error.                                                                                                    |
| Do you want to update Payment Media from card data?                                                                   | Radio button:<br><b>Yes</b><br>No                                             | Select the option, if you want to prefer the card label<br>value from the BIN table (PMEBIN.DB) over the value that<br>returns in the Host response.                                                                                                    |
| Select your address verification mode                                                                                 | Dropdown Options:<br>None<br>Zip Only<br>Address Only<br>Both Address and Zip | Select the option, if you want to have AVS prompts as<br>part of the manual transaction flow.<br><b>None</b> – No prompts<br><b>Zip Only</b> – Prompt for zip code only.<br><b>Address Only</b> - Prompt for address only.<br><b>Both Address and Zip</b> – Prompt for both zip and<br>address.                                                                                                    |
| Do you want to validate CVV for<br>manual entry transactions?<br>Transaction will be voided if there is a<br>mismatch | Radio button:<br><b>Yes</b><br>No                                             | Select the option, if you want to application to honor the<br>CVV validation result from the Host. In case of mismatch<br>Transaction will be voided.                                                                                                    |
| Do you want to allow CVV entry to be bypassed?                                                                        | Radio button:<br><b>Yes</b><br>No                                             | Select the option, if you want to allow the CVV prompt bypassed for the manual/keyed transactions.                                                                                                    |
| Do you want to prompt expiry date for manual entry transactions?                                                      | Radio button:<br><b>Yes</b><br>No                                             | Select the option, if you want to capture the expiry date in manual transactions.                                                                                                    |

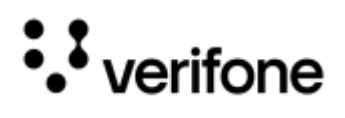

| Questions                                                                                    | Given Values                      | Description                                                                                                    |
|----------------------------------------------------------------------------------------------|-----------------------------------|----------------------------------------------------------------------------------------------------|
| Will you allow EMV cards to be swiped in case of insert or tap errors?                       | Radio button:<br><b>Yes</b><br>No | Select the option, if you wanted to allow the fall back to swipe in case of EMV chip read errors.                                                         |
| Will you allow EMV cards to be swiped if there is no suitable application on it?             | Radio button:<br><b>Yes</b><br>No | Select the option, if you wanted to allow the fall back to<br>swipe in case, there is no commonly supported<br>application between terminal and EMV card. |
| Do you want to send accurate card<br>entry mode to processor in an EMV<br>fallback scenario? | Radio button:<br><b>Yes</b><br>No | Select the option, if there is a requirement to send accurate card entry mode as "FSwipe" to the Host for an EMV fallback transaction.                    |

## **Solution Features**

#### General

| Questions                                            | Given Values                                               | Description                                                                                                    |  |
|------------------------------------------------------|------------------------------------------------------------|----------------------------------------------------------------------------------------------------|--|
| What should the type of media on the Idle Screen be? | Dropdown Options:<br>Image (Default)<br>Animation<br>Video | Select the option for the type of media, that you want to display or run on the Idle Screen.                                                                                                    |  |
| Will you support Line Item Display?                  | Radio button:<br><b>Yes</b><br><b>No</b> (Default)         | Select the option, if you want to support displaying the Line Items.                                                                                                    |  |
| Select Line Item Mode                                | Dropdown Options:<br>Split Screen<br>Full Screen           | Select the option for the mode of line items, if you opter<br>for Line item display.<br>Split Screen - Line-Item screen with advertisement are<br>displayed.<br>Line Items<br>Line Items<br>Line Items<br>Line Items<br>1 2.22<br>Line Items<br>1 3.00<br>Line Items<br>1 3.00 |  |

| Q                                                                                                    | uestions                                                          | Given Values                                                                                                    | Description                                                                                                    |                               |                                                  |
|----------------------------------------------------------------------------------------------------|-------------------------------------------------------------------|----------------------------------------------------------------------------------------------------|----------------------------------------------------------------------------------------------------|-------------------------------|--------------------------------------------------|
|                                                                                                    |                                                                   |                                                                                                    | area is displayed.                                                                                                    |                               |                                                  |
|                                                                                                    |                                                                   |                                                                                                    | Line Items                                                                                                    |                               |                                                  |
|                                                                                                    |                                                                   |                                                                                                    |                                                                                                    | £                             |                                                  |
|                                                                                                    |                                                                   |                                                                                                    | LI 1118                                                                                                    | 1 \$                          | 3.00                                             |
|                                                                                                    |                                                                   |                                                                                                    | LI 1119                                                                                                    | 15                            | 3.00                                             |
|                                                                                                    |                                                                   |                                                                                                    | Last Line Item                                                                                                    | 1 \$                          | 3.00                                             |
|                                                                                                    |                                                                   |                                                                                                    | Tex                                                                                                    |                               | 8 190 00                                         |
|                                                                                                    |                                                                   |                                                                                                    | Total                                                                                                    |                               | \$ 120.00                                        |
|                                                                                                    |                                                                   |                                                                                                    | Assert, Tap or Swipe                                                                                                    |                               |                                                  |
|                                                                                                    |                                                                   |                                                                                                    |                                                                                                    |                               |                                                  |
| W<br>cc                                                                                                    | ill you support Swipe Ahead<br>nfiguration?                       | Radio button:Select the option, if you want to have the provision of<br>details before the amount is finalized. (Prior sending<br>payment transaction). |                                                                                                    | vision to card<br>sending the |                                                  |
| Do<br>So                                                                                                    | o you want to support Barcode<br>canning?                         | Radio button:<br><b>Yes</b><br><b>No</b> (Default)                                                                                                    | Select the option, if you want to suppo<br>Scanning.                                                                                                    | ort the                       | Barcode                                          |
| Do you want to enable Card<br>Tokenization?                                                                     |                                                                   | Radio button:<br><b>Yes</b><br><b>No</b> (Default)                                                                                                    | Select the option, if you want to enable the card tokens for your solution.                                                                                                    |                               |                                                  |
| If you select Yes, then following question                                                                      |                                                                   | n will appear:                                                                                                    |                                                                                                    |                               |                                                  |
|                                                                                                    | Who should generate the tokens?                                   | Dropdown Options:<br><b>PWC</b>                                                                                                    | Select the option to decide the tokeniz source.                                                                                                    | ation s                       | service                                          |
|                                                                                                    |                                                                   | End Processor                                                                                                    | <b>NOTE:</b> This question is applicable for S processors only.                                                                                                    | SCA U                         | GP and GSC                                       |
|                                                                                                    | Do you want to disable tokens for<br>Gift and Merchandise Credit? | Radio button:<br><b>Yes</b><br><b>No</b> (Default)                                                                                                    | Select the option, if you want to disable<br>Merchandise Credit transaction.                                                                                                    | e toke                        | ns for Gift and                                  |
| Do you want to skip card prompt for<br>voice approval after a declined sale<br>transaction in the same session? |                                                                   | Radio button:<br><b>Yes</b> (Default)<br><b>No</b>                                                                                                    | Select the option, if you want the application to store the<br>card details from declined sale transaction and use the<br>same for the post auth transaction (voice approval) that<br>comes from the POS within the same session. |                               | to store the<br>nd use the<br>proval) that<br>n. |
| Do you want to enable CVV prompt for manual refund transactions?                                                |                                                                   | Radio button:<br><b>Yes</b><br><b>No</b> (Default)                                                                                                    | Select the option, if you want to capture the CVV for manual/keyed refund transactions.                                                                                                    |                               | CVV for                                          |
| Do you want to enable CVV prompt for manual Token Query transactions                                            |                                                                   | Radio button:<br><b>Yes</b><br><b>No</b> (Default)                                                                                                    | Select the option, if you want to capture the CVV for manual/keyed Token Query transactions.                                                                                                    |                               | CVV for                                          |

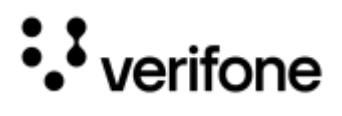

| Questions                                                                        | Given Values                                                                                            | Description                                                                                                    |
|----------------------------------------------------------------------------------|----------------------------------------------------------------------------------------------------|----------------------------------------------------------------------------------------------------|
| Should we treat manual transactions by default as card present?                  | Radio button:<br><b>Yes</b> (Default)<br><b>No</b>                                                      | Select the option, if you want to send every keyed transaction as card present transaction to the processors.           |
| Do you want terminal to initiate<br>settlement at a specific time of the<br>day? | Radio button:<br><b>Yes</b><br>No (Default)                                                             | Select the option, if you want device to initiate settlement request with the processors at a specific time of the day. |
| How do you want to detect duplicate transaction?                                 | Dropdown Options:<br>Don't Match (Default)<br>Match with Last Transaction<br>Match with All Transaction | Select the option, if you want to enable the duplicate check in the application.                                        |
|                                                                                  |                                                                                                    | <b>Don't Match</b> – Do not enable duplicate check in the application.                                                  |
|                                                                                  |                                                                                                    | Match with Last Transaction – Duplicate check against the Last Transaction.                                             |
|                                                                                  |                                                                                                    | Match with All Transaction - Duplicate check against all Transaction.                                                   |

If you select Match with Last Transaction and Match with All Transaction, then the following question will appear:

|                                                          | Do you want to enable the amount<br>checking for duplicate<br>transactions? | Radio button:<br><b>Yes</b><br><b>No</b> (Default) | Select the option, if you want to enable the amount checking for duplicate application.                                                                                                    |
|----------------------------------------------------------|-----------------------------------------------------------------------------|----------------------------------------------------|----------------------------------------------------------------------------------------------------|
| Do you want to show reversal processing UI on terminal ? |                                                                             | Radio button:<br><b>Yes</b> (Default)<br><b>No</b> | Select the option, if you want display reversal processing UI on terminal.                                                                                                    |
| W<br>ap<br>re                                            | ill you support prompting for voice<br>proval based on processor<br>sponse? | Radio button:<br><b>Yes</b><br><b>No</b> (Default) | Select the option, if you want to prompt for voice approval based on processor response.                                                                                                    |
| W                                                        | ill you support two-piece solution ?                                        | Radio button:<br><b>Yes</b><br>No (Default)        | Select the option, if you want to support two-piece<br>solution. Two-piece solution is Verifone Drive Thru solution<br>which is used for minimizing the contact between Drive<br>Thru customers and counter representatives during the<br>payment process. |
|                                                          |                                                                             |                                                    | Two-piece solution is applicable for Semi integrated and Standalone in a different format.                                                                                                    |
|                                                          |                                                                             |                                                    | <b>Semi Integrated Solution</b> - Two devices (UX and Engage) are used for this solution, where UX device will be with XPI and Engage device will be with SCA.                                                                                             |
|                                                          |                                                                             |                                                    | <b>Standalone Solution</b> - Two devices (both Engage) are used for this solution, where EPP device will be with XPI and IPP device will be with SCA.                                                                                                    |

If you select **Yes**, then following question will appear for Standalone Solution:

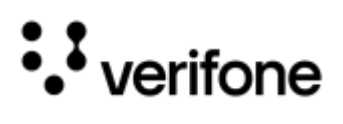

| Questions                                                                                              |                                                                                                    | Given Values                                                                                            | Description                                                                                                    |
|----------------------------------------------------------------------------------------------------|----------------------------------------------------------------------------------------------------|----------------------------------------------------------------------------------------------------|----------------------------------------------------------------------------------------------------|
|                                                                                                    | Do you want to enable card<br>readers for IPP and EPP on the<br>two-piece solution.                                      | Radio button:<br><b>Yes</b><br><b>No</b> (Default)                                                      | Select the option, if you want to enable card readers for IPP and EPP on the two-piece solution.                                                                                                    |
| Do y<br>india                                                                                          | rou want to enable online refund<br>cator ?                                                                              | Radio button:<br><b>Yes</b> (Default)<br><b>No</b>                                                      | Select the option, if you want to enable online refund indicator.                                                                                                    |
| Choose the macing mode                                                                                 |                                                                                                    | Dropdown Options:<br>No MAC (Default)<br>DUKPT MAC<br>Interac MAC                                       | Select the MAC verification mode from the dropdown list.                                                                                                    |
| Do y<br>Crea<br>RTS                                                                                    | rou have requirement for non-<br>dit Debit transactions through<br>?                                                     | Dropdown Options:<br>None (Default)<br>Only Check<br>Only Private Label<br>Both Check and Private Label |                                                                                                    |
| Do y<br>para<br>sing<br>belo                                                                           | rou have any custom TEST<br>ameters to be set? Please enter a<br>le key=value pair in each line<br>w the [reg] line      | Example:<br>[reg]DEVICESECONDPORTENABLED<br>=N                                                          | Enter the required parameter(s) with single key value, if<br>you want to configure any other functionality, which is not<br>mentioned as a part of the questionnaire.                                                                                                    |
| Do you have custom PROD parameters<br>that are different from the custom<br>TEST parameters?           |                                                                                                    | Radio button:<br><b>Yes</b><br><b>No</b> (Default)                                                      | Select the option, if you want to have any functionality different in PROD compared to Lab configuration.                                                                                                    |
| Do y<br>para<br>ente                                                                                   | rou have any custom TEST<br>umeters to be removed? Please<br>or a single key in each line                                | <textbox></textbox>                                                                                     | Enter the required TEST parameter(s), if you need to<br>remove due to not being supported by the selected<br>solution.<br>Proceeding with the parameters, which are not supported,<br>will restrict the build generation process with an error<br>message. The unsupported parameter name will be<br>present in that error message. |
| Do y<br>para<br>thos<br>para                                                                           | rou want to remove any PROD<br>uneters that are different from<br>te to be removed from TEST<br>uneters mentioned above? | Radio button:<br><b>Yes</b><br>No                                                                       | Select the option, if you need to remove any PROD<br>parameters that are different from those to be removed<br>from TEST parameters mentioned above.                                                                                                    |
| Please enter custom PROD<br>parameters as a single key=value pair<br>in each line below the [reg] line |                                                                                                    |                                                                                                    | Enter the required PROD parameter(s), if you need to<br>remove due to not being supported by the selected<br>solution.<br>Proceeding with the parameters, which are not supported,<br>will restrict the build generation process with an error<br>message. The unsupported parameter name will be<br>present in that error message. |

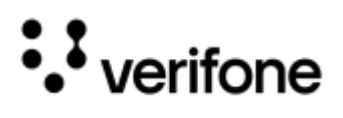

| Questions                                                                                                    |                                                                                          | Given Values                                       | Description                                                                  |
|----------------------------------------------------------------------------------------------------|------------------------------------------------------------------------------------------|----------------------------------------------------|------------------------------------------------------------------------------|
| Will you support DCC (Dynamic<br>Currency Conversion), allowing the<br>customer to pay using their preferred<br>currency? |                                                                                          | Radio button:<br><b>Yes</b><br><b>No</b> (Default) | Select the option, if you want to support DCC for the solution.              |
| lf y                                                                                                    | you select <b>Yes</b> , then following question                                          | n will appear:                                     |                                                                              |
|                                                                                                    | What is the DEV DCC Merchant ID?                                                         | <textbox></textbox>                                | Provide the DCC Merchant ID for DEV environment.                             |
|                                                                                                    | What is the PROD DCC Merchant ID?                                                        | <textbox></textbox>                                | Provide the DCC Merchant ID for PROD environment.                            |
|                                                                                                    | What is the DEV DCC Acquirer Name?                                                       | <textbox></textbox>                                | Provide the DCC Acquirer Name for DEV environment.                           |
|                                                                                                    | What is the PROD DCC Acquirer Name?                                                      | <textbox></textbox>                                | Provide the DCC Acquirer Name for DEV environment.                           |
|                                                                                                    | Enter the convenience margin (in percentage) for supporting dynamic currency conversion? | <textbox></textbox>                                | Enter the convenience margin for supporting the dynamic currency conversion. |

## Store and Forward

| Questions                                            | Given Values                                       | Description                                                                                                    |
|------------------------------------------------------|----------------------------------------------------|----------------------------------------------------------------------------------------------------|
| Will you support Store and Forward<br>Configuration? | Radio button:<br><b>Yes</b><br><b>No</b> (Default) | Select the option, if you want to support the Store and<br>Forward feature.<br>Store and Forward (SAF) - ability for payment<br>application to approve the transaction with predefined<br>eligibility check in case of communication errors with the<br>Host. |
| Will you allow Refund to SAF?                        | Radio button:<br><b>Yes</b> (Default)<br><b>No</b> | Select the option if you want application to allow SAF for Refund transaction.                                                                                                    |
| Will you allow Void to SAF?                          | Radio button:<br><b>Yes</b><br><b>No</b> (Default) | Select the option, if you want application to allow SAF for Void Transaction.                                                                                                    |
| Will you allow Gift Transactions to SAF?             | Radio button:<br><b>Yes</b><br><b>No</b> (Default) | Select the option, if you want application to allow SAF for Gift transaction.                                                                                                    |
| Will you allow Gift Activate to SAF?                 | Radio button:<br><b>Yes</b><br><b>No</b> (Default) | Select the option, if you want application to allow SAF for Gift card Activate transaction.                                                                                                    |
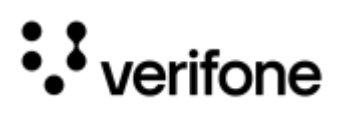

| Questions                                                                                                    | Given Values                                       | Description                                                                                                    |
|----------------------------------------------------------------------------------------------------|----------------------------------------------------|----------------------------------------------------------------------------------------------------|
| Will you allow Private Label<br>Transactions to SAF?                                                                                                    | Radio button:<br><b>Yes</b><br><b>No</b> (Default) | Select the option, if you want application to allow SAF<br>Private Label transaction.                                                                                                    |
| Will you allow PreAuth to SAF?                                                                                                    | Radio button:<br><b>Yes</b><br><b>No</b> (Default) | Select the option, if you want application to allow SAF for Pre-Authorization transaction.                                                                                                    |
| Will you allow Payment on Account transactions for PLCC/CBCC to be placed into SAF?                                                                                                    | Radio button:<br><b>Yes</b><br><b>No</b> (Default) | Select the option, if you want application to allow SAF for Payment on Account transactions for PLCC/CBCC.                                                                                                    |
| Will you allow Completion to SAF?                                                                                                    | Radio button:<br><b>Yes</b><br><b>No</b> (Default) | Select the option, if you want application to allow SAF for Completion transaction.                                                                                                    |
| What is the maximum transaction<br>amount you would like to set for offline<br>approval? Enter amount in pennies                                                                          | Default: <b>25000</b>                              | Set the transaction offline floor limit.                                                                                                    |
| Do you want to apply that same per<br>transaction limit above to Refund<br>transactions?                                                                                                  | Radio button:<br><b>Yes</b> (Default)<br><b>No</b> | Select the option if you want application to apply the transaction offline floor limit check for refund transaction.<br>Selecting <b>Yes</b> means the application will not approve the refund transaction if the amount is greater that transaction floor limit in case of offline scenario. |
| What is the maximum value of offline<br>approved transactions that may be in<br>SAF at one time? Enter amount in<br>pennies                                                               | Default: <b>500000</b>                             | Set the total transaction offline floor limit. This is the<br>maximum value of the sum of all the eligible offline<br>approved transactions at any point of time.                                                                                                    |
| Will you allow SAF transaction to be<br>sent to the processor at the same time<br>as live online transactions?                                                                            | Radio button:<br><b>Yes</b><br><b>No</b> (Default) | Select the option, if the processing host is able to handle<br>processing of online and forward of offline approved<br>concurrently.                                                                                                    |
| What is the total number of<br>transactions that can be stored in the<br>SAF queue on the device before<br>sending to the processor (if set to 0<br>there will be no limit)               | Default: <b>0</b>                                  | Set the limit for the total number of transactions that can<br>be approved offline by the application in case of<br>communication error.                                                                                                    |
| How many total days will you allow<br>SAF transactions to remain in the SAF<br>queue on the terminal? Once this limit<br>is reached, no additional SAF<br>transactions will get approved. | Default: <b>7</b>                                  | Set the threshold of number of days that device can remind in offline mode continuously.                                                                                                    |
| Do you want to allow retry of duplicate<br>SAF Transactions?                                                                                                    | Radio button:<br><b>Yes</b><br><b>No</b> (Default) | Select the option, if you want to retry the forward of SAF transaction if it gets decline due to duplicate transaction.                                                                                                    |

| Questions                                                                                                    | Given Values                                                                                 | Description                                                                                                    |
|----------------------------------------------------------------------------------------------------|----------------------------------------------------------------------------------------------|----------------------------------------------------------------------------------------------------|
| How many total days will you allow<br>processed (approved/declined) SAF<br>transactions to remain on the terminal? | Default: <b>15</b>                                                                           | Set the maximum days that you want to have processed<br>SAF transaction remain on the device before it gets<br>purged.                                                                                                    |
| How many minutes do you want in<br>between successive pings from the<br>device to gateway?                         | Default: <b>2</b>                                                                            | Set the SAF ping interval that determines the frequency<br>of connectivity check with the host, once the device is in<br>offline mode.                                                                                              |
| How many minutes do you want in<br>between successive SAF transaction<br>forwards?                                 | Default: 5                                                                                   | Set the SAF post interval that determines the frequency<br>of forwarding of successive SAF transactions once the<br>connection with the host is restored.                                                                           |
| Do you want to enable SAF Throttling?                                                                              | Radio button:<br><b>Yes</b><br><b>No</b> (Default)                                           | Select the option, if you want to throttle the SAF<br>forwarding once the connection is restored. This is to<br>ensure all the devices in the estate are not hitting the<br>host at the same time, once the connection is restored. |
| How many times would you like to retry posting deferred transactions?                                              | Default: <b>3</b>                                                                            | Set the limit of retries to post the SAF transaction, which<br>was marked as deferred (the transaction will be marked<br>as deferred if there is an invalid result code in the host<br>response).                                   |
| Will you allow SAF of Online PIN<br>transactions (chance of decline due to<br>invalid PIN entered)?                | Dropdown Options:<br>Disable (Default)<br>Enable for Credit<br>Enable for Credit and Autosel | Select the option, if you want to allow offline approval of<br>an EMV transaction with online PIN CVM.                                                                                                    |

### **Commerce Platform**

| Questions                                                                                            | Given Values                                                                         | Description                                                                                                    |
|----------------------------------------------------------------------------------------------------|--------------------------------------------------------------------------------------|----------------------------------------------------------------------------------------------------|
| Will you support Alternative Payment<br>Methods (APM's) configuration (i.e.<br>Venmo, PayPal, etc.)? | Radio button:<br><b>Yes</b><br><b>No</b> (Default)                                   | Select the option, if you want to support Alternative Payment Methods.                                                                                             |
| Which APMs will you support?                                                                         | Check box Options:<br><b>Paypal, Venmo, Klarna, Wechat,</b><br><b>Alipay, Affirm</b> | If selected <b>Yes</b> in the previous question, then select the required APMs from the given list.                                                                |
| Will you support TruRating configuration?                                                            | Radio button:<br><b>Yes</b><br>No (Default)                                          | Select the option, if you want to support for TruRating in<br>your solution.<br><b>NOTE:</b> This requires engagement between merchant,<br>TruRating and Verifone. |
| Please provide trurating version                                                                     | Dropdown Options:<br>3.0.0<br>3.2.0 (Default)<br>4.0.3                               | If selected <b>Yes</b> in the previous question, then select the TruRating version to be configured, from the given list.                                          |

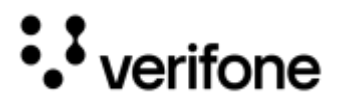

### Wallet Services

| Q                                                            | uestions                                  | Given Values                                       | Description                                                                                              |
|--------------------------------------------------------------|-------------------------------------------|----------------------------------------------------|----------------------------------------------------------------------------------------------------|
| Will you support Apple VAS or Google VAS?                    |                                           | Radio button:<br><b>Yes</b><br><b>No</b> (Default) | Select the option, if you want to support wallet services like Apple VAS or Google VAS in your solution. |
| If you select <b>Yes</b> , then enter the following details: |                                           |                                                    |                                                                                                    |
|                                                              | Please enter Apple Pay URL                | <textbox></textbox>                                | Enter the Apple Pay URL.                                                                                 |
|                                                              | Please enter Apple Pay Merchant ID        | <textbox></textbox>                                | Enter the Apple Pay merchant ID.                                                                         |
|                                                              | Please enter Google Wallet URL            | <textbox></textbox>                                | Enter the Google Wallet URL.                                                                             |
|                                                              | Please enter Google Wallet<br>Merchant ID | <textbox></textbox>                                | Enter the Google Wallet merchant ID.                                                                     |

### **Receipt Management**

| Questions                                                                                            | Given Values                                       | Description                                                                                                    |
|----------------------------------------------------------------------------------------------------|----------------------------------------------------|----------------------------------------------------------------------------------------------------|
| Do you require formatted Receipt Data<br>field to be returned to the POS in the<br>response message? | Radio button:<br><b>Yes</b><br>No (Default)        | Select the option, if you want application to format the<br>receipt and send it as Receipt_data field in POS<br>response.<br><b>NOTE:</b> Receipt data generation would add additional<br>processing time to the transaction. Hence, it is<br>recommended to select No, if POS is formatting the<br>receipt based on the various response fields. |
| Do you want a verbose receipt?                                                                       | Radio button:<br><b>Yes</b><br>No (Default)        | Select the option, if you want a verbose receipt.                                                                                                    |
| Do you want to print Decline receipt?                                                                | Radio button:<br><b>Yes</b><br><b>No</b> (Default) | Select the option, if you want to print the declined receipt too.                                                                                                    |
| Do you want to print Error receipt?                                                                  | Radio button:<br><b>Yes</b><br><b>No</b> (Default) | Select the option, if you want to print the error receipt too.                                                                                                    |
| What kind of masking would you like to use for account number in Receipts?                           | Default: <b>L6R4</b>                               | Set the format of the account number that you want to<br>print on the receipt.<br>Here, the format can be given as <b>LnRn</b> [where <b>n= single</b><br><b>digit&gt;0</b> ].<br>Therefore, <b>L6R4</b> indicates left 6 right 4 unmasked.                                                                                                    |
| Do you want to print Merchant copy of the receipt?                                                   | Radio button:<br><b>Yes</b> (Default)<br><b>No</b> | Select the option, if you want to print the merchant copy of the receipt.                                                                                                    |

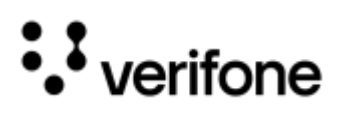

| Questions                                                                                          | Given Values                                                                  | Description                                                                                  |
|----------------------------------------------------------------------------------------------------|-------------------------------------------------------------------------------|----------------------------------------------------------------------------------------------|
| Do you want to print Customer copy of<br>the receipt?<br>(For Semi Integrated)                     | Radio button:<br>Yes<br>No (Default)                                          | Select the option, if you want to print the customer copy of the receipt.                    |
| Do you want to print Customer copy of<br>the receipt?<br>(For Standalone)                          | Dropdown Options:<br>Do not print<br>Print<br>Prompt (Default)                | Select the option, if you want to print the customer copy of the receipt.                    |
| Where do you want to print MID?                                                                    | Dropdown Options:<br>Merchant Copy<br>Customer Copy<br>Both (Default)<br>None | Select the option, if you want to print MID on the receipt copy.                             |
| Where do you want to print TID?                                                                    | Dropdown Options:<br>Merchant Copy<br>Customer Copy<br>Both (Default)<br>None | Select the option, if you want to print TID on the receipt copy.                             |
| Do you want to display unmasked PAN on receipt for ACTIVATE command?                               | Radio button:<br><b>Yes</b><br><b>No</b> (Default)                            | Select the option, if you want to display unmasked PAN on receipt for Gift Activate command. |
| Enter Disclaimer First Line. Leave it<br>blank to remove this disclaimer line<br>from the receipt  | <textbox></textbox>                                                           | Enter the first line for the disclaimer, to print on the receipt.                            |
| Enter Disclaimer Second Line. Leave it<br>blank to remove this disclaimer line<br>from the receipt | <textbox></textbox>                                                           | Enter the second line for the disclaimer, to print on the receipt.                           |
| Enter Disclaimer Third Line. Leave it<br>blank to remove this disclaimer line<br>from the receipt  | <textbox></textbox>                                                           | Enter the third line for the disclaimer, to print on the receipt.                            |
| Enter Disclaimer Fourth Line. Leave it<br>blank to remove this disclaimer line<br>from the receipt | <textbox></textbox>                                                           | Enter the fourth line for the disclaimer, to print on the receipt.                           |
| Enter First Refund Policy Line. Leave<br>blank to remove this refund line from<br>the receipt      | <textbox></textbox>                                                           | Enter the first line mentioning the refund policy, to print<br>on the receipt.               |
| Enter Second Refund Policy Line.<br>Leave blank to remove this refund line<br>from the receipt     | <textbox></textbox>                                                           | Enter the second line mentioning the refund policy, to print on the receipt.                 |

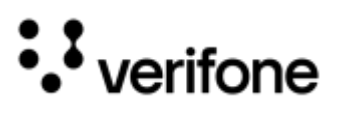

# Device Setup

### Display

| Questions                                                                                                    | Given Values                                                 | Description                                                                                                    |
|----------------------------------------------------------------------------------------------------|--------------------------------------------------------------|----------------------------------------------------------------------------------------------------|
| How long should the terminal display error screens (in seconds)?                                                            | Default: <b>3</b>                                            | Set the time duration in seconds, you want to display the<br>error screens as part of the payment transaction flow on<br>the device.                                                                                                   |
| How long should the terminal wait (in seconds) for customer input?                                                          | Default: <b>120</b>                                          | Set the time duration in seconds, for the device to capture the customer inputs as part of the payment transaction flow.                                                                                                    |
| What color do you want to display<br>LaneClosed text in?                                                                    | Dropdown Options:<br>Red<br>Green<br>Blue<br>Black (Default) | Select the color of the text to display for the LaneClosed command processing.                                                                                                    |
| What size do you want to display<br>LaneClosed text in?                                                                     | <textbox></textbox>                                          | Set the font size of the LaneClosed command text to display.                                                                                                    |
| Do you have any custom message to<br>be displayed on terminal as part of<br>transaction flow?                               | Radio button:<br><b>Yes</b><br><b>No</b> (Default)           | Select the option if you want to customize any of the display prompts as part of the transaction flow.                                                                                                    |
| Please enter custom message pairs<br>[key=value] below the corresponding<br>language                                        | <textbox></textbox>                                          | This captures the customized text in the form of key value pairs.<br><b>NOTE:</b> Please consult Verifone technical representative to know the corresponding key values for the prompts that you want to customize.                    |
| Do you have any custom message to be printed as part of receipt?                                                            | Radio button:<br><b>Yes</b><br><b>No</b> (Default)           | Select the option if you want to customize any of the receipt data fields to be printed as part of receipt.                                                                                                    |
| If you select <b>Yes</b> , then the following question will appear:                                                         |                                                              |                                                                                                    |
| Please enter custom message to<br>be printed as part of receipt in pairs<br>[key=value] below the<br>corresponding language | <textbox></textbox>                                          | This captures the customized receipt data field in the form of key value pairs.<br><b>NOTE:</b> Please consult Verifone technical representative to know the corresponding key values for the receipt data that you want to customize. |

### Sound

| Questions                                               | Given Values        | Description                                                 |
|---------------------------------------------------------|---------------------|-------------------------------------------------------------|
| What percentage would you like to set system volume to? | Default: <b>100</b> | Set the system volume in percentage, maximum value is 100%. |

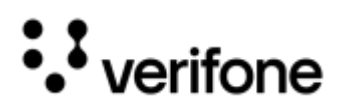

| Questions                                                         | Given Values                                       | Description                                                                           |
|-------------------------------------------------------------------|----------------------------------------------------|---------------------------------------------------------------------------------------|
| Would you like to be notified of every successful swipe?          | Radio button:<br><b>Yes</b><br><b>No</b> (Default) | Select the option, if you want to set a notification tone for every successful swipe. |
| What percentage would you like to set remove card tone volume to? | Default: <b>100</b>                                | Set the volume in percentage for remove card tone, maximum value is 100%.             |

### Software

| Questions                                                                                          | Given Values                | Description                                                                               |
|----------------------------------------------------------------------------------------------------|-----------------------------|-------------------------------------------------------------------------------------------|
| What time do you want your terminal configured to reboot everyday?                                 | Default: <b>03:00:00</b>    | Set the time in 24hr format for the device to honour the mandatory PCI reboot.            |
| Please provide the name of the device<br>you wish to configure on the payment<br>device            | Default: POINTSCA           | Set a name of the device, that you want to use as identifier for the device.              |
| Does customer need anti skimmer tool ?                                                             | Radio button:<br><b>Yes</b> | Select the option, if you want to include anti skimmer software as part of your solution. |
|                                                                                                    | No (Default)                | <b>NOTE:</b> Anti skimmer probe is needed to detect the skimmer activities on the device. |
| After how much time (in seconds)<br>should the terminal go into standby<br>mode on battery?        | Default: <b>15</b>          | Set the time duration in seconds for the battery device to go into standby mode.          |
| After how much time (in seconds)<br>should the terminal go into sleep mode<br>on battery?          | Default: <b>5</b>           | Set the time duration in seconds for the battery device to go into sleep mode.            |
| After how much time (in seconds)<br>should the terminal go into deep sleep<br>mode on battery?     | Default: <b>120</b>         | Set the time duration in seconds for the battery device to go into deep sleep mode.       |
| After how much time (in seconds)<br>should the terminal go into standby<br>mode on Linepowered?    | Default: <b>15</b>          | Set the time duration in seconds for the Linepowered device to go into standby mode.      |
| After how much time (in seconds)<br>should the terminal go into sleep mode<br>on Linepowered?      | Default: <b>-1</b>          | Set the time duration in seconds for the Linepowered device to go into sleep mode.        |
| After how much time (in seconds)<br>should the terminal go into deep sleep<br>mode on Linepowered? | Default: <b>-1</b>          | Set the time duration in seconds for the Linepowered device to go into deep sleep mode.   |

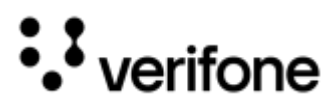

# Network Setup

| Questions                                                                    | Given Values                                                                              | Description                                                                                                    |  |
|------------------------------------------------------------------------------|-------------------------------------------------------------------------------------------|----------------------------------------------------------------------------------------------------|--|
| Do you want network configuration prompt on the LAB device?                  | Dropdown Options<br><b>Yes</b> (Default)<br><b>No</b>                                     | Select the option, if you want to view the network<br>configuration option on the Lab device. This is applicable<br>to only M440 and M424 devices. |  |
| Choose your primary network                                                  | Dropdown Options:<br>Ethernet<br>WiFi<br>IP Over USB<br>IP Over Bluetooth<br>GPRS         | Select the primary network.                                                                                                    |  |
| Choose your secondary network                                                | Dropdown Options:<br>Ethernet<br>WiFi<br>IP Over USB<br>IP Over Bluetooth<br>GPRS<br>None | Select the secondary network if there is any requirement.                                                                                          |  |
| Choose your primary network for<br>Mobile devices                            | Dropdown Options:<br>WiFi<br>IP Over USB<br>IP Over Bluetooth<br>GPRS                     | Select the primary network for your mobile device, like e280, e285, e235 and v400.                                                                 |  |
| Choose your secondary network for<br>Mobile devices                          | Dropdown Options:<br>WiFi<br>IP Over USB<br>IP Over Bluetooth<br>GPRS<br>None             | Select the secondary network for your mobile devices if there is any requirement.                                                                  |  |
| Do you support PROXY network in your environment?                            | Radio button:<br><b>Yes</b><br><b>No</b> (Default)                                        | Select the option, if you want to have PROXY network in your environment.                                                                          |  |
| If you select Yes, then following question                                   | ns will appear:                                                                           |                                                                                                    |  |
| Please provide Proxy URL                                                     | <textbox></textbox>                                                                       | Provide the proxy URL.                                                                                                    |  |
| Please provide Proxy Port                                                    | <textbox></textbox>                                                                       | Provide the port number                                                                                                    |  |
| Please provide Proxy SSID                                                    | <textbox></textbox>                                                                       | Set the SSID.                                                                                                    |  |
| Ethernet                                                                     |                                                                                           |                                                                                                    |  |
| What kind of network do you want to configure for ethernet (Static or DHCP)? | Radio button:<br>Static<br>DHCP (default)                                                 | Select either of the network type.                                                                                                    |  |

| Qι                                                                      | uestions                                                                   | Given Values                                                                            | Description                                                                                                    |  |
|-------------------------------------------------------------------------|----------------------------------------------------------------------------|-----------------------------------------------------------------------------------------|----------------------------------------------------------------------------------------------------|--|
| lf y                                                                    | If you select <b>Static</b> Network, then following questions will appear: |                                                                                         |                                                                                                    |  |
|                                                                         | How will you configure static IP details on the terminal ?                 | Dropdown Options:<br>Manual at store<br>Same across all Devices<br>Unique IP per Device | Select the option from the dropdown list.<br><b>Manual at store</b> - Network setting will be performed in<br>Store location manually.<br><b>Same across all Devices</b> - Same network settings will<br>be applied to all the devices in the estate.<br><b>Unique IP per Device</b> - Setting up different Static IPs per<br>device. |  |
|                                                                         | Enter IP Address for Ethernet network                                      | <textbox></textbox>                                                                     | Provide IP Address for the Ethernet network.                                                                                                    |  |
|                                                                         | Enter Network Mask for Ethernet network                                    | <textbox></textbox>                                                                     | Provide Network Mask for the Ethernet network.                                                                                                    |  |
|                                                                         | Enter Gateway for Ethernet network                                         | <textbox></textbox>                                                                     | Provide Gateway for the Ethernet network                                                                                                    |  |
|                                                                         | Enter first DNS for Ethernet network                                       | <textbox></textbox>                                                                     | Provide DNS1 for the Ethernet network                                                                                                    |  |
|                                                                         | Enter second DNS for Ethernet network                                      | <textbox></textbox>                                                                     | Provide DNS2 for the Ethernet network                                                                                                    |  |
|                                                                         | Is this network configurations holds good for production?                  | Radio button:<br>Yes (default)<br>No                                                    | Select the option, if the same network configuration is<br>applied to PROD environment.<br>Select <b>Yes</b> to apply the settings in PROD and <b>No</b> to<br>provide the details for PROD.                                                                                                    |  |
|                                                                         | WiFi                                                                       |                                                                                         |                                                                                                    |  |
| What kind of network do you want to configure for WIFI(Static or DHCP)? |                                                                            | Radio button:<br>Static<br>DHCP (default)                                               | Select either of the network type.                                                                                                    |  |
| lf y                                                                    | ou select <b>Static</b> Network, then the fol                              | lowing questions will appear:                                                           |                                                                                                    |  |
|                                                                         | How will you configure static IP details on the terminal ?                 | Dropdown Options:<br>Manual at store<br>Same across all Devices<br>Unique IP per Device | Select the option from the dropdown list.<br><b>Manual at store -</b> Network setting will be performed in<br>Store location manually.<br><b>Same across all Devices</b> - Same network settings will<br>be applied to all the devices in the estate.<br><b>Unique IP per Device</b> - Setting up different Static IPs per<br>device. |  |
|                                                                         | Enter IP Address for WiFi network                                          | <textbox></textbox>                                                                     | Provide IP Address for the WiFi network.                                                                                                    |  |
|                                                                         | Enter Network Mask for WiFi<br>network                                     | <textbox></textbox>                                                                     | Provide Network Mask for the WiFi network.                                                                                                    |  |
|                                                                         | Enter Gateway for WiFi network                                             | <textbox></textbox>                                                                     | Provide Gateway for the WiFi network                                                                                                    |  |

#### Merchant Solution Release Portal

| Questions   |                                                        | Given Values                                       | Description                                                                                                    |
|-------------|--------------------------------------------------------|----------------------------------------------------|----------------------------------------------------------------------------------------------------|
|             | Enter first DNS for WiFi network                       | <textbox></textbox>                                | Provide DNS1 for the WiFi network                                                                                                    |
|             | Enter second DNS for WiFi network                      | <textbox></textbox>                                | Provide DNS2 for the WiFi network                                                                                                    |
|             | Enter SSID for WiFi network?                           | <textbox></textbox>                                | Provide the SSID for your WiFi network.                                                                                                    |
|             | Is the WiFi network hidden?                            | Radio button:<br><b>Yes</b><br><b>No</b> (Default) | Select the option, if you want to the SSID.                                                                                                    |
|             | What is the key management protocol for WiFi network?  | Dropdown Options:<br>PSK (Default)<br>EAP          | Select the key management protocol from the given list.                                                                                                    |
|             | Enter Password for WiFi network?                       | <textbox></textbox>                                | Provide the password for your WiFi network.                                                                                                    |
|             | If you select <b>EAP</b> key management p              | rotocol, then the following questions wi           | l appear:                                                                                                    |
|             | Enter Password for WiFi network?                       |                                                    | Provide the password for your WiFi network.                                                                                                    |
|             | What is the EAP type for WiFi network?                 | Dropdown Options:<br>PEAP<br>TLS (Default)         | Select the option from the dropdown list. As of this version only <b>TLS</b> is supported.                                                                                                    |
|             | Enter EAP Identity for WiFi network                    | <textbox></textbox>                                | Provide the EAP Identity for WiFi network.                                                                                                    |
|             | Enter EAP Password for WiFi<br>network                 | <textbox></textbox>                                | Provide the EAP Password for WiFi network. This is<br>applicable, if you select either of the following:<br><b>PEAP</b> as EAP type / configure static IP - <b>Manual at store</b> .                                                                      |
|             | Upload EAP CA certificate file for<br>WiFi network     |                                                    | Upload the EAP CA certificate file.                                                                                                    |
|             | Upload EAP client certificate file for<br>WiFi network |                                                    | Upload the EAP client certificate file.                                                                                                    |
|             | Upload EAP private key file for WiFi<br>network        |                                                    | Upload EAP private key file for WiFi network.                                                                                                    |
|             | Enter password for EAP private key file if it exists   | <textbox></textbox>                                | Provide the password for EAP private key file.                                                                                                    |
|             | Do you want to configure Additional<br>WiFi network?   | Radio button:<br>Yes<br>No (Default)               | Select the option, if you want to configure additional<br>WiFi network.<br>If you select <b>Yes</b> , then the application supports <b>five</b><br><b>additional networks</b> for WiFi and the required questions<br>from <b>SSID level</b> are repeated. |
| IP Over USB |                                                        |                                                    |                                                                                                    |

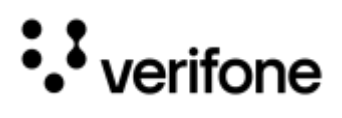

| Questions                                                                       | Given Values                                                                            | Description                                                                                                    |
|---------------------------------------------------------------------------------|-----------------------------------------------------------------------------------------|----------------------------------------------------------------------------------------------------|
| What kind of network do you want to configure for IP Over USB (Static or DHCP)? | Radio button:<br><b>Static</b><br><b>DHCP</b> (default)                                 | Select either of the network type.                                                                                                    |
| If you select <b>Static</b> Network, then following questions will appear:      |                                                                                         |                                                                                                    |
| How will you configure static IP details on the terminal ?                      | Dropdown Options:<br>Manual at store<br>Same across all Devices<br>Unique IP per Device | Select the option from the dropdown list.<br><b>Manual at store</b> - Network setting will be performed in<br>Store location manually.<br><b>Same across all Devices</b> - Same network settings will<br>be applied to all the devices in the estate.<br><b>Unique IP per Device</b> - Setting up different Static IPs per<br>device. |
| Enter IP Address for IP Over USB<br>network                                     | <textbox></textbox>                                                                     | Provide IP Address for the IP Over USB network.                                                                                                    |
| Enter Network Mask for IP Over<br>USB network                                   | <textbox></textbox>                                                                     | Provide Network Mask for the IP Over USB network.                                                                                                    |
| Enter Gateway for IP Over USB network                                           | <textbox></textbox>                                                                     | Provide Gateway for the IP Over USB network                                                                                                    |
| Enter first DNS for IP Over USB network                                         | <textbox></textbox>                                                                     | Provide DNS1 for the IP Over USB network                                                                                                    |
| Enter second DNS for IP Over USB network                                        | <textbox></textbox>                                                                     | Provide DNS2 for the IP Over USB network                                                                                                    |
| Is this network configurations holds good for production?                       | Radio button:<br>Yes (default)<br>No                                                    | Select the option, if the same network configuration is<br>applied to PROD environment.<br>Select <b>Yes</b> to apply the settings in PROD and <b>No</b> to<br>provide the details for PROD.                                                                                                    |

# **Deployment Setup**

### Terminal

| Questions                                              | Given Values                                                   | Description                                                                              |
|--------------------------------------------------------|----------------------------------------------------------------|------------------------------------------------------------------------------------------|
| Where will terminal onboarding occur?                  | Dropdown Options:<br>At VFI deployment<br>At Customer Location | Select the option, where the terminal onboarding happens.                                |
| Would you like to skip \$1 test sale as part of setup? | Radio button:<br><b>Yes</b><br>No (Default)                    | Select the option, if you want to skip \$1 preamble sale as part of the deployment flow. |

Please provide Terminal ID length

during merchant setup?

Do you want to skip Lane ID prompt Radio button:

<Textbox>

Yes

No (Default)

| Questions                                                                                                    | Given Values                                                                                                    | Description                                                                                                    |  |
|----------------------------------------------------------------------------------------------------|----------------------------------------------------------------------------------------------------|----------------------------------------------------------------------------------------------------|--|
| Please provide the DEV PWC Client ID                                                                             | <textbox></textbox>                                                                                                    | Provide the PWC Client ID for development<br>environment.<br><b>NOTE:</b> This is applicable, if you select SCA Flex<br>processors.                                                                  |  |
| Please provide the PROD PWC Client<br>ID if one exists                                                           | <textbox></textbox>                                                                                                    | Provide the PWC Client ID for production environment.<br><b>NOTE:</b> This is applicable, if you select SCA Flex processors.                                                                         |  |
| How will MID/TID be set in the terminal?                                                                         | Dropdown Options:<br>Manually at deployment<br>Manually at customer location<br>At customer depot<br>Via POS using SET_PARM<br>Via VHQ | Select the option to set MID/TID in the device from the dropdown list.<br><b>NOTE:</b> If you select <b>Via VHQ</b> , then it is recommended to set AUTOPREAMBLE=Y to trigger changes on the device. |  |
| If you select Manually at deployment or Manually at customer location, then the following questions will appear: |                                                                                                    |                                                                                                    |  |
| Please provide Merchant ID length                                                                                | <textbox></textbox>                                                                                                    | Provide the Merchant ID length.<br><b>NOTE:</b> For SCA Direct Fiserv, the maximum allowed length is 16 characters and for SCA Direct WorldPay, the maximum allowed length is 13 characters.         |  |

Provide the Terminal ID length.

prompt during Merchant set up.

**NOTE:** For SCA Direct Fiserv, the maximum allowed length is 8 characters and for SCA Direct WorldPay, the

Select the option, if you do not want to see the Lane ID

maximum allowed length is 3 characters.

| If you select <b>No</b> , then the following q | If you select <b>No</b> , then the following question will appear: |                                                                                                    |  |
|------------------------------------------------|--------------------------------------------------------------------|----------------------------------------------------------------------------------------------------|--|
| Please provide LaneID length                   | <textbox></textbox>                                                | Provide the Lane ID length.<br><b>NOTE:</b> For SCA Direct Fiserv and WorldPay, the<br>maximum allowed length is 3 characters.    |  |
| Please provide DEV TA Brand Name               |                                                                    | Provide the TA Brand Name for development<br>environment.<br><b>NOTE:</b> This is applicable for SCA Direct Fiserv<br>processors. |  |
| Please provide PROD TA Brand Name              |                                                                    | Provide the TA Brand Name for production<br>environment.<br><b>NOTE:</b> This is applicable for SCA Direct Fiserv<br>processors.  |  |

| Questions                                 | Given Values                                                                                                    | Description                                                                                                    |
|-------------------------------------------|----------------------------------------------------------------------------------------------------|----------------------------------------------------------------------------------------------------|
| Please provide DEV TA Domain Name         |                                                                                                    | Provide the TA Domain Name for development<br>environment.<br><b>NOTE:</b> This is applicable for SCA Direct Fiserv<br>processors. |
| Please provide PROD TA Domain<br>Name     |                                                                                                    | Provide the TA Domain Name for production<br>environment.<br><b>NOTE:</b> This is applicable for SCA Direct Fiserv<br>processors.  |
| Please provide DEV TA Token Type          |                                                                                                    | Provide the TA Token Type for development<br>environment.<br><b>NOTE:</b> This is applicable for SCA Direct Fiserv<br>processors.  |
| Please provide PROD TA Token Type         |                                                                                                    | Provide the TA Token Type for production environment.<br><b>NOTE:</b> This is applicable for SCA Direct Fiserv<br>processors.      |
| Please provide GroupID                    | Dropdown Options:<br>Nashville<br>Buy Pass<br>Omaha                                                                                                    | Select the platform group ID from the dropdown list.<br><b>NOTE:</b> This is applicable for SCA Direct Fiserv<br>processors.       |
| Please select Rapid Connect ID<br>(TPPID) | Dropdown Options:<br>For VSP (US) Encryption Type:<br><b>RVE048</b><br><b>RVE056</b><br><b>RVE090</b> (Default)<br>For TRA(US) Encryption Type:<br><b>RVE063</b><br><b>RVE067</b><br><b>RVE091</b> (Default)<br>For VSP(CAN) Encryption Type:<br><b>RVE059</b><br><b>RVE076</b> (Default)<br>For TRA(CAN) Encryption Type:<br><b>RVE066</b> (Default)<br>For ADE(US) Encryption Type:<br><b>RVE066</b> (Default)<br>For NOE(US) Encryption Type:<br><b>RVE048</b><br><b>RVE063</b><br><b>RVE090</b> (Default) | Select the Rapid Connect ID from the dropdown list.<br>NOTE: This is applicable for SCA Direct Fiserv<br>processors.               |
| Please provide Merchant category code     |                                                                                                    | Provide the merchant category code.                                                                                                |

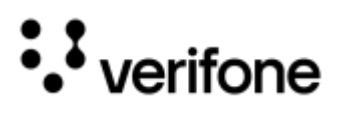

| Questions                               | Given Values                                                             | Description                                                                                      |
|-----------------------------------------|--------------------------------------------------------------------------|--------------------------------------------------------------------------------------------------|
|                                         |                                                                          | <b>NOTE:</b> This is applicable for SCA Direct Fiserv processors.                                |
| Please provide PPCL MerchantID          | Default: 43005657945                                                     | Provide PPCL Merchant ID<br><b>NOTE:</b> This is applicable for SCA Direct Fiserv<br>processors. |
| Please provide Host username            | <textbox></textbox>                                                      | Provide the Host username.<br><b>NOTE:</b> This is applicable for SCA Direct Chase processors.   |
| Please provide host password            | <textbox></textbox>                                                      | Provide the Host password.<br><b>NOTE:</b> This is applicable for SCA Direct Chase processors.   |
| Where will the terminal be provisioned? | Dropdown Options:<br>Verifone deployment (Default)<br>Partner deployment | Select the deployment provisioning option for the device from the dropdown list.                 |

#### Password

| Questions                                                                           |                                             | Given Values                                       | Description                                                                               |
|-------------------------------------------------------------------------------------|---------------------------------------------|----------------------------------------------------|-------------------------------------------------------------------------------------------|
| Please provide your System Mode<br>Password                                         |                                             | Default: 1668321                                   | Set the system mode password, that you want to set it on device.                          |
| Do you want to provide other system<br>Mode passwords?                              |                                             | Radio button:<br><b>Yes</b><br><b>No</b> (Default) | Select the option, if you want to set password for other users on the device.             |
| lf yo                                                                               | u select <b>Yes</b> for system Mode passv   | vords, then answer the following question          | ons:                                                                                      |
|                                                                                     | Please provide your Level1<br>Password      | <textbox></textbox>                                | Set the password for level 1.                                                             |
|                                                                                     | Please provide your Level2<br>Password      | <textbox></textbox>                                | Set the password for level 2.                                                             |
|                                                                                     | Please provide your Maintenance<br>Password | <textbox></textbox>                                | Set the password for level maintenance.                                                   |
| Is the above System Mode Password holds good for DEV environment?                   |                                             | Radio button:<br><b>Yes</b> (Default)<br><b>No</b> | Select the option, if you want to set the same PROD devices password for the Lab devices. |
| <b>If No for Dev Environment</b><br>Please provide your DEV System Mode<br>Password |                                             | Default: <b>1668321</b>                            | Set the system mode password for the Lab devices.                                         |

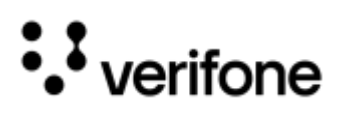

| Questions                                              | Given Values           | Description                                                             |
|--------------------------------------------------------|------------------------|-------------------------------------------------------------------------|
| Please provide your Com Control<br>Password (CCP)      | Default: <b>200331</b> | Set the password to access the Com Control Panel on the device.         |
| Please provide your SCA Configuration<br>Menu Password | Default: <b>166831</b> | Set the password to access the SCA Configuration<br>Menu on the device. |

### Encryption

| Questions                                               | Given Values                                                                                                 | Description                                                                                                    |
|---------------------------------------------------------|----------------------------------------------------------------------------------------------------|----------------------------------------------------------------------------------------------------|
| Choose your host encryption type                        | Dropdown Options:<br>For SCA Direct Fiserv US:<br>VSP<br>ADE<br>TRA<br>AES DUKPT<br>No Encryption            | Select the encryption type from the given list. The list<br>displays the Encryption types based on the selected<br>processors. |
|                                                         | <b>For SCA Direct Fiserv CA:</b><br>VSP<br>TRA                                                               |                                                                                                    |
|                                                         | For SCA Flex<br>VSP<br>ADE                                                                                   |                                                                                                    |
|                                                         | For SCA GreenBox, SCA Direct<br>Worldpay and SCA Direct Worldpay<br>Petro:<br>ADE (Default)<br>No Encryption |                                                                                                    |
|                                                         | For SCA Direct Chase:<br>VSP                                                                                 |                                                                                                    |
|                                                         | For SCA Direct TSYS:<br>Voltage<br>No Encryption                                                             |                                                                                                    |
| Where would you like the decryption to happen?          | Dropdown Options:<br>At PWC<br>At End Processor                                                              | Select the option to choose the source of the decryption service.                                                              |
| Do you want to exclude any card ranges from encryption? | Radio button:<br><b>Yes</b><br><b>No</b> (Default)                                                           | Select the option, if you want to support BIN exclusion in your solution.                                                      |
| Following questions will appear, only for               | VSP encryption type:                                                                                         |                                                                                                    |
| Please upload the DEV VCL settings file                 |                                                                                                    | Upload the VCL settings file for DEV environment.<br>Maximum length is 2048.                                                   |

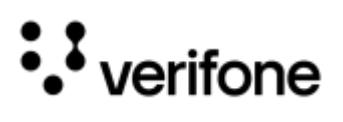

| Questions                                                                |                                                                                                    | Given Values                                     | Description                                                                                                    |
|--------------------------------------------------------------------------|----------------------------------------------------------------------------------------------------|--------------------------------------------------|----------------------------------------------------------------------------------------------------|
|                                                                          | Please upload the Prod VCL settings file                                                                      |                                                  | Upload the VCL settings file for PROD environment.<br>Maximum length is 2048.                                                                                                    |
|                                                                          | Do you want to support extended vclsettings file?                                                             | Radio button:<br>Yes<br>No (Default)             | Select the option, if you want to support extended vclsettings file.                                                                                                    |
|                                                                          | If you select Yes, then following ques                                                                        | tions will appear:                               |                                                                                                    |
|                                                                          | Please upload the Extended DEV<br>VCL settings file                                                           |                                                  | Upload the Extended DEV VCL settings file.                                                                                                    |
|                                                                          | Please upload the Extended PROD<br>VCL settings file                                                          |                                                  | Upload the Extended PROD VCL settings file.                                                                                                    |
|                                                                          | Enter the bin exclusion contents of DEV kmailin.tgx                                                           | <textbox></textbox>                              | Provide the BIN exclusion contents of DEV kmailin.tgx.<br>Maximum length is 2048.                                                                                                    |
|                                                                          | Enter the bin exclusion contents of PROD kmailin.tgx                                                          | <textbox></textbox>                              | Provide the BIN exclusion contents of PROD kmailin.tgx. Maximum length is 2048.                                                                                                    |
|                                                                          | Do you want to exclude any custom card ranges in CAMCRYPTO.BIN?                                               | Radio button:<br>Yes<br>No (Default)             | Select the option, if you want to exclude any custom card ranges from the CAMCRYPTO.BIN.                                                                                                    |
|                                                                          | Enter the custom BIN exclusion<br>data to append to<br>CAMCRYPTO.BIN                                          |                                                  | If you select <b>Yes</b> , then enter the custom BIN to append to CAMCRYPTO.BIN.                                                                                                    |
|                                                                          | If you select <b>Yes</b> for excluding any card ranges from encryption, then following questions will appear: |                                                  |                                                                                                    |
|                                                                          | Enter first excluded PAN Range<br>[Low-High]                                                                  | <textbox></textbox>                              | Provide the PAN Range for the card, Low and High.<br>If you have multiple card ranges to exclude, then enter<br>the PAN ranges below. This application supports 15<br>entries for PAN ranges. |
| Fo                                                                       | llowing questions will appear, for <b>VSP</b>                                                                 | and <b>ADE</b> encryption type:                  |                                                                                                    |
|                                                                          | Please enter DEV Encryption Key ID                                                                            | <textbox></textbox>                              | Set the encryption key part number for DEV environment.                                                                                                    |
|                                                                          | Please enter PROD Encryption Key<br>ID                                                                        | <textbox></textbox>                              | Set the encryption key part number for PROD environment.                                                                                                    |
| Please provide your Test/Dev Debit key part number                       |                                                                                                    | <textbox><br/>Example: A-KEYTST-PAY-03</textbox> | Set the debit key part number for DEV environment.                                                                                                    |
| Ple<br>ke                                                                | ease provide your Production Debit<br>y part number                                                           | <textbox><br/>Example: A-KEYRBU-PNS-03</textbox> | Set the debit key part number for PROD environment.                                                                                                    |
| Which key slot should be used for DUKPT key injection on Test terminals? |                                                                                                    | Dropdown Options:<br><b>0</b> (Default)          | Select the key slot, that you want debit keys to be installed on lab devices.                                                                                                    |

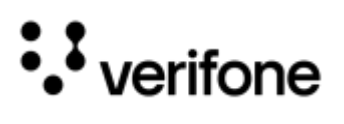

| Questions                                                                            | Given Values                               | Description                                                                          |
|--------------------------------------------------------------------------------------|--------------------------------------------|--------------------------------------------------------------------------------------|
|                                                                                      | 1<br>2                                     |                                                                                      |
| Which key slot should be used for<br>DUKPT key injection on Production<br>terminals? | Dropdown Options:<br>0 (Default)<br>1<br>2 | Select the key slot, that you want debit keys to be installed on production devices. |

#### POS

| Questions                                                                                         | Given Values                                                                                          | Description                                                                                                    |  |
|---------------------------------------------------------------------------------------------------|----------------------------------------------------------------------------------------------------|----------------------------------------------------------------------------------------------------|--|
| How will the POS interface with SCA?                                                              | Dropdown Options:<br>Direct to SCA<br>PSDK<br>POSCloud                                                | Select the option from the given POS interface list:<br><b>Direct to SCA</b> - POS uses SCI protocols to connect<br>the SCA application directly.<br><b>PSDK</b> - POS uses PSDK APIs to connect SCA<br>application.<br><b>POSCIoud</b> - POS uses POSCIoud APIs to connect<br>SCA application. SCA application uses WebSockets<br>to connect POSCIoud. |  |
| Enter the name of your POS Integrator                                                             | <textbox></textbox>                                                                                   | Set a name for the POS integrator.                                                                                                    |  |
| How will SCA communicate with the POS?                                                            | Dropdown Options:<br>TCP/IP<br>IP Over USB<br>IP Over Bluetooth<br>Serial Over Bluetooth<br>Websocket | Select the network option from the given list for SCA application to communicate with POS.                                                                                                    |  |
| If you select <b>Serial Over Bluetooth</b> , the following question will appear:                  |                                                                                                    |                                                                                                    |  |
| Enter Service Name for Bluetooth<br>Communication                                                 | <textbox></textbox>                                                                                   | Set the service name for the lab Bluetooth connection.                                                                                                    |  |
| Enter Serial Port for Bluetooth<br>Communication                                                  | <textbox></textbox>                                                                                   | Enter the serial port number for the lab Bluetooth<br>Communication of the payment device.                                                                                                    |  |
| What is the primary port for POS communication?                                                   | Default: <b>5015</b>                                                                                  | Provide the primary port number on which the payment application will be listening.                                                                                                    |  |
| What is the secondary port for POS communication?                                                 | Default: <b>5016</b>                                                                                  | Provide the secondary port number on which the payment application will be listening.                                                                                                    |  |
| Will you allow the terminal to<br>automatically connect to POS without<br>entering a pairing PIN? | Radio button:<br><b>Yes</b><br><b>No</b> (Default)                                                    | Select the option, if you want to skip the terminal pairing PIN entry during the registration process with the POS.                                                                                                    |  |

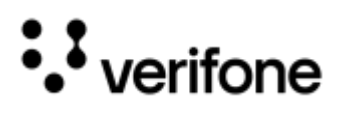

| Questions                                                                                  | Given Values                                       | Description                                                                                                    |
|--------------------------------------------------------------------------------------------|----------------------------------------------------|----------------------------------------------------------------------------------------------------|
| Will you allow the terminal to send<br>unsolicited messages to POS during<br>transactions? | Radio button:<br><b>Yes</b><br><b>No</b> (Default) | Select the option, if you want the terminal to send<br>unsolicited messages to POS during transactions.                                                                                                    |
| Does your POS require SCA to strip sentinels before sending track data?                    | Radio button:<br><b>Yes</b><br>No                  | Select the option if you want terminal to strip the sentinels of the track data as part of Get Card Data command processing.                                                                                                    |
| Do you want detailed card entry mode<br>in POS response?                                   | Radio button:<br>Yes<br>No                         | Select the option, if you want to see the below<br>detailed card entry mode in the<br>CARD_ENTRY_MODE field of the POS response.<br><b>Values:</b><br>Chip Read – Contact<br>Chip Read – Contactless<br>Mag Stripe – Contactless<br>Manual<br>Mag Stripe – Fallback<br>Mag Stripe – Swipe |
| What kind of masking would you like to<br>use for account number in POS<br>response?       | Default: <b>L6R4</b>                               | Set the format of the masked account number that<br>you want to receive in ACCT_NUM field in POS<br>response.<br>Here, the format can be given as <b>LnRn</b> [where <b>n=</b><br><b>single digit&gt;0</b> ].<br>Therefore, <b>L6R4</b> indicates left 6 right 4 unmasked.                |
| Do you want to send unmasked PAN in POS response for Non-PCI cards?                        | Radio button:<br><b>Yes</b><br><b>No</b> (Default) | Select the option if you want to receive unmasked<br>PAN for Non-PCI cards in ACCT_NUM field in POS<br>response.                                                                                                    |

## VHQ

| Questions                                   | Given Values                                                                                   | Description                                                                                                    |
|---------------------------------------------|------------------------------------------------------------------------------------------------|----------------------------------------------------------------------------------------------------|
| Will VHQ be utilized for estate management? | Radio button:<br>Yes<br>No                                                                     | Select the option, if you want to utilize VHQ service for<br>your estate management.<br><b>NOTE:</b> For more details about VHQ, please reach out<br>to Verifone Sale representative.                                                                                                    |
| Please select DEV VHQ Server                | Dropdown Options:<br>VHQ Test US3<br>VHQ Connect<br>VHQ QA APAC<br>VHQ NA VerifoneHQ<br>Custom | Select the DEV VHQ Server instance from the given<br>list.<br>VHQ Test US3 - <u>https://vhqtest.us3.vfivcs.com/</u><br>VHQ Connect - <u>https://vhq.connect.verifone.com/</u><br>VHQ QA APAC - <u>https://qa.apac.verifonehq.net/</u><br>VHQ NA VerifoneHQ - <u>https://vhqna.verifonehq.net/</u><br>Custom - If VHQ is hosted on-premise by the customer. |
| Please provide the DEV VHQ Customer ID      | <textbox></textbox>                                                                            | Enter the DEV VHQ customer ID.                                                                                                    |

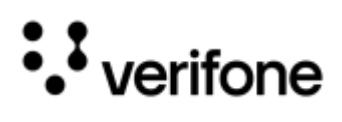

| Questions                                                            | Given Values                                                                                   | Description                                                                                                    |
|----------------------------------------------------------------------|------------------------------------------------------------------------------------------------|----------------------------------------------------------------------------------------------------|
| Please select the PROD VHQ Server                                    | Dropdown Options:<br>VHQ Test US3<br>VHQ Connect<br>VHQ QA APAC<br>VHQ NA VerifoneHQ<br>Custom | Select the PROD VHQ Server instance from the given<br>list.<br>VHQ Test US3 - <u>https://vhqtest.us3.vfivcs.com/</u><br>VHQ Connect - <u>https://vhq.connect.verifone.com/</u><br>VHQ QA APAC - <u>https://qa.apac.verifonehq.net/</u><br>VHQ NA VerifoneHQ - <u>https://vhqna.verifonehq.net/</u><br>Custom - If VHQ is hosted on-premise by the customer. |
| Please provide the PROD VHQ<br>Customer ID                           | <textbox></textbox>                                                                            | Enter the PROD VHQ customer ID.                                                                                                    |
| How often do you want the devices to ping VHQ (in seconds)?          | Default: 300                                                                                   | Enter the duration in seconds, the device is required to send its heartbeat to VHQ server.                                                                                                    |
| How often do you want Mobile devices to ping VHQ (in seconds)?       | Default: <b>3600</b>                                                                           | Enter the duration in seconds, the Mobile device (e285, e280, 235 and v400) is required to send its heartbeat to VHQ server.                                                                                                    |
| Enter maintenance window start time (in HHMM)                        | Default: <b>0300</b>                                                                           | Set the time to start the maintenance window and the time format is 24 hrs.                                                                                                    |
| Enter maintenance window end time (in HHMM)                          | Default: <b>0800</b>                                                                           | Set the end time for the maintenance window and the time format is 24 hrs.                                                                                                    |
| Would you like to restrict maintenance<br>to a few days of the week? | Radio button:<br><b>Yes</b><br><b>No</b> (Default)                                             | Select the option, if you want to restrict the<br>maintenance window to few days of the week.<br>If selected <b>Yes</b> , then the list of days is displayed from<br>Sunday to Saturday. Check the necessary days for the<br>maintenance.                                                                                                    |
| How will you perform VHQ downloads?                                  | Dropdown Options:<br>Manual Download<br>Reference Sets                                         | Select the option, if you want to perform VHQ downloads manually or using the reference sets.                                                                                                    |
| Would You Like to Reboot the Device after Parameter Download         | Radio button:<br><b>Yes</b><br>No                                                              | Select the option, if you want to reboot the device<br>upon successful parameter download.<br>It is recommended to select <b>Yes</b> .                                                                                                    |
| Please provide your DEV IDS<br>Reference set ID                      | <textbox></textbox>                                                                            | Provide existing DEV deployment Reference set ID.<br>New customer can skip this field.<br><b>NOTE:</b> Please reach out to Verifone technical<br>representative for more details.                                                                                                    |
| Please provide your PROD IDS<br>Reference set ID                     | <textbox></textbox>                                                                            | Provide existing PROD deployment Reference set ID.<br>New customer can skip this field.<br><b>NOTE:</b> Please reach out to Verifone technical<br>representative for more details.                                                                                                    |
| Do you want to prompt for VHQ Device<br>ID on the terminal?          | Radio button:<br><b>Yes</b><br>No                                                              | Select the option if you want to capture the VHQ<br>Device ID on the device as part of installation process<br>for the purpose of onboarding.                                                                                                    |

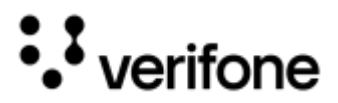

#### Release

| Questions                                                                                    | Given Values                          | Description                                                                                                    |
|----------------------------------------------------------------------------------------------|---------------------------------------|----------------------------------------------------------------------------------------------------|
| Please provide the release epic<br>(ANB/ANC)                                                 | <textbox></textbox>                   | Provide the release ticket, which will be tracked internally to deliver the solution. <b>NOTE:</b> This is for internal use.                                                                                                    |
| Please provide Signing Certificate for<br>Lab Packages                                       | <b>Default -</b> VeriFone Development | Enter the name of the signing Certificate that is used to<br>sign the lab packages. The value for this filed is Case<br>sensitive.                                                                                                    |
| Please provide Signing Certificate for<br>Prod Packages                                      |                                       | Enter the name of the signing certificate that is used to sign the PROD packages. The value for this filed is Case sensitive.                                                                                                    |
| Please provide Android signing<br>certificate for Production packages                        | <textbox></textbox>                   | Enter the name of the online signing certificate that is<br>used to sign the Android specific PROD packages. The<br>value for this filed is Case sensitive.<br><b>NOTE:</b> Reach out to Verifone representative if want to<br>the values for this field. |
| Please provide CID value for signing certificate of PROD packages                            | <textbox></textbox>                   | Enter the CID value of the production signing<br>certificate. This field is applicable, only if the Host<br>Encryption type is selected as ADE.<br><b>NOTE:</b> Reach out to Verifone representative if want to<br>the values for this field.             |
| Please Provide Estate Owner Name<br>present in RSR portal                                    | <textbox></textbox>                   | Enter the Estate owner name present in deployment portal (RSR portal).                                                                                                    |
|                                                                                              |                                       | <b>NOTE:</b> Reach out to Verifone representative if want to the values for this field.                                                                                                    |
| Please Provide Production sponsorld<br>present in RSR portal                                 | <textbox></textbox>                   | Enter the production sponsor certificate ID present in deployment portal (RSR portal).                                                                                                    |
|                                                                                              |                                       | <b>NOTE:</b> Reach out to Verifone representative if want to the values for this field.                                                                                                    |
| Please select Yes if there is<br>requirement to create IDS reference<br>set per media banner | Radio button:<br>Yes<br>No            | Select the option, if you want to create multiple deployment reference sets for each media banner                                                                                                    |

# Workflow Customization

| Questions                                                                        | Given Values                                       | Description                                                                                |
|----------------------------------------------------------------------------------|----------------------------------------------------|--------------------------------------------------------------------------------------------|
| Would you like to customize device<br>name on the payment device<br>(Workflows)? | Radio button:<br><b>Yes</b><br><b>No</b> (Default) | Select the option, if you want to provide a customized device name for the payment device. |

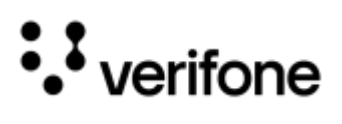

| Questions                                                                                     | Given Values                                                                                            | Description                                                                                                 |
|-----------------------------------------------------------------------------------------------|----------------------------------------------------------------------------------------------------|----------------------------------------------------------------------------------------------------|
| If you select Yes, then enter the following                                                   | ng detail:                                                                                              |                                                                                                    |
| Please provide the name of the device you wish to configure on the payment device (Workflows) | <textbox></textbox>                                                                                     | Set a name of the device, that you want to use as identifier for the device.                                |
| Would you like to customize SCA communication with the POS configuration for (Workflows)?     | Radio button:<br><b>Yes</b><br><b>No</b> (Default)                                                      | Select the option, if you want to customize the POS communication channel.                                  |
| If you select Yes, then enter the following                                                   | ng detail:                                                                                              |                                                                                                    |
| How will SCA communicate with<br>the POS for the device<br>(Workflows)                        | Dropdown Options:<br>TCP/IP<br>Serial (RS232)<br>Serial Over USB<br>Serial Over Bluetooth<br>Websockets | Select the POS communication mode for the device from the given list.                                       |
| If you select Serial Over Bluetooth, the                                                      | n enter the following details:                                                                          |                                                                                                    |
| Enter Service Name for Bluetooth<br>Communication for the device<br>(Workflows)               | <textbox></textbox>                                                                                     | Set a name for Bluetooth Communication for the payment device.                                              |
| Enter Serial Port for Bluetooth<br>Communication of the device<br>(Workflows)                 | <textbox></textbox>                                                                                     | Enter the serial port number for Bluetooth Communication of the payment device.                             |
| Would you like to customize Language configuration for (Workflows)?                           | Radio button:<br><b>Yes</b><br><b>No</b> (Default)                                                      | Select the option, if you want to customize the Language for this device.                                   |
| Select application primary<br>language for (Workflows)                                        | Dropdown Options:<br>English (Default)<br>French<br>Spanish                                             | If you select <b>Yes</b> , then select the preferred primary language from the list.                        |
| Select application secondary<br>language for (Workflows)                                      | Dropdown Options:<br>English<br>French<br>Spanish<br>None (Default)                                     | Select the preferred secondary language from the list.                                                      |
| Would you like to customize Tip configuration for {New Workflow}?                             | Radio button:<br><b>Yes</b><br><b>No</b> (Default)                                                      | Select the option, if you want to to customize Tip configuration for this device.                           |
| Do you require support for Tip prompting for (Workflows)?                                     | Radio button:<br><b>Yes</b><br><b>No</b> (Default)                                                      | If you select <b>Yes</b> , then select the option, if you want to to support Tip prompting for this device. |

| Ques            | stions                                                                               | Given Values                                       | Description                                                                                                    |  |
|-----------------|--------------------------------------------------------------------------------------|----------------------------------------------------|----------------------------------------------------------------------------------------------------|--|
| lf you          | If you select <b>Yes</b> , then the following questions will appear:                 |                                                    |                                                                                                    |  |
|                 | How long does the device need<br>wait on the tip screen before<br>getting timeout?   | Default: <b>120</b>                                | Provide the time duration for the device to wait on the on the tip screen before it times out. The maximum length of duration is 500.                                                                                                    |  |
|                 | What Type of Tip Prompting<br>would you like?                                        | Dropdown Options:<br>Percentages<br>Amounts        | Select the option, which you want to set for the Tip prompt.<br>If you select <b>Percentages</b> , then the Tip percentage prompts<br>are displayed.<br>If you select <b>Amounts</b> , then the Tip amount in pennies<br>prompts is displayed. |  |
| ł               | First Tip percentage/<br>Enter first Tip amount in pennies                           | <textbox></textbox>                                | Provide the first Tip percentage or amount.                                                                                                    |  |
| :<br> <br>      | Second Tip percentage/<br>Enter second Tip amount in<br>pennies                      | <textbox></textbox>                                | Provide the second Tip percentage or amount.                                                                                                    |  |
| -               | Third Tip percentage/<br>Enter third Tip amount in pennies                           | <textbox></textbox>                                | Provide the third Tip percentage or amount.                                                                                                    |  |
| I               | Fourth Tip percentage/<br>Enter fourth Tip amount in<br>pennies                      | <textbox></textbox>                                | Provide the fourth Tip percentage or amount.                                                                                                    |  |
|                 | Maximum tip percentage<br>allowed/<br>Enter maximum tip amount<br>allowed in pennies | <textbox></textbox>                                | Set the maximum allowed Tip percentage or amount.                                                                                                    |  |
| ļ               | Do you want to support Tip<br>prompting for Gift transactions?                       | Radio button:<br><b>Yes</b><br><b>No</b> (Default) | Select the option, if you want to support prompting for Tip in Gift card transactions.                                                                                                    |  |
| Would<br>config | d you like to customize Cashback<br>guration for (Workflows)?                        | Radio button:<br><b>Yes</b><br><b>No</b> (Default) | Select the option, if you want to customize the cashback configurations.                                                                                                    |  |
| Do yo<br>prom   | ou require support for Cashback<br>pting for (Workflows)?                            | Radio button:<br>Yes<br>No                         | Select the option, if you want to see Cash Back prompt as<br>part of the Sale transaction flow.<br><b>NOTE:</b> Cash Back prompt is applicable only if Debit tender<br>is selected.                                                            |  |
| lf you          | If you select <b>Yes</b> , then the following questions will appear:                 |                                                    |                                                                                                    |  |
| l               | Enter first Cashback amount in<br>cents for (Workflows)                              | <textbox></textbox>                                | Provide first option to enter cashback amount in cents.                                                                                                    |  |
| i               | Enter second Cashback amount<br>in cents for (Workflows)                             | <textbox></textbox>                                | Provide second option to enter cashback amount in cents.                                                                                                    |  |

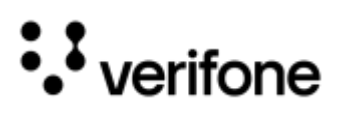

| Questions                                                        |                                                                                                    | Given Values                                                                                                    | Description                                                                                                    |
|------------------------------------------------------------------|----------------------------------------------------------------------------------------------------|----------------------------------------------------------------------------------------------------|----------------------------------------------------------------------------------------------------|
|                                                                  | Enter third Cashback amount in cents for (Workflows)                                                      | <textbox></textbox>                                                                                                    | Provide third option to enter cashback amount in cents.                                                                                                    |
|                                                                  | Do you want provide option for<br>user entered Cashback for<br>(Workflows)                                | Radio button:<br><b>Yes</b><br>No                                                                                                    | Select the option, if you want to provide an option to the customer to enter the cashback amount.                                                                                                    |
|                                                                  | Do you have a Cashback Limit<br>(customer cannot exceed) for<br>(Workflows)                               | Radio button:<br><b>Yes</b><br>No                                                                                                    | If you select Yes, then select the next option, if you have any<br>limit on cashback to restrict the customer while entering the<br>cashback amount.                                                                                                    |
|                                                                  | Please enter the cash back limit in cents for (Workflows)                                                 | <textbox></textbox>                                                                                                    | If you select <b>Yes</b> for having cashback limit, then provide the cashback limit amount in cents.                                                                                                    |
| Would you like to customize card configurations for (Workflows)? |                                                                                                    | Radio button:<br><b>Yes</b><br><b>No</b> (Default)                                                                                                    | Select the option, if you want to customize the card configurations.                                                                                                    |
| lf yc                                                            | If you select <b>Yes</b> , then the following questions will appear:                                      |                                                                                                    |                                                                                                    |
|                                                                  | Do you require support for co-<br>branded EMV cards for Private<br>Label transactions for<br>(Workflows)? | Radio button:<br><b>Yes</b><br><b>No</b> (Default)                                                                                                    | Select the option, if you want to support co-branded EMV cards for Private Label as part of your transactions.                                                                                                    |
|                                                                  | Which AIDs do you want to use<br>for EMV Private Label cards for<br>(Workflows)?                          | Checkbox Options, example:<br>A000000031010 [VISA CREDIT]<br>A000000032010 [VISA CREDIT]<br>A000000033010 [VISA DEBIT]<br>A0000000980840 [VISA DEBIT]<br>A0000000041010 [MASTERCARD<br>CREDIT]<br>A0000000042203 [MASTERCARD<br>DEBIT]<br>CUSTOM<br>etc. | Select from the list of EMV AIDs, that you want to<br>support/accept in your solution.<br>Select from the list of EMV AIDs, that you want to<br>support/accept in your solution.<br><b>NOTE:</b> Supported list of AIDs will appear based on selected<br>preferred payment, like:<br><b>US Debit Preferred</b><br><b>US Credit Preferred</b><br><b>US Credit Only</b><br><b>US Debit Only</b><br><b>US Debit Only</b><br><b>US Neutral</b><br><b>CA</b> (This is for Canada as selected as country.) |
|                                                                  | Enter all the custom private label<br>AIDs for (Workflows)                                                |                                                                                                    | If you select CUSTOM AIDs option, then enter all custom AIDs for the Private level card.                                                                                                    |
| Select your payment preference for (Workflows)                   |                                                                                                    | Dropdown Options:<br>Neutral (Default)<br>Debit Preferred<br>Credit Preferred                                                                                                    | Select the payment preference from the dropdown list.<br>Refer to Card Configuration table for more description.                                                                                                    |
| Select your payment preference for (Workflows)?                  |                                                                                                    | Dropdown Options:<br>Credit Preferred (Default)<br>Credit Only                                                                                                    |                                                                                                    |
| Which AIDs do you want to support<br>(Workflows)?                |                                                                                                    | Checkbox Options, example:<br>A0000000031010[VISA CREDIT]                                                                                                    | Select from the list of EMV AIDs, that you want to support/accept in your solution.                                                                                                    |

#### Merchant Solution Release Portal

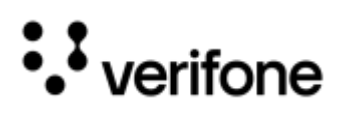

| Questions                                                                                                    | Given Values                                                    | Description                                                                                                    |
|----------------------------------------------------------------------------------------------------|-----------------------------------------------------------------|----------------------------------------------------------------------------------------------------|
|                                                                                                    | A000000032010[VISA CREDIT]<br>A000000033010[VISA DEBIT]<br>etc. | NOTE: Supported list of AlDs will appear based on selected<br>preferred payment.<br>US Debit Preferred (Default AlDs) -<br>A000000031010 [VISA CREDIT],<br>A000000032010 [VISA CREDIT],<br>A000000033010 [VISA DEBIT],<br>A00000004203 [MASTERCARD CREDIT],<br>A00000004203 [MASTERCARD DEBIT],<br>A000000004203 [MASTERCARD DEBIT]<br>US Credit Preferred (Default AlDs) -<br>A000000032010 [VISA CREDIT],<br>A000000032010 [VISA CREDIT],<br>A000000032010 [VISA CREDIT],<br>A000000033010 [VISA CREDIT],<br>A000000033010 [VISA CREDIT],<br>A000000042203 [MASTERCARD CREDIT],<br>A000000042203 [MASTERCARD CREDIT],<br>A000000042203 [MASTERCARD CREDIT],<br>A000000042203 [MASTERCARD CREDIT],<br>A000000042203 [MASTERCARD CREDIT],<br>A0000000420300 [VISA CREDIT],<br>A000000032010 [VISA CREDIT],<br>A000000032010 [VISA CREDIT],<br>A000000032010 [VISA CREDIT],<br>A000000032010 [VISA CREDIT],<br>A000000033010 [VISA CREDIT],<br>A000000033010 [VISA CREDIT],<br>A000000033010 [VISA CREDIT],<br>A000000033010 [VISA CREDIT],<br>A000000033010 [VISA DEBIT],<br>A000000033010 [VISA DEBIT],<br>A000000033010 [VISA DEBIT],<br>A000000033010 [VISA CREDIT],<br>A000000033010 [VISA CREDIT],<br>A000000033010 [VISA CREDIT],<br>A000000033010 [VISA CREDIT],<br>A000000033010 [VISA CREDIT],<br>A000000033010 [VISA CREDIT],<br>A000000033010 [VISA CREDIT],<br>A000000033010 [VISA CREDIT],<br>A000000033010 [VISA CREDIT],<br>A000000033010 [VISA CREDIT],<br>A000000033010 [VISA CREDIT],<br>A000000033010 [VISA CREDIT],<br>A000000033010 [VISA CREDIT],<br>A000000032010 [VISA CREDIT],<br>A000000032010 [VISA CREDIT], |
| If US Common AIDs are present on the<br>card, would you like to Auto Select<br>those AIDs?                            | Radio button:<br><b>Yes</b> (Default)<br><b>No</b>              | Select the option, for auto selecting the US Common AIDs over global AIDs, which are present on the card.                                                                                                    |
| For EMV Insert, what do you want to<br>set your limit to for verifying card?<br>Enter amount in cents for (Workflows) | Default: <b>99999999</b>                                        | Set the CVM limit for EMV Contact mode of transaction.<br>Example, setting the limit of 1000, means in case of any<br>transaction below \$10.00, no CVM will get applied and no<br>PIN/Signature will be prompted.<br>Following limits are recommended values, based on the<br>above selected Payment Preferences, like:                                                                                                    |

| Questions                                                                                                    | Given Values                                       | Description                                                                                                    |
|----------------------------------------------------------------------------------------------------|----------------------------------------------------|----------------------------------------------------------------------------------------------------|
|                                                                                                    |                                                    | Neutral – 0<br>Debit Preferred – 0<br>Credit Preferred – max 99999999<br>Credit Only – max 99999999                                                                                                    |
| For EMV Contactless/Tap, what do<br>you want to set your limit to for<br>verifying card for (Workflows)? Enter<br>amount in cents             | Default: <b>99999999</b>                           | Set the CVM limit for EMV Contactless mode of transaction.<br>Example, setting the limit of 1000, means in case of any<br>transaction below \$10.00, no CVM will get applied and no<br>PIN/Signature will be prompted.<br>Following limits are recommended values, based on the<br>above selected Payment Preferences, like:<br>Neutral – 0<br>Debit Preferred – 0<br>Credit Preferred – max 99999999<br>Credit Only – max 9999999 |
| What will be your configured<br>Contactless Tap Limit for (Workflows)?<br>Enter amount in cents                                               | Default: <b>99999999</b>                           | Set the maximum transaction limit for EMV Contactless transaction.                                                                                                    |
| For EMV Insert, what do you want to<br>set your limit to for verifying Debit card<br>for (Workflows)? Enter amount in cents                   |                                                    | Set the CVM limit for EMV Contact mode of transaction for the Debit AIDs.                                                                                                    |
| For EMV Contactless/Tap, what do<br>you want to set your limit to for<br>verifying Debit card for (Workflows)?<br>Enter amount in cents       |                                                    | Set the CVM limit for EMV Contactless mode of transaction for the Debit AIDs.                                                                                                    |
| What will be your configured<br>Contactless Tap Limit for Debit cards<br>for (Workflows)? Enter amount in cents                               |                                                    | Set the maximum transaction limit for EMV Contactless transaction for the Debit AIDs.                                                                                                    |
| For EMV Insert, what do you want to<br>set your limit to for verifying<br>USCommonAID card for (Workflows)?<br>Enter amount in cents          | Default: <b>99999999</b>                           | Set the CVM limit for EMV Contact mode of transaction for the given US Common Debit AIDs.                                                                                                    |
| For EMV Contactless/Tap, what do<br>you want to set your limit to for<br>verifying USCommonAID card for<br>(Workflows)? Enter amount in cents | Default: <b>99999999</b>                           | Set the CVM limit for EMV Contactless mode of transaction for the given US Common Debit AIDs.                                                                                                    |
| What will be your configured<br>Contactless Tap Limit for<br>USCommonAID's? Enter amount in<br>cents for (Workflows)                          | Default: <b>99999999</b>                           | Set the maximum transaction limit for EMV Contactless transaction for the given US Common Debit AIDs.                                                                                                    |
| Would you like to enable Debit for<br>(Workflows)?                                                                                            | Radio button:<br><b>Yes</b><br><b>No</b> (Default) | Select the option, if you want to enable Debit tender type as part of transaction.                                                                                                    |

| Questions                                                                                                    | Given Values                                                   | Description                                                                                                    |
|----------------------------------------------------------------------------------------------------|----------------------------------------------------------------|----------------------------------------------------------------------------------------------------|
| Would you like to customize Preamble configuration for (Workflows)?                                                                                               | Radio button:<br><b>Yes</b><br><b>No</b> (Default)             | Select the option, if you want to customize the set-up configuration.                                                                                           |
| Where will terminal onboarding occur for (Workflows)?                                                                                                    | Dropdown Options:<br>At VFI deployment<br>At Customer Location | Select the option, where the terminal onboarding happens.                                                                                                    |
| Would you like to customize<br>CustomParamters configuration for<br>(Workflows)?                                                                                  | Radio button:<br><b>Yes</b><br><b>No</b> (Default)             | Select the option, if you want to customize the CustomParamters configuration.                                                                                  |
| Do you have any customized custom<br>TEST parameters to be set for<br>(Workflows)? Please enter a single<br>key=value pair in each line below the<br>[reg] line ? | Example:<br>[reg]DEVICESECONDPORTENABLED<br>=N                 | Enter the required parameter(s) with single key value, if you want to configure any other functionality, which is not mentioned as a part of the questionnaire. |
| Do you have customized custom<br>PROD parameters that are different<br>from the customized custom TEST<br>parameters {New Workflow}?                              | Radio button:<br><b>Yes</b><br><b>No</b> (Default)             | Select the option, if you want to have any functionality different in PROD compared to Lab configuration.                                                       |
| Please enter customized custom<br>PROD parameters as a single<br>key=value pair in each line below the<br>[reg] line for Cred-Only_P630                           | <textbox></textbox>                                            | Enter the required PROD parameter(s), which you need to add as a single key=value pair in each line below the [reg] line                                        |

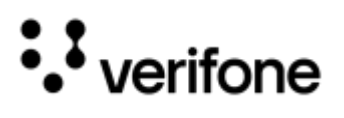

# **XPI** Application

# **Communication Settings**

#### POS

| Questions                                             | Given Values and Default                                                                                | Description                                                                                                    |
|-------------------------------------------------------|----------------------------------------------------------------------------------------------------|----------------------------------------------------------------------------------------------------|
| Please Enter the name of your POS<br>Integrator       | <textbox></textbox>                                                                                     | Set a name for the POS integrator.                                                                                                    |
| Please provide POS Integrator platform                | Dropdown Options:<br>Windows<br>Linux<br>Android<br>iOS                                                 | Select the POS Integrator platform from the given list.                                                                                                    |
| Please choose the type of connector                   | Dropdown Options:<br>Orange Cable<br>Blue Cable<br>USB Type A to Type B                                 | <ul> <li>Select the type of connector cable from the given list.</li> <li>NOTE: This is applicable to Neo (VOS3) devices only with the following conditions:</li> <li>Cable type is not applicable for WiFi network interface</li> <li>Orange cable is not applicable for IP over USB interface</li> <li>Blue Cable is not applicable for Ethernet network interface</li> </ul> |
| Choose POS communication mode?                        | Dropdown Options:<br>TCP/IP<br>Serial (RS232)<br>Serial Over USB<br>Serial Over Bluetooth<br>Websockets | Select the network connection for POS to communicate with the device from the given list.                                                                                                    |
| If you select TCP/IP or Websockets as I               | POS communication mode, then the foll                                                                   | owing questions will appear:                                                                                                    |
| Choose primary port for POS communication?            | Default: <b>12345</b>                                                                                   | Provide the primary port number on which the payment application will be listening.                                                                                                    |
| Choose device Operating mode in TCP/IP communication? | Dropdown Options:<br><b>Server</b> (default)<br><b>Client</b>                                           | Select the option to set the operating mode for the device.                                                                                                    |
| If you select <b>Client</b> , then the followin       | g questions will appear:                                                                                |                                                                                                    |
| Please provide DEV Primary connection URL             | < Textbox >                                                                                             | Provide the primary connection URL for DEV environment.                                                                                                    |
| Please provide PROD Primary connection URL            | < Textbox >                                                                                             | Provide the primary connection URL for PROD environment.                                                                                                    |

| Questions |                                                                                                    | Given Values and Default                       | Description                                                                                                    |
|-----------|----------------------------------------------------------------------------------------------------|------------------------------------------------|----------------------------------------------------------------------------------------------------|
|           | Please provide DEV Primary connection Port                                                          | < Textbox >                                    | Provide the primary connection port for DEV<br>environment.<br><b>NOTE:</b> If you do not enter the port details, then the<br>application will consider the primary port for POS<br>communication.    |
|           | Please provide PROD Primary connection Port                                                         | <textbox></textbox>                            | Provide the primary connection port for PROD<br>environment.<br><b>NOTE:</b> If you do not enter the port details, then the<br>application will consider the primary port for POS<br>communication.   |
|           | Please provide DEV Secondary connection URL                                                         | <textbox></textbox>                            | Provide the secondary connection URL for DEV environment.                                                                                                    |
|           | Please provide PROD     Secondary connection URL                                                    | <textbox></textbox>                            | Provide the secondary connection URL for PROD environment.                                                                                                    |
|           | Please provide DEV Secondary connection Port                                                        | <textbox></textbox>                            | Provide the secondary connection port for DEV<br>environment.<br><b>NOTE:</b> If you do not enter the port details, then the<br>application will consider the primary port for POS<br>communication.  |
|           | Please provide PROD     Secondary connection Port                                                   | <textbox></textbox>                            | Provide the secondary connection port for PROD<br>environment.<br><b>NOTE:</b> If you do not enter the port details, then the<br>application will consider the primary port for POS<br>communication. |
|           | Will you support SSL (Secure<br>Sockets Layer) connection ?                                         | Radio button:<br>Yes<br>No (default)           | Select the option if you want to support for SSL connection between POS and the device.                                                                                                    |
|           | If you select <b>Yes</b> for SSL support, the                                                       | n the following questions will appear:         |                                                                                                    |
|           | Will you support device Authex<br>Keys for SSL connection ?                                         | Radio button:<br>Yes<br>No (default)           | Select the option if you want to support device Authex<br>Keys for SSL connection.                                                                                                    |
|           | Would you like to make client<br>authentication mandatory while<br>using a device in server mode? ? | Radio button:<br>Yes<br>No (default)           | Select the option if you want client authentication while using a device in server mode.                                                                                                    |
|           | If you select No for device Authex Ke                                                               | <b>ys</b> for SSL connection support, then the | e following questions will appear:                                                                                                    |
|           | Please provide DEV CA certificate                                                                   |                                                | Upload the CA certificate for DEV environment (in PEM format). Maximum length is 100000.                                                                                                    |

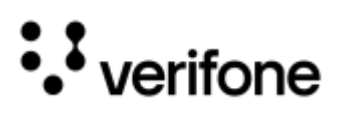

| φ  | uestions                                               | Given Values and Default                                                                                                    | Description                                                                                                    |
|----|--------------------------------------------------------|----------------------------------------------------------------------------------------------------|----------------------------------------------------------------------------------------------------|
|    | Please provide Prod CA certificate                     |                                                                                                    | Upload the CA certificate for PROD environment (in PEM format). Maximum length is 100000.                                                                                                    |
|    | Please provide DEV public key certificate ?            |                                                                                                    | Upload the device certificate for DEV environment (in PEM format). Maximum length is 100000.                                                                                                    |
|    | Please provide Prod public key ?                       |                                                                                                    | Upload the device certificate for PROD environment (in PEM format). Maximum length is 100000.                                                                                                    |
|    | Please provide DEV Private key ?                       |                                                                                                    | Upload the private key for DEV environment (in PEM format).                                                                                                    |
|    | Please provide Prod Private key ?                      |                                                                                                    | Upload the private key for PROD environment (in PEM format).                                                                                                    |
|    | Will encryption be applied to the private key ?        | Radio button:<br><b>Yes</b><br>No (default)                                                                                                    | Select the option, if you want private keys to be encrypted.                                                                                                    |
|    | If you select Yes for encryption for th                | e private key, then the following questic                                                                                                    | ns will appear:                                                                                                    |
|    | Please provide Dev SSL<br>passphrase Key part number?  | <textbox></textbox>                                                                                                    | Provide the SSL passphrase Key part number for DEV environment.                                                                                                    |
|    | Please provide Prod SSL<br>passphrase Key part number? | <textbox></textbox>                                                                                                    | Provide the SSL passphrase Key part number for PROD environment.                                                                                                    |
|    | Please provide Dev Customer<br>Reference data?         | <textbox></textbox>                                                                                                    | Provide the Customer Reference identifier for DEV environment.                                                                                                    |
|    | Please provide Prod Customer<br>Reference data?        | <textbox></textbox>                                                                                                    | Provide the Customer Reference identifier for PROD environment.                                                                                                    |
| Pl | ease choose the baudrate                               | Dropdown Options:<br>300<br>600<br>1200<br>2400<br>4800<br>9600<br>19200<br>38400<br>57600<br>115200 (Default)<br>460800<br>921600<br>1000000<br>1152000 | <ul> <li>Select the baudrate from the given list.</li> <li>NOTE: This option is displayed for the following conditions:</li> <li>If Serial Over USB communication mode and Orange Cable connector type is selected, then it is applicable for Neo devices (VOS3) except UX700-UWB.</li> <li>Serial Over USB communication mode with USB Type A to Type B connector is applicable UX700-UWB device only.</li> <li>Baudrate – 460800, 921600, 1000000, 1152000 and 1500000 are not applicable for Engage devices (VOS2).</li> </ul> |

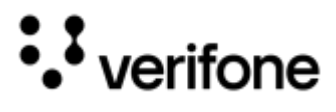

### VHQ

| Questions                                   | Given Values                                                                                   | Description                                                                                                    |
|---------------------------------------------|------------------------------------------------------------------------------------------------|----------------------------------------------------------------------------------------------------|
| Will VHQ be utilized for estate management? | Radio button:<br><b>Yes</b> (default)<br><b>No</b>                                             | Select the option, if you want to utilize VHQ service for<br>your estate management.<br><b>NOTE:</b> For more details about VHQ, please reach out<br>to Verifone Sale representative.                                                                                                    |
| Please select DEV VHQ Server                | Dropdown Options:<br>VHQ Test US3<br>VHQ Connect<br>VHQ QA APAC<br>VHQ NA VerifoneHQ<br>Custom | Select the DEV VHQ Server instance from the given<br>list.<br>VHQ Test US3 - <u>https://vhqtest.us3.vfivcs.com/</u><br>VHQ Connect - <u>https://vhq.connect.verifone.com/</u><br>VHQ QA APAC - <u>https://qa.apac.verifonehq.net/</u><br>VHQ NA VerifoneHQ - <u>https://vhqna.verifonehq.net/</u><br>Custom - If VHQ is hosted on-premise by the customer. |

If you select Yes Custom for DEV VHQ Server, then the following question will appear:

| Please select Custom DEV VHQ<br>Server | <textbox></textbox>                                                                            | Provide custom DEV VHQ Server details.                                                                                                    |
|----------------------------------------|------------------------------------------------------------------------------------------------|----------------------------------------------------------------------------------------------------|
| Please provide the DEV VHQ Customer ID | <textbox></textbox>                                                                            | Enter the DEV VHQ customer ID.                                                                                                    |
| Please select the PROD VHQ Server      | Dropdown Options:<br>VHQ Test US3<br>VHQ Connect<br>VHQ QA APAC<br>VHQ NA VerifoneHQ<br>Custom | Select the PROD VHQ Server instance from the given<br>list.<br>VHQ Test US3 - <u>https://vhqtest.us3.vfivcs.com/</u><br>VHQ Connect - <u>https://vhq.connect.verifone.com/</u><br>VHQ QA APAC - <u>https://qa.apac.verifonehq.net/</u><br>VHQ NA VerifoneHQ - <u>https://vhqna.verifonehq.net/</u><br>Custom - If VHQ is hosted on-premise by the customer. |

If you select Yes Custom for DEV VHQ Server, then the following question will appear:

|                          | Please select Custom PROD VHQ<br>Server                  | <textbox></textbox>  | Provide custom PROD VHQ Server details.                                                                                       |
|--------------------------|----------------------------------------------------------|----------------------|----------------------------------------------------------------------------------------------------|
| Plea<br>Cus <sup>-</sup> | se provide the PROD VHQ<br>comer ID                      | <textbox></textbox>  | Enter the PROD VHQ customer ID.                                                                                               |
| How<br>ping              | often do you want the devices to VHQ (in seconds)?       | Default: <b>900</b>  | Enter the duration in seconds, the device is required to send its heartbeat to VHQ server.                                    |
| How<br>to pi             | often do you want Mobile devices<br>ng VHQ (in seconds)? | Default: <b>3600</b> | Enter the duration in seconds, the Mobile device (e285, e280, 235 and v400m) is required to send its heartbeat to VHQ server. |
| Ente<br>(in H            | r maintenance window start time<br>HMM)                  | Example: <b>0200</b> | Set the time to start the maintenance window and the time format is 24 hrs.                                                   |
| Ente<br>(in H            | r maintenance window end time<br>HMM)                    | Example: <b>2300</b> | Set the end time for the maintenance window and the time format is 24 hrs.                                                    |

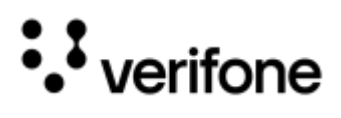

| Questions                                                         | Given Values                                           | Description                                                                                                    |
|-------------------------------------------------------------------|--------------------------------------------------------|----------------------------------------------------------------------------------------------------|
| Would you like to restrict maintenance to a few days of the week? | Radio button:<br><b>Yes</b><br>No (Default)            | Select the option, if the restriction in maintenance to a<br>few days of the week is required.<br>If selected <b>Yes</b> , then the list of days is displayed from<br>Sunday to Saturday. Check the necessary days for the<br>maintenance. |
| How will you perform VHQ downloads?                               | Dropdown Options:<br>Manual Download<br>Reference Sets | Select the option, if you want to perform VHQ downloads manually or using the reference sets.                                                                                                    |

### Network Setup

| Questions                                                                                                    | Given Values and Default                                                                | Description                                                                                                    |
|----------------------------------------------------------------------------------------------------|-----------------------------------------------------------------------------------------|----------------------------------------------------------------------------------------------------|
| Choose Communication Network<br>Interface ?                                                                                                    | Dropdown Options:<br>WiFi<br>Ethernet<br>IP Over USB<br>IP Over Bluetooth<br>No Network | Select the communication network interface from the given list.<br>Select <b>No Network</b> option, if there is no need for the device to connect to network.                                                                                                    |
|                                                                                                    | WiFi                                                                                    |                                                                                                    |
| If you select <b>TCP/IP</b> or <b>Websockets</b> as appear:                                                                                                    | POS communication mode or <b>VHQ</b> for e                                              | state management, then the following questions will                                                                                                    |
| What kind of network do you want to configure for WIFI(Static or DHCP)?       Radio button:       Select either of the network type.         Static       DHCP (default)       Select either of the network type. |                                                                                         |                                                                                                    |
| If you select <b>Static</b> Network, then the fo                                                                                                    | llowing questions will appear:                                                          |                                                                                                    |
| How will you configure static IP details on the terminal ?                                                                                                    | Dropdown Options:<br>Manual at store<br>Same across all Devices<br>Unique IP per Device | Select the option from the dropdown list.<br><b>Manual at store -</b> Network setting will be performed in<br>Store location manually.<br><b>Same across all Devices</b> - Same network settings will<br>be applied to all the devices in the estate.<br><b>Unique IP per Device</b> - Setting up different Static IPs<br>per device. |
| Enter IP Address for WiFi network                                                                                                    | <textbox></textbox>                                                                     | Provide IP Address for the WiFi network.                                                                                                    |
| Enter Network Mask for WiFi<br>network                                                                                                    | <textbox></textbox>                                                                     | Provide Network Mask for the WiFi network.                                                                                                    |
| Enter Gateway for WiFi network                                                                                                    | <textbox></textbox>                                                                     | Provide Gateway for the WiFi network                                                                                                    |
| Enter first DNS for WiFi network                                                                                                    | <textbox></textbox>                                                                     | Provide DNS1 for the WiFi network                                                                                                    |

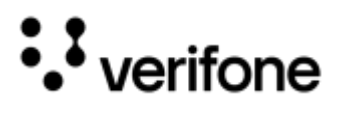

| Que | estions                                                | Given Values and Default                           | Description                                                                                                    |
|-----|--------------------------------------------------------|----------------------------------------------------|----------------------------------------------------------------------------------------------------|
|     | Enter second DNS for WiFi<br>network                   | <textbox></textbox>                                | Provide DNS2 for the WiFi network                                                                                                    |
|     | Enter SSID for WiFi network?                           | <textbox></textbox>                                | Provide the SSID for your WiFi network.                                                                                                    |
|     | Is the WiFi network hidden?                            | Radio button:<br><b>Yes</b><br><b>No</b> (Default) | Select the option, if you want to the SSID.                                                                                                    |
|     | What is the key management protocol for WiFi network?  | Dropdown Options:<br>PSK (Default)<br>EAP          | Select the key management protocol from the given list.                                                                                                    |
|     | Enter Password for WiFi network?                       | <textbox></textbox>                                | Provide the password for your WiFi network.                                                                                                    |
|     | If you select <b>EAP</b> key management                | protocol, then the following questions v           | vill appear:                                                                                                    |
|     | Enter Password for WiFi network?                       |                                                    | Provide the password for your WiFi network.                                                                                                    |
|     | What is the EAP type for WiFi network?                 | Dropdown Options:<br>PEAP<br>TLS (Default)<br>TTLS | Select the option from the dropdown list. As of this version only <b>TLS</b> is supported.                                                                                                    |
|     | Enter EAP Identity for WiFi<br>network                 | <textbox></textbox>                                | Provide the EAP Identity for WiFi network.                                                                                                    |
|     | Upload EAP CA certificate file for<br>WiFi network     |                                                    | Upload the EAP CA certificate file.                                                                                                    |
|     | Upload EAP client certificate file<br>for WiFi network |                                                    | Upload the EAP client certificate file.                                                                                                    |
|     | Upload EAP private key file for<br>WiFi network        |                                                    | Upload EAP private key file for WiFi network.                                                                                                    |
|     | Enter password for EAP private key file if it exists   | <textbox></textbox>                                | Provide the password for EAP private key file.                                                                                                    |
|     | Do you want to configure<br>Additional WiFi network?   | Radio button:<br><b>Yes</b><br><b>No</b> (Default) | Select the option, if you want to configure additional<br>WiFi network.<br>If you select <b>Yes</b> , then the application supports five<br>additional networks for WiFi and the required<br>questions from SSID level are repeated. |
|     | Ethernet                                               |                                                    |                                                                                                    |

If you select **TCP/IP** or **Websockets** as POS communication mode or **VHQ** for estate management, then the following questions will appear:

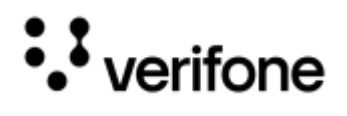

| Questions                                                                   | Given Values and Default                                                                | Description                                                                                                    |
|-----------------------------------------------------------------------------|-----------------------------------------------------------------------------------------|----------------------------------------------------------------------------------------------------|
| What kind of network do you want to configure for ethernet(Static or DHCP)? | Radio button:<br><b>Static</b><br>DHCP (default)                                        | Select either of the network type.                                                                                                    |
| How will you configure static IP details<br>on the terminal ?               | Dropdown Options:<br>Manual at store<br>Same across all Devices<br>Unique IP per Device | Select the option from the dropdown list.<br><b>Manual at store</b> - Network setting will be performed in<br>Store location manually.<br><b>Same across all Devices</b> - Same network settings will<br>be applied to all the devices in the estate.<br><b>Unique IP per Device</b> - Setting up different Static IPs<br>per device. |
| Enter IP Address for Ethernet network                                       | <textbox></textbox>                                                                     | Provide IP Address for the Ethernet network.                                                                                                    |
| Enter Network Mask for Ethernet network                                     | <textbox></textbox>                                                                     | Provide Network Mask for the Ethernet network.                                                                                                    |
| Enter Gateway for Ethernet network                                          | <textbox></textbox>                                                                     | Provide Gateway for the Ethernet network                                                                                                    |
| Enter first DNS for Ethernet network                                        | <textbox></textbox>                                                                     | Provide DNS1 for the Ethernet network                                                                                                    |
| Enter second DNS for Ethernet network                                       | <textbox></textbox>                                                                     | Provide DNS2 for the Ethernet network                                                                                                    |
| Is this network configurations holds good for production?                   | Radio button:<br><b>Yes</b> (default)<br><b>No</b>                                      | Select the option, if the same network configuration is applied to PROD environment.<br>Select <b>Yes</b> to apply the settings in PROD and <b>No</b> to provide the details for PROD.                                                                                                    |

# Card Configuration

| Questions                                                                                             | Given Values                                                                                                    | Description                                                                                                    |
|----------------------------------------------------------------------------------------------------|----------------------------------------------------------------------------------------------------|----------------------------------------------------------------------------------------------------|
| Choose Kernel Version                                                                                 | Dropdown Options:<br>V3 Kernel Version<br>V4 Kernel Version<br>V4.5 Kernel Version<br>V5 Kernel Version                     | Select the EMV CTLS Kernel Version from the given list,<br>that your solution has been certified with.<br>Define Kernel                                                                                         |
| Which AIDs do you want to support?                                                                    | Checkbox Options, example:<br>A000000031010[VISA CREDIT]<br>A000000032010[VISA CREDIT]<br>A000000033010[VISA DEBIT]<br>etc. | Select from the list of EMV AIDs, that you want to support/accept in your solution.                                                                                                    |
| For EMV Insert, what do you want to<br>set your limit to for verifying card?<br>Enter amount in cents | Default: <b>99999999</b>                                                                                                    | Set the CVM limit for EMV Contact mode of<br>transaction. Example, setting the limit of 1000, means<br>in case of any transaction below 10\$, no CVM will get<br>applied and no PIN/Signature will be prompted. |

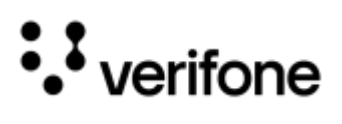

| Questions                                                                                                    | Given Values                                       | Description                                                                                                    |
|----------------------------------------------------------------------------------------------------|----------------------------------------------------|----------------------------------------------------------------------------------------------------|
| For EMV Contactless/Tap, what do<br>you want to set your limit to for<br>verifying card? Enter amount in cents                                    | Default: <b>99999999</b>                           | Set the CVM limit for EMV Contactless mode of transaction. Example, setting the limit of 1000, means in case of any transaction below 10\$, no CVM will get applied and no PIN/Signature will be prompted.                                          |
| What will be your configured<br>Contactless Tap Limit? Enter amount<br>in cents                                                                   | Default: <b>99999999</b>                           | Set the maximum transaction limit for EMV<br>Contactless transaction.                                                                                                    |
| Would you like to customize Credit<br>card EMV Insert and Contactless/Tap<br>limits per scheme for card verification?<br>Put the amount in cents. | Radio button:<br><b>Yes</b><br><b>No</b> (default) | Select the option if you want to set the EMV limits per card scheme.                                                                                                    |
| If you select Yes, then the following que                                                                                                    | stions will appear:                                |                                                                                                    |
| What limit would you like to configure for the EMV Insert card                                                                                    |                                                    | Set the CVM limit for EMV Contact mode of transaction for the given card scheme.                                                                                                    |
| verification for {Card Scheme}? Put the amount in cents.                                                                                          |                                                    | Example, setting the limit of 1000, means in case of<br>any transaction below \$10.00, no CVM will get applied<br>and no PIN/Signature will be prompted.                                                                                            |
| What limit would you like to<br>configure for the EMV<br>Contactless/Tap card verification<br>for {Card Scheme}? Put the amount<br>in cents.      |                                                    | Set the CVM limit for EMV Contactless mode of<br>transaction for the given card scheme. Example,<br>setting the limit of 1000, means in case of any<br>transaction below \$10.00, no CVM will get applied and<br>no PIN/Signature will be prompted. |
| For EMV Insert, what do you want to<br>set your limit to for verifying Debit<br>card? Enter amount in cents                                       |                                                    | Set the CVM limit for EMV Contact mode of transaction for the Debit AIDs.                                                                                                    |
| For EMV Contactless/Tap, what do<br>you want to set your limit to for<br>verifying Debit card? Enter amount in<br>cents                           |                                                    | Set the CVM limit for EMV Contactless mode of transaction for the Debit AIDs.                                                                                                    |
| What will be your configured<br>Contactless Tap Limit for Debit cards?<br>Enter amount in cents                                                   |                                                    | Set the maximum transaction limit for EMV<br>Contactless transaction for the Debit AIDs.                                                                                                    |
| Would you like to customize Debit card<br>EMV Insert and Contactless/Tap limits<br>per scheme for card verification? Put<br>the amount in cents.  | Radio button:<br><b>Yes</b><br><b>No</b> (Default) | Select the option if you want to set the EMV limits for<br>Debit AIDs per card scheme.                                                                                                    |
| If you select Yes, then the following que                                                                                                    | stions will appear:                                |                                                                                                    |
| What limit would you like to<br>configure for the EMV Insert card<br>verification for {Card Scheme}? Put<br>the amount in cents.                  |                                                    | Set the CVM limit for EMV Contact mode of transaction for the given Debit AIDs.                                                                                                    |

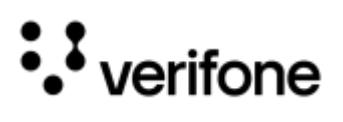

| Questions                                                                                                    | Given Values                                       | Description                                                                                                    |
|----------------------------------------------------------------------------------------------------|----------------------------------------------------|----------------------------------------------------------------------------------------------------|
| What limit would you like to<br>configure for the EMV<br>Contactless/Tap card verification<br>for {Card Scheme}? Put the amount<br>in cents. |                                                    | Set the CVM limit for EMV Contactless mode of transaction for the given Debit AIDs.                                                                 |
| For EMV Insert, what do you want to<br>set your limit to for verifying<br>USCommonAID card? Enter amount in<br>cents                         | Default: <b>99999999</b>                           | Set the CVM limit for EMV Contact mode of transaction for the given US Common Debit AIDs.                                                           |
| For EMV Contactless/Tap, what do<br>you want to set your limit to for<br>verifying USCommonAID card? Enter<br>amount in cents                | Default: <b>99999999</b>                           | Set the CVM limit for EMV Contactless mode of transaction for the given US Common Debit AIDs.                                                       |
| What will be your configured<br>Contactless Tap Limit for<br>USCommonAID's? Enter amount in<br>cents                                         | Default: <b>99999999</b>                           | Set the maximum transaction limit for EMV<br>Contactless transaction for the given US Common<br>Debit AIDs.                                         |
| For card insertion failure, how many<br>retries will you permit before returning<br>an error?                                                | Default: <b>3</b>                                  | Set the number of retries for card insertion failure, that<br>you want to allow before returning any error. The<br>maximum limit is set to 3 times. |
| For card tap failure, how many retries<br>will you permit before returning an<br>error?                                                      | Default: <b>3</b>                                  | Set the number of retries for card tap failure, that you want to allow before returning any error. The maximum limit is set to 3 times.             |
| For card swipe failure, how many<br>retries will you permit before returning<br>an error?                                                    | Default: <b>2</b>                                  | Set the number of retries for card swipe failure, that you want to allow before returning any error.                                                |
| Do you want to allow pin to be bypassed?                                                                                                    | Radio button:<br><b>Yes</b> (Default)<br><b>No</b> | Select the option, if you want to enable the PIN bypass in PIN based transaction.                                                                   |
| Do you want to disable contactless<br>Mode ?                                                                                                 | Radio button:<br><b>Yes</b><br><b>No</b> (Default) | Select the option, if you want to disable the contactless mode on the device.                                                                       |
| Do you want to disable Quick chip support ?                                                                                                  | Radio button:<br><b>Yes</b><br><b>No</b> (Default) | Select the option, if you want to disable the Quickchip for EMV transaction processing.                                                             |
| Would you like to configure additional<br>EMV tags that are anticipated in the<br>C31/F30 response for contactless<br>transactions ?         | <textbox></textbox>                                | Set the EMV tags, that you want to receive in C31/F30 response for EMV contactless transactions.                                                    |
| Would you like to configure additional EMV tags that are anticipated in the                                                                  | <textbox></textbox>                                | Set the EMV tags, that you want to receive in C31/F30 response for EMV contact transactions.                                                        |

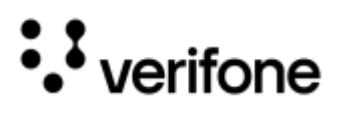

| Questions                                   | Given Values | Description |
|---------------------------------------------|--------------|-------------|
| C31/F30 response for contact transactions ? |              |             |

# **Solution Features**

#### General

| Questions                                                       | Given Values                                                                          | Description                                                                                                    |
|-----------------------------------------------------------------|---------------------------------------------------------------------------------------|----------------------------------------------------------------------------------------------------|
| Select application primary language                             | Dropdown Options:<br>English (Default)<br>French<br>Spanish                           | Select the language to display on the device for the users to operate.                                                                                                    |
| Which API commands will you<br>support?                         | Checkbox Options:<br>D41<br>C19<br>S20<br>I02<br>S66<br>S77<br>Default: C19, S20, D41 | Select the required XPI commands, which will be supported in the application.                                                                                                    |
| Choose Silent payment mode<br>commands for Card read screen     | Checkbox Options:<br>C30/F30<br>S20<br>D41                                            | Select the required XPI commands, that you want<br>application not to display Card Read screen, so that<br>POS have control of the UI.                                                        |
| Choose Silent Payment mode<br>commands for Please wait screen   | Checkbox Options:<br>C30/F30<br>S20<br>D41                                            | Select the required XPI commands, that you want<br>application not to display Please Wait screen, so that<br>POS have control of the UI.                                                      |
| Would you like to enable support for silent card removal (IO2)? | Radio button:<br><b>Yes</b><br><b>No</b> (Default)                                    | Select the option, if you want application not to display<br>card removal prompt during the IO2 (Card Removal)<br>command processing.                                                         |
| Does 72 command need to silently reset the state ?              | Radio button:<br><b>Yes</b><br><b>No</b> (Default)                                    | Select the option, if you want application not to display<br>any prompt during the 72 (Reset) command<br>processing.                                                                          |
| Would you like formname to be added in Formevent?               | Radio button:<br><b>Yes</b><br>No (Default)                                           | Select the option, if you want Formname to be<br>included in the XEVT (FormEvent) response.<br><b>NOTE:</b> Refer to Form Processors Specification guide<br>for more details on this command. |
| Would you like to enable the<br>Application Selection Flow?     | Radio button:<br><b>Yes</b><br><b>No</b> (Default)                                    | Select the option, if you want user to select the particular AID on the device, if the card has multiple AIDs on it.                                                                          |

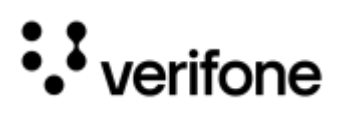

| Questions                                                                                                    | Given Values                                                      | Description                                                                                                    |  |  |
|----------------------------------------------------------------------------------------------------|-------------------------------------------------------------------|----------------------------------------------------------------------------------------------------|--|--|
| Do you want POS systems to control<br>Application Selection ?                                                                     | Radio button:<br><b>Yes</b><br><b>No</b> (Default)                | Select the option, if you want POS to control the selection of particular AID, if the card has multiple AIDs on it.                                                                                                    |  |  |
| If you select <b>Yes</b> , then the following question will appear:                                                               |                                                                   |                                                                                                    |  |  |
| Is Recursive U01 needs to be enabled ?                                                                                            | Radio button:<br><b>Yes</b><br><b>No</b> (Default)                | Select the option, if you want POS to process the U01<br>command.<br><b>NOTE:</b> U01 command is used to let POS decide which<br>AIDs to be excluded from the candidate list.<br>Please reach out to Verifone Sale representative for<br>more details.                                                                                               |  |  |
| Is pre-event notification required ?                                                                                              | Radio button:<br><b>Yes</b><br><b>No</b> (Default)                | Select the option, if you want to enable the notification tag used in U02 command.                                                                                                    |  |  |
| Is post-event notification required ?                                                                                             | Radio button:<br><b>Yes</b><br><b>No</b> (Default)                | Select the option, if you want to enable the notification tag used in U02 command.                                                                                                    |  |  |
| Will you support WIC ?                                                                                                    | Radio button:<br><b>Yes</b><br><b>No</b> (Default)                | Select the option, if you want to accept WIC cards in your solution.                                                                                                    |  |  |
| Do you have any custom TEST<br>parameters to be set? Please enter a<br>single key=value pair in each line<br>below the [reg] line | Example: [reg]<br>AMTFMT=CnsnnnsnnN.NN                            | Enter the required parameter(s) with single key value, if<br>you want to configure any other functionality, which is<br>not mentioned as a part of the questionnaire.                                                                                                    |  |  |
| Do you have any custom parameters<br>to be removed? Please enter a single<br>key value in each line, for example -<br>reg/SACOM   | <textbox></textbox>                                               | Enter the required parameter(s) with single key value, if<br>you need to remove due to not being supported by the<br>selected solution.<br>Proceeding with the parameters, which are not<br>supported, will restrict the build generation process<br>with an error message. The unsupported parameter<br>name will be present in that error message. |  |  |
| Choose the macing mode                                                                                                    | Dropdown Options:<br>No MAC (Default)<br>DUKPT MAC<br>Interac MAC | Select the MAC verification mode from the dropdown list.                                                                                                    |  |  |
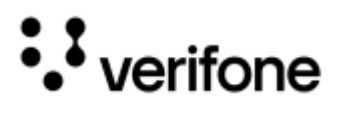

#### Wallet/Mifare Services

| Questions                                                  |                                                   | Given Values                                       | Description                                                                                                    |
|------------------------------------------------------------|---------------------------------------------------|----------------------------------------------------|----------------------------------------------------------------------------------------------------|
| Will you support Apple VAS or Google VAS?                  |                                                   | Radio button:<br><b>Yes</b><br><b>No</b> (Default) | Select the option, if support for Apple VAS or Google VAS configuration is required.                           |
| If VAS                                                     | support is required, then the following questions | will appear:                                       |                                                                                                    |
|                                                            | Please enter Apple Pay URL                        | <textbox></textbox>                                | Enter the Apple Pay URL.                                                                                       |
|                                                            | Please enter Apple Pay Merchant ID                | <textbox></textbox>                                | Enter the Apple Pay merchant ID.                                                                               |
|                                                            | Please enter Google Wallet URL                    | <textbox></textbox>                                | Enter the Google Wallet URL.                                                                                   |
|                                                            | Please enter Google Wallet Merchant ID            | <textbox></textbox>                                | Enter the Google Wallet merchant ID.                                                                           |
| Do you want to enable MIFARE support for card acceptance ? |                                                   | Radio button:<br><b>Yes</b><br><b>No</b> (Default) | Select the option if you want to support/accept<br>MIFARE card taps with Contactless mode in your<br>solution. |

#### **Commerce Platform**

| Questions                                                                                      | Given Values                                                                         | Description                                                                                            |
|------------------------------------------------------------------------------------------------|--------------------------------------------------------------------------------------|----------------------------------------------------------------------------------------------------|
| Will you support Alternative Payment Methods (APM's) configuration (i.e. Venmo, PayPal, etc.)? | Radio button:<br><b>Yes</b><br><b>No</b> (Default)                                   | Select the option, if you want to support Alternative Payment Methods.                                 |
| Which APMs will you support?                                                                   | Check box Options:<br><b>Paypal, Venmo, Klarna,</b><br><b>Wechat, Alipay, Affirm</b> | If selected <b>Yes</b> in the previous question, then select<br>the required APMs from the given list. |

#### UI/UX Configuration

| Questions                                                            |                                                      | Given Values                                           | Description                                                                                  |
|----------------------------------------------------------------------|------------------------------------------------------|--------------------------------------------------------|----------------------------------------------------------------------------------------------|
| Do you want XPI to control idle display ?                            |                                                      | Radio button:<br><b>Yes</b> (Default)<br><b>No</b>     | Select the option, if you want application to control the Idle screen display on the device. |
| If you select <b>Yes</b> , then the following questions will appear: |                                                      |                                                        |                                                                                              |
|                                                                      | What should the type of media on the Idle Screen be? | Dropdown Options:<br>Disable<br>Text<br>Image<br>Video | Select the option for the type of media, that you want to display or run on the Idle Screen. |

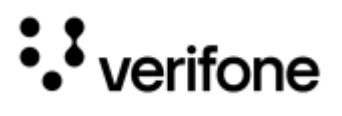

| Questions |                                                               | Given Values                                       | Description                                                                                          |
|-----------|---------------------------------------------------------------|----------------------------------------------------|----------------------------------------------------------------------------------------------------|
|           | Please Provide first text to be displayed on the IDLE Screen  | Example: WELCOME                                   | Set the first line text to display on the device screen.                                             |
|           | Please Provide Second text to be displayed on the IDLE Screen | <textbox></textbox>                                | Set the second line text to display on the device screen.                                            |
|           | Please Provide third text to be displayed on the IDLE Screen  | <textbox></textbox>                                | Set the third line text to display on the device screen.                                             |
|           | Please Provide fourth text to be displayed on the IDLE Screen | <textbox></textbox>                                | Set the fourth line text to display on the device screen.                                            |
| Doy       | you want to disable Advertisement Screen ?                    | Radio button:<br><b>Yes</b><br><b>No</b> (Default) | Select the option, if you do not want application to display the Advertisement Screen on the device. |

#### Encryption

| Questions                                                                      | Given Values                                                                                              | Description                                                                                                    |
|--------------------------------------------------------------------------------|----------------------------------------------------------------------------------------------------|----------------------------------------------------------------------------------------------------|
| Choose your host encryption type                                               | Dropdown Options:<br>ADE<br>VSP<br>VSP (AESDUKPT)<br>PKI<br>Voltage<br>ACI<br>PKE<br>TRA<br>NOE (Default) | Select the host encryption type from the dropdown<br>list. Based on the encryption type selected, the<br>following questions will appear. |
| Please provide your Test/Dev Debit key part number                             | <textbox></textbox>                                                                                       | Provide the Dev Debit key part number.<br><b>NOTE:</b> Please reach out to Verifone technical representative for more details.            |
| Please provide your Production Debit key part number                           | <textbox></textbox>                                                                                       | Provide the production Debit key part number.<br><b>NOTE:</b> Please reach out to Verifone technical representative for more details.     |
| Which key slot should be used for DUKPT key injection on Test terminals?       | Dropdown Options:<br>0 (Default)<br>1<br>2                                                                | Select the Key slot in the Test device, you want to use for for DUKPT key injection.                                                      |
| Which key slot should be used for DUKPT key injection on Production terminals? | Dropdown Options:<br>0 (Default)<br>1<br>2                                                                | Select the Key slot in the PROD device, you want to use for for DUKPT key injection.                                                      |

If you select ADE or ACI or VSP (AESDUKPT) encryption type, then then the following questions will appear:

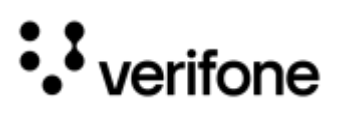

| Questions                                                                           |                                                                 | Given Values                                       | Description                                                                                                    |
|-------------------------------------------------------------------------------------|-----------------------------------------------------------------|----------------------------------------------------|----------------------------------------------------------------------------------------------------|
| Please enter DEV Encryption Ky ID                                                   |                                                                 | <textbox></textbox>                                | Provide the encryption key ID for DEV environment.                                                                                                    |
| Please enter PROD Encryption Key ID                                                 |                                                                 | <textbox></textbox>                                | Provide the encryption key ID for PROD environment.                                                                                                    |
| Do you want to exclude any card ranges from encryption?                             |                                                                 | Radio button:<br><b>Yes</b><br><b>No</b> (Default) | Select the option, if you want to exclude any card ranges from the encryption.                                                                                                    |
| lf yo                                                                               | ou select <b>Yes</b> , then the following questions will appea  | ar:                                                |                                                                                                    |
|                                                                                     | Enter first excluded PAN Range [Low-High]                       | <textbox></textbox>                                | Provide the PAN Range for the card, Low and High.<br>If you have multiple card ranges to exclude, then<br>enter the PAN ranges below. This application<br>supports 15 entries for PAN ranges. |
|                                                                                     | Do you want to exclude any custom card ranges in CAMCRYPTO.BIN? | Radio button:<br><b>Yes</b><br><b>No</b> (Default) | Select the option, if you want to exclude any custom card ranges from the CAMCRYPTO.BIN.                                                                                                    |
|                                                                                     | Enter the custom BIN exclusion data to append to CAMCRYPTO.BIN  |                                                    | If you select <b>Yes</b> , then enter the custom BIN to append to CAMCRYPTO.BIN.                                                                                                    |
| If you select <b>VSP</b> encryption type, then the following questions will appear: |                                                                 |                                                    |                                                                                                    |
| Please upload the DEV VCL settings file                                             |                                                                 |                                                    | Upload the VCL settings file for DEV environment.<br>Maximum length is 2048.                                                                                                    |
| Please enter DEV Encryption Key ID                                                  |                                                                 |                                                    | Provide the encryption key ID for DEV environment.                                                                                                    |
| Plea                                                                                | ase upload the Prod VCL settings file                           |                                                    | Upload the VCL settings file for PROD environment.<br>Maximum length is 2048.                                                                                                    |
| Plea                                                                                | ase enter PROD Encryption Key ID                                |                                                    | Provide the encryption key ID for PROD environment.                                                                                                    |
| Do g<br>enc                                                                         | you want to exclude any card ranges from ryption?               | Radio button:<br><b>Yes</b><br><b>No</b> (Default) | Select the option, if you want to exclude any card ranges from the encryption.                                                                                                    |
| lf yo                                                                               | ou select <b>Yes</b> , then following questions will appear:    |                                                    |                                                                                                    |
|                                                                                     | Enter the bin exclusion contents of DEV kmailin.tgx             | <textbox></textbox>                                | Provide the BIN exclusion contents of DEV kmailin.tgx.                                                                                                    |
|                                                                                     | Enter the bin exclusion contents of PROD<br>kmailin.tgx         | <textbox></textbox>                                | Provide the BIN exclusion contents of PROD kmailin.tgx.                                                                                                    |
| Do you want to support extended vclsettings file?                                   |                                                                 | Radio button:<br><b>Yes</b><br><b>No</b> (Default) | Select the option, if you want to support extended vclsettings file.                                                                                                    |
| If you select <b>Yes</b> , then following questions will appear:                    |                                                                 |                                                    |                                                                                                    |

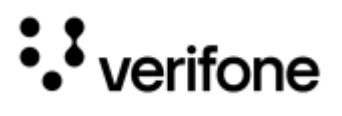

| Questions                                               |                                                                                                    | Given Values                                       | Description                                                                    |  |
|---------------------------------------------------------|----------------------------------------------------------------------------------------------------|----------------------------------------------------|--------------------------------------------------------------------------------|--|
| F                                                       | Please upload the Extended DEV VCL settings file                                                                                       |                                                    | Upload the Extended DEV VCL settings file.                                     |  |
| F                                                       | Please upload the Extended PROD VCL settings file                                                                                      |                                                    | Upload the Extended PROD VCL settings file.                                    |  |
| lf yo                                                   | If you select <b>PKI</b> or <b>Voltage</b> or <b>PKE</b> or <b>TRA</b> encryption type, then then the following questions will appear: |                                                    |                                                                                |  |
| Do you want to exclude any card ranges from encryption? |                                                                                                    | Radio button:<br><b>Yes</b><br><b>No</b> (Default) | Select the option, if you want to exclude any card ranges from the encryption. |  |

#### **Device Setup**

#### Display

| Questions                                                             | Given Values                                        | Description                                                                                                    |
|-----------------------------------------------------------------------|-----------------------------------------------------|----------------------------------------------------------------------------------------------------|
| How long should the terminal wait (in seconds) for customer input?    | Default: <b>299</b>                                 |                                                                                                    |
| Do you want to Set device time using Android Time<br>Service ?        | Radio button:<br>Yes (Default)<br>No                | Select the option, if you want to use the Android<br>Time Service to set the device.<br><b>NOTE:</b> This is applicable for M440 and M424<br>devices. The Android time service will be using XXX<br>URL (need to get this ) |
| What color do you want to display for status bar on android devices ? | Default: #0055CC                                    | Set the color code for the Status bar to be displayed on M440 and M424 devices.                                                                                                    |
| What color do you want to specify for signature capture ?             | Dropdown Options:<br>Black (Default)<br>Blue<br>Red | Select the color option, that you want to see the signature to appear on the screen.                                                                                                    |

#### Sound

| Questions                                                         | Given Values                                       | Description                                                                           |
|-------------------------------------------------------------------|----------------------------------------------------|---------------------------------------------------------------------------------------|
| What percentage would you like to set system volume to?           | Default: 100                                       | Set the system volume in percentage, maximum value is 100%.                           |
| Would you like audible notification for successful swipe?         | Radio button:<br><b>Yes</b><br><b>No</b> (Default) | Select the option, if you want to set a notification tone for every successful swipe. |
| What percentage would you like to set remove card tone volume to? | Default: <b>75</b>                                 | Set the volume in percentage for remove card tone, maximum value is 100%.             |

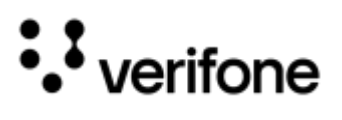

| Questions                                  | Given Values                                | Description                                                  |
|--------------------------------------------|---------------------------------------------|--------------------------------------------------------------|
| Do you want to disable beep on key press ? | Radio button:<br><b>Yes</b><br>No (Default) | Select the option, if you want to disable beep on key press. |

#### Software

| Questions                                                                                    | Given Values                                       | Description                                                                                                    |
|----------------------------------------------------------------------------------------------|----------------------------------------------------|----------------------------------------------------------------------------------------------------|
| What time do you want your terminal configured to reboot everyday?                           | Default: 03:00:00                                  | Set the time in 24hr format for the device to honour the mandatory PCI reboot.                                                                                                    |
| Does customer need anti skimmer tool ?                                                       | Radio button:<br><b>Yes</b><br><b>No</b> (Default) | Select the option, if you want to include anti skimmer<br>software as part of your solution.<br><b>NOTE:</b> Anti skimmer probe is needed to detect the<br>skimmer activities on the device. |
| After how much time (in seconds) should the terminal go into standby mode on battery?        | Default: <b>15</b>                                 | Set the time duration in seconds for the battery device to go into standby mode.                                                                                                    |
| After how much time (in seconds) should the terminal go into sleep mode on battery?          | Default: <b>-1</b>                                 | Set the time duration in seconds for the battery device to go into sleep mode.                                                                                                    |
| After how much time (in seconds) should the terminal go into deep sleep mode on battery?     | Default: <b>30</b>                                 | Set the time duration in seconds for the battery device to go into deep sleep mode.                                                                                                    |
| After how much time (in seconds) should the terminal go into standby mode on Linepowered?    | Default: <b>15</b>                                 | Set the time duration in seconds for the Linepowered device to go into standby mode.                                                                                                    |
| After how much time (in seconds) should the terminal go into sleep mode on Linepowered?      | Default: <b>-1</b>                                 | Set the time duration in seconds for the Linepowered device to go into sleep mode.                                                                                                    |
| After how much time (in seconds) should the terminal go into deep sleep mode on Linepowered? | Default: <b>-1</b>                                 | Set the time duration in seconds for the Linepowered device to go into deep sleep mode.                                                                                                    |
| Do you want to disable keypad backlight ?                                                    | Radio button:<br><b>Yes</b><br><b>No</b> (Default) | Select the option, if you want to disable the backlight for keypad.                                                                                                    |

#### **Deployment Setup**

#### Password

| Questions                                | Given Values            | Description                                                      |
|------------------------------------------|-------------------------|------------------------------------------------------------------|
| Please provide your System Mode Password | Default: <b>1668321</b> | Set the system mode password, that you want to set it on device. |

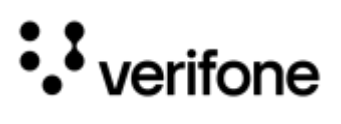

| Que                                                                                    | estions                                              | Given Values                                       | Description                                                                               |  |
|----------------------------------------------------------------------------------------|------------------------------------------------------|----------------------------------------------------|-------------------------------------------------------------------------------------------|--|
| Plea<br>num                                                                            | se provide your Production password key part<br>Iber |                                                    | Provide the Production password key part number                                           |  |
| Please provide your Test/Dev password key part<br>number                               |                                                      | Default: A-KEYTST-VFI-<br>UPWD                     | Provide the Dev password key part number.                                                 |  |
| Do you want to provide other system Mode passwords?                                    |                                                      | Radio button:<br><b>Yes</b><br><b>No</b> (Default) | Select the option, if you want to set password for other users on the device.             |  |
| If you select <b>Yes</b> , then the following questions will appear:                   |                                                      | ar:                                                |                                                                                           |  |
|                                                                                        | Please provide your Level1 Password                  | <textbox></textbox>                                | Set the password for level 1.                                                             |  |
|                                                                                        | Please provide your Level2 Password                  | <textbox></textbox>                                | Set the password for level 2.                                                             |  |
|                                                                                        | Please provide your Maintenance Password             | <textbox></textbox>                                | Set the password for level maintenance.                                                   |  |
| Is the above System Mode Password holds good for DEV environment?                      |                                                      | Radio button:<br><b>Yes</b> (Default)<br><b>No</b> | Select the option, if you want to set the same PROD devices password for the Lab devices. |  |
| If you select <b>No</b> for Dev Environment, then the following questions will appear: |                                                      |                                                    |                                                                                           |  |
|                                                                                        | Please provide your DEV System Mode Password         | Default: <b>1668321</b>                            | Set the system mode password for the Lab devices.                                         |  |
| Plea                                                                                   | se provide your Com Control Password (CCP)           | Default: <b>200331</b>                             | Set the password to access the Com Control Panel on the device.                           |  |

#### Release

| Questions                                                             | Given Values                   | Description                                                                                                    |
|-----------------------------------------------------------------------|--------------------------------|----------------------------------------------------------------------------------------------------|
| Please provide the release epic (ANB/ANC)                             | <textbox></textbox>            | Provide the registered ticket details,<br>used to receive all reports on the<br>release.                                                                                                    |
| Please provide Signing Certificate for Lab Packages                   | Default - VeriFone Development | Enter <b>VeriFone Development</b> . This is Case sensitive.                                                                                                    |
| Please provide Signing Certificate for Prod Packages                  | <textbox></textbox>            | Enter the name of the signing<br>certificate that is used to sign the<br>PROD packages. The value for this<br>filed is Case sensitive.                                                                  |
| Please provide Android signing certificate for<br>Production packages | <textbox></textbox>            | Enter the name of the online signing<br>certificate that is used to sign the<br>Android specific PROD packages.<br>The value for this filed is Case<br>sensitive.<br><b>NOTE:</b> Reach out to Verifone |

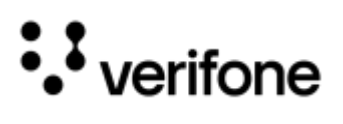

| Questions                                                                              | Given Values                                       | Description                                                                                                    |
|----------------------------------------------------------------------------------------|----------------------------------------------------|----------------------------------------------------------------------------------------------------|
|                                                                                        |                                                    | representative if want to the values for this field.                                                                                                    |
| Please provide CID value for signing certificate of PROD packages                      | <textbox></textbox>                                | Enter the CID value of the production<br>signing certificate. This field is<br>applicable, only if the Host<br>Encryption type is selected as ADE.<br><b>NOTE:</b> Reach out to Verifone<br>representative if want to the values<br>for this field. |
| Please Provide Estate Owner Name present in RSR<br>portal                              | <textbox></textbox>                                | Enter the Estate owner name present<br>in deployment portal (RSR portal).<br><b>NOTE:</b> Reach out to Verifone<br>representative if want to the values<br>for this field.                                                                          |
| Please Provide Production sponsorld present in RSR portal                              | <textbox></textbox>                                | Enter the production sponsor<br>certificate ID present in deployment<br>portal (RSR portal).<br><b>NOTE:</b> Reach out to Verifone<br>representative if want to the values<br>for this field.                                                       |
| Please provide your DEV IDS Reference set ID                                           |                                                    | Provide existing DEV deployment<br>Reference set ID.<br>New customer can skip this field.<br><b>NOTE:</b> Please reach out to Verifone<br>technical representative for more<br>details.                                                             |
| Please provide your PROD IDS Reference set ID                                          |                                                    | Provide existing PROD deployment<br>Reference set ID. New customer can<br>skip this field.<br><b>NOTE:</b> Please reach out to Verifone<br>technical representative for more<br>details.                                                            |
| Do you want to validate reference set before creating in RSR portal                    | Radio button:<br><b>Yes</b> (Default)<br><b>No</b> | Select the option, if you want to<br>validate the reference set before<br>creating in deployment portal (RSR<br>portal).                                                                                                    |
| Please select Yes if there is requirement to create IDS reference set per media banner | Radio button:<br><b>Yes</b><br>No (Default)        | Select the option, if you have<br>requirement to create IDS reference<br>set per media banner.<br><b>NOTE:</b> This is applicable if there are<br>multiple media banners under media<br>section                                                     |

## ••• verifone

| Questions                                                         | Given Values                                                                                                    | Description                                                                                                    |
|-------------------------------------------------------------------|----------------------------------------------------------------------------------------------------|----------------------------------------------------------------------------------------------------|
| Choose the package style for XPI Application, Config<br>and ADK . | <ul> <li>Dropdown Options:</li> <li>Separate Bundles for XPI Application,<br/>Config and ADK</li> <li>Combined Bundle for XPI Application +<br/>Config, Separate ADK bundle</li> <li>Combined Bundle for XPI Application +<br/>Config, Separate Config Only bundle,<br/>ADK Bundle</li> <li>Combined Bundle for XPI<br/>App+Config+ADK</li> <li>Combined Bundle for XPI<br/>App+Config+ADK, Separate Config Only<br/>bundle</li> </ul> | Select the option on how the<br>packages of XPI software stack<br>needs to be delivered.<br><b>NOTE:</b> In case of M440/M424<br>devices, all engage packages which<br>are part of android build will be<br>combined and combining the<br>android package is not supported. |

#### Workflow Customization

| Questions                                                                               |                                                                                 | Given Values                                                                                            | Description                                                                                                    |  |
|-----------------------------------------------------------------------------------------|---------------------------------------------------------------------------------|----------------------------------------------------------------------------------------------------|----------------------------------------------------------------------------------------------------|--|
| Would you like to customize POS Communication configuration for the device (Workflows)? |                                                                                 | Radio button:<br><b>Yes</b><br><b>No</b> (Default)                                                      | Select the option, if customized device name on the payment device is required.                                                     |  |
| lf yo                                                                                   | u select <b>Yes</b> , then answer the following questions:                      |                                                                                                    |                                                                                                    |  |
|                                                                                         | Choose POS communication mode for the device<br>(Workflows)?                    | Dropdown Options:<br>TCP/IP<br>Serial (RS232)<br>Serial Over USB<br>Serial Over Bluetooth<br>Websockets | If selected <b>Yes</b> for the previous question, then<br>choose a POS communication mode for the device<br>from the dropdown list. |  |
| If you select <b>TCP/IP</b> or <b>Websockets,</b> then answer the following questions:  |                                                                                 |                                                                                                    |                                                                                                    |  |
|                                                                                         | Choose primary POS communication port for the device (Workflows)                | Default: <b>12345</b>                                                                                   | Provide the primary port number on which the payment application will be listening.                                                 |  |
|                                                                                         | Choose device Operating mode in TCP/IP communication for the device (Workflows) | Dropdown Options:<br>Server<br>Client                                                                   | Select the option to set the operating mode for the device.                                                                         |  |
|                                                                                         | If you select <b>Client</b> , then answer the following ques                    | stions:                                                                                                 |                                                                                                    |  |
|                                                                                         | Please provide DEV Primary connection URL for the device (Workflows)            |                                                                                                    | Provide the primary connection URL for DEV environment.                                                                             |  |
|                                                                                         | Please provide Prod Primary connection URL for the device (Workflows)           |                                                                                                    | Provide the primary connection URL for PROD environment.                                                                            |  |

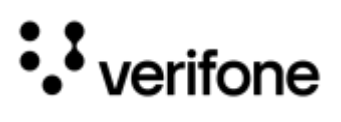

| Questions |                                                                                  | Given Values                                       | Description                                                                                                    |
|-----------|----------------------------------------------------------------------------------|----------------------------------------------------|----------------------------------------------------------------------------------------------------|
|           | Please provide DEV Primary connection Port for<br>the device (Workflows)         |                                                    | Provide the primary connection port for DEV<br>environment.<br><b>NOTE:</b> If you do not enter the port details, then the<br>application will consider the primary port for POS<br>communication.    |
|           | Please provide Prod Primary connection Port for the device (Workflows)           |                                                    | Provide the primary connection port for PROD<br>environment.<br><b>NOTE:</b> If you do not enter the port details, then the<br>application will consider the primary port for POS<br>communication.   |
|           | Please provide DEV Secondary connection URL for the device (Workflows)           |                                                    | Provide the secondary connection URL for DEV environment.                                                                                                    |
|           | Please provide Prod Secondary connection URL for the device (Workflows)          |                                                    | Provide the secondary connection URL for PROD environment.                                                                                                    |
|           | Please provide DEV Secondary connection Port<br>for the device (Workflows)       |                                                    | Provide the secondary connection port for DEV<br>environment.<br><b>NOTE:</b> If you do not enter the port details, then the<br>application will consider the primary port for POS<br>communication.  |
|           | Please provide Prod Secondary connection Port<br>for the device (Workflows)      |                                                    | Provide the secondary connection port for PROD<br>environment.<br><b>NOTE:</b> If you do not enter the port details, then the<br>application will consider the primary port for POS<br>communication. |
|           | Will you support SSL(Secure Sockets Layer) connection for the device (Workflows) | Radio button:<br><b>Yes</b><br><b>No</b> (Default) | Select the option if you want to support for SSL connection between POS and the device.                                                                                                    |
|           | If you select <b>Yes</b> , then the following questions will a                   | ppear:                                             |                                                                                                    |
|           | Please provide DEV CA certificate for the device (Workflows)                     |                                                    | Upload the CA certificate for DEV environment (in PEM format). Maximum length is 100000.                                                                                                    |
|           | Please provide Prod CA certificate for the device (Workflows)                    |                                                    | Upload the CA certificate for PROD environment (in PEM format). Maximum length is 100000.                                                                                                    |
|           | Please provide DEV public key certificate for the device (Workflows)?            |                                                    | Upload the device certificate for DEV environment (in PEM format). Maximum length is 100000.                                                                                                    |
|           | Please provide Prod public key for the device (Workflows)?                       |                                                    | Upload the device certificate for PROD environment (in PEM format). Maximum length is 100000.                                                                                                    |
|           | Please provide DEV Private key for the device (Workflows) ?                      |                                                    | Upload the private key for DEV environment (in PEM format).                                                                                                    |

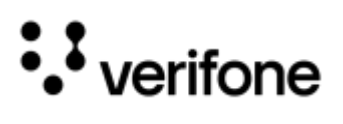

| Questions                                                                        |                                                                                                    | Given Values                                                                                              | Description                                                                              |
|----------------------------------------------------------------------------------|----------------------------------------------------------------------------------------------------|----------------------------------------------------------------------------------------------------|------------------------------------------------------------------------------------------|
|                                                                                  | Please provide Prod Private key for the device (Workflows)?                                                                   |                                                                                                    | Upload the private key for PROD environment (in PEM format).                             |
|                                                                                  | Will encryption be applied to the private key for the device (Workflows)?                                                     | Radio button:<br><b>Yes</b><br><b>No</b> (default)                                                        | Select the option, if you want private keys to be encrypted.                             |
|                                                                                  | If you select <b>Yes</b> for encryption for the private key, t                                                                | then the following questions w                                                                            | ill appear:                                                                              |
|                                                                                  | Please provide Dev SSL passphrase Key part number for the device (Workflows)?                                                 | <textbox></textbox>                                                                                       | Provide the SSL passphrase Key part number for DEV environment.                          |
|                                                                                  | Please provide Prod SSL passphrase Key part number for the device (Workflows)?                                                | <textbox></textbox>                                                                                       | Provide the SSL passphrase Key part number for PROD environment.                         |
|                                                                                  | Please provide Dev Customer Reference data for the device (Workflows)?                                                        | <textbox></textbox>                                                                                       | Provide the Customer Reference identifier for DEV environment.                           |
|                                                                                  | Please provide Prod Customer Reference data for the device (Workflows)?                                                       | <textbox></textbox>                                                                                       | Provide the Customer Reference identifier for PROD environment.                          |
|                                                                                  | Would you like to make client authentication<br>mandatory while using a device in server mode<br>for the device (Workflows) ? | Radio button:<br><b>Yes</b><br><b>No</b> (default)                                                        | Select the option if you want client authentication while using a device in server mode. |
| Would you like to customize Encryption configuration for the device (Workflows)? |                                                                                                    | Radio button:<br><b>Yes</b><br><b>No</b> (Default)                                                        | Select the option if you want to customize the Encryption configuration.                 |
| Choose your host encryption type for the device<br>(Workflows)                   |                                                                                                    | Dropdown Options:<br>ADE<br>VSP<br>VSP (AESDUKPT)<br>PKI<br>Voltage<br>ACI<br>PKE<br>TRA<br>NOE (Default) | Select the host encryption type from the dropdown list.                                  |
| Based on the encryption type selected, the following questions will appear:      |                                                                                                    |                                                                                                    |                                                                                          |
|                                                                                  | Please upload the DEV VCL settings file for the device (Workflows)                                                            |                                                                                                    | Please upload the DEV VCL settings file                                                  |
|                                                                                  | Please enter DEV Encryption Key ID for the device (Workflows)                                                                 |                                                                                                    | Please enter DEV Encryption Key ID                                                       |
|                                                                                  | Please upload the Prod VCL settings file for the device (Workflows)                                                           |                                                                                                    | Please upload the Prod VCL settings file                                                 |

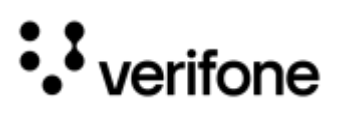

| Questions                                                                                   |                                                                                    | Given Values                                       | Description                                                                                                    |
|---------------------------------------------------------------------------------------------|------------------------------------------------------------------------------------|----------------------------------------------------|----------------------------------------------------------------------------------------------------|
|                                                                                             | Please enter PROD Encryption Key ID for the device (Workflows)                     |                                                    | Please enter PROD Encryption Key ID                                                                                                    |
|                                                                                             | Do you want to support extended vclsettings file for the device (Workflows) ?      | Radio button:<br><b>Yes</b><br><b>No</b> (Default) | Select the option, if you want to support extended vclsettings file.                                                                                                    |
|                                                                                             | Please upload the Extended DEV VCL settings file for (Workflows).                  |                                                    | Upload the Extended DEV VCL settings file.                                                                                                    |
|                                                                                             | Please upload the Extended PROD VCL settings file for (Workflows)                  |                                                    | Upload the Extended PROD VCL settings file.                                                                                                    |
|                                                                                             | Do you want to exclude any card ranges from encryption for (Workflows) ?           | Radio button:<br><b>Yes</b><br><b>No</b> (Default) | Select the option, if you want to exclude any card ranges from the encryption.                                                                                                    |
|                                                                                             | Enter the bin exclusion contents of DEV kmailin.tgx for (Workflows)                | <textbox></textbox>                                | Provide the BIN exclusion contents of DEV kmailin.tgx.                                                                                                    |
|                                                                                             | Enter the bin exclusion contents of PROD kmailin.tgx for (Workflows)               | <textbox></textbox>                                | Provide the BIN exclusion contents of PROD kmailin.tgx.                                                                                                    |
|                                                                                             | Enter first excluded PAN Range [Low-High] for (Workflows)                          | <textbox></textbox>                                | Provide the PAN Range for the card, Low and High.<br>If you have multiple card ranges to exclude, then<br>enter the PAN ranges below. This application<br>supports 15 entries for PAN ranges. |
|                                                                                             | Do you want to exclude any custom card ranges<br>in CAMCRYPTO.BIN for (Workflows)? | Radio button:<br><b>Yes</b><br><b>No</b> (Default) | Select the option, if you want to exclude any custom card ranges from the CAMCRYPTO.BIN.                                                                                                    |
|                                                                                             | Enter the custom BIN exclusion data to append to CAMCRYPTO.BIN for (Workflows)     |                                                    | If you select <b>Yes</b> , then enter the custom BIN to append to CAMCRYPTO.BIN.                                                                                                    |
| Will you support DUKPT PIN for (Workflows)?                                                 |                                                                                    | Radio button:<br><b>Yes</b><br><b>No</b> (Default) | Select the option, if you want to support DUKPT PIN.                                                                                                    |
| Please provide your Test/Dev Debit key part number for (Workflows)                          |                                                                                    | <textbox></textbox>                                | Provide the Dev Debit key part number.<br><b>NOTE:</b> Please reach out to Verifone technical representative for more details.                                                                |
| Please provide your Production Debit key part number for (Workflows)                        |                                                                                    | <textbox></textbox>                                | Provide the production Debit key part number.<br><b>NOTE:</b> Please reach out to Verifone technical representative for more details.                                                         |
| Which key slot should be used for DUKPT key injection<br>on Test terminals for (Workflows)? |                                                                                    | Dropdown Options:<br>0 (Default)<br>1<br>2         | Select the Key slot in the Test device, you want to use for for DUKPT key injection.                                                                                                    |

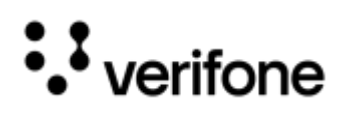

| Questions                                                                                         | Given Values                               | Description                                                                          |
|---------------------------------------------------------------------------------------------------|--------------------------------------------|--------------------------------------------------------------------------------------|
| Which key slot should be used for DUKPT key injection<br>on Production terminals for (Workflows)? | Dropdown Options:<br>0 (Default)<br>1<br>2 | Select the Key slot in the PROD device, you want to use for for DUKPT key injection. |

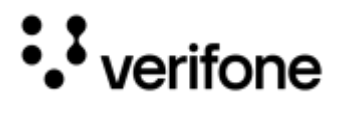

# Getting Help

| Q:         | How can I gain access to JSD or Okta credentials if I currently do not have them?       |
|------------|-----------------------------------------------------------------------------------------|
| <b>A</b> : | JSD (Jira Service Desk):<br>Please reach out to Verifone Representative for assistance. |
|            | Okta:<br>Raise an IT request for Okta SSO access for OK-AC-APP-BRD-PROD group.          |
|            |                                                                                         |
| Q:         | If I forgot my password, whom should I contact for assistance?                          |

A: JSD Credentials: Please reach out to Verifone Service Desk for assistance.

| Q: | What should I do if I encounter issues with accessing Okta?                   |
|----|-------------------------------------------------------------------------------|
| A: | Please reach out to your IT Administrators on the issue that you encountered. |

| <b>Q</b> : | What should I do if my user role has not been assigned in the MSR portal? |
|------------|---------------------------------------------------------------------------|
| A:         | Please reach out to Vinnoth Kumar and Praveen PVS for to have Admin role. |

| Q: | How can I delete a profile from the MSR portal?                                                                                                    |
|----|----------------------------------------------------------------------------------------------------|
| А: | It is not possible to delete a profile directly from the MSR portal, due to the portal system restrictions. Please reach out to the MSR Portal team for further assistance. |

| Q: | Whom should I contact if any link in Build and Test Result section, is not working?     |  |
|----|-----------------------------------------------------------------------------------------|--|
| A: | Please reach out to your MSR Portal team for the assistance.                            |  |
|    |                                                                                         |  |
| •  | Whom should I contact if Jenkins link in Build and Test Result section, is not working? |  |

| Q:                                                                | Whom should I contact if Jerkins link in Build and Test Result section, is not working? |
|-------------------------------------------------------------------|-----------------------------------------------------------------------------------------|
| A: Please reach out to your IT Administrators for the assistance. |                                                                                         |

| Q: | Can I edit details in the Profile tab directly?                                                                        |
|----|----------------------------------------------------------------------------------------------------|
| A: | No, most details are generated from the inputs provided while creating the Profile and cannot be edited directly here. |

### ••• verifone

| Q:         | Can I modify configurations after completing the questionnaire?                                                                                                    |
|------------|----------------------------------------------------------------------------------------------------|
| A:         | Yes, configurations can be updated before the build is generated.                                                                                                    |
|            |                                                                                                    |
| Q:         | What types of media files can be uploaded?                                                                                                    |
| A:         | Typically, image files (e.g., PNG, JPG) for branding, logos; specific requirements may apply.                                                                                                    |
|            |                                                                                                    |
| <b>Q</b> : | Where do these media files appear in the application?                                                                                                    |
| A:         | Media files are used in device workflows and user interfaces, depending on the configuration.                                                                                                    |
|            |                                                                                                    |
| Q:         | Where do these media files appear in the application?                                                                                                    |
| <b>A</b> : | Media files are used in device workflows and user interfaces, depending on the configuration.                                                                                                    |
|            |                                                                                                    |
| φ:         | When should I generate a build?                                                                                                    |
| <b>A</b> : | The build proceeds to testing, production signing, and then deployment stages.                                                                                                    |
|            |                                                                                                    |
| Q:         | What steps should be taken if there is a mismatch between the cloned and parent merchant profiles?                                                                                                    |
| A:         | Validate the cloned profile against the parent profile to identify any mismatches and resolve any discrepancies before proceeding with the next required activities. For further assistance, please reach out to MSR Portal team. |
|            |                                                                                                    |
| Q:         | Will upgrading a solution affect my existing configurations?                                                                                                    |
| A:         | In most cases, configurations are retained, but it's recommended to review and validate them post-upgrade for compatibility.                                                                                                    |
| Q:         | Can I roll back to a previous version if the upgrade fails?                                                                                                    |
| A:         | Rollback options depend on your platform's capabilities; it's advised to back up configurations before upgrading.                                                                                                    |
| Q.         | Can I edit the configuration after it's submitted?                                                                                                    |

Q: Can I edit the configuration after it's submitted?
A: Yes, configurations can be updated before generating a new build. However, a new build is required to reflect the changes.

### • verifone

| <b>Q</b> : | What gets copied when a merchant profile is cloned?                                                                                                    |  |
|------------|----------------------------------------------------------------------------------------------------|--|
| A:         | Typically, application settings, configuration selections, BIN data, and media files are duplicated. Sensitive or unique identifiers may need manual adjustment. |  |
|            |                                                                                                    |  |
| Q:         | Can I modify a cloned profile before deployment?                                                                                                    |  |

| A: | Yes, cloned profiles can be full | y customized after duplication, | allowing flexibility before bu | uild and deployment. |
|----|----------------------------------|---------------------------------|--------------------------------|----------------------|
|----|----------------------------------|---------------------------------|--------------------------------|----------------------|

| <b>Q</b> : | What happens after the build is created?                                       |
|------------|--------------------------------------------------------------------------------|
| A:         | The build proceeds to testing, production signing, and then deployment stages. |

For the further assistance on any issues, contact the MSR Portal Support team, catering in multiple levels.

| Level 1 | Any issues related to the website hosting.                                 | Global Tools Team |
|---------|----------------------------------------------------------------------------|-------------------|
| Level 2 | UI and Portal functionality related issues                                 | NA Automaton Team |
| Level 3 | Questionnaire and mapping, maintaining the standard configuration details. | NA Automaton Team |
| Level 4 | Automated (Build and Test) Release jobs related issues.                    | NA Automaton Team |

#### Verifone

North America Development The Royal Center Four 11700 Great Oaks Way, Suite 210 Alpharetta, GA 30022

www.verifone.com

### Thank you!

### We are the payments architects who truly understand commerce.

As payment architects we shape ecosystems for online and in-person commerce experiences, including all the tools you need... from gateways and acquiring to fraud management, tokenization and reporting.

As commerce experts, we are here for you and your business. With our payment devices, our systems & solutions and our support. Everywhere. Anytime. So that your customers feel enabled, recognized and well taken care of, even beyond their expectations.

Verifone. Creating omni-commerce solutions that simply shape powerful customer experiences.